Οδηγός χρήσης Nokia 500

# Περιεχόμενα

# Ασφάλεια

| Ξεκινώντας                         | 8  |
|------------------------------------|----|
| Πλήκτρα και μέρη                   | 8  |
| Τοποθέτηση της κάρτας SIM          | 10 |
| Τοποθέτηση κάρτας μνήμης           | 11 |
| Φόρτιση                            | 13 |
| Ενεργοποίηση ή απενεργοποίηση του  |    |
| τηλεφώνου                          | 14 |
| Χρήση του τηλεφώνου σας για πρώτη  |    |
| φορά                               | 15 |
| Ρύθμιση τηλεφώνου                  | 16 |
| Αντιγραφή επαφών ή εικόνων από το  |    |
| παλιό σας τηλέφωνο                 | 16 |
| Κλείδωμα ή ξεκλείδωμα πλήκτρων και |    |
| οθόνης                             | 17 |
| Θέσεις κεραίας                     | 17 |
| Αλλαγή της έντασης ήχου κλήσης,    |    |
| τραγουδιού ή βίντεο                | 18 |
| Προσάρτηση του ιμάντα καρπού       | 18 |
| Ακουστικά                          | 19 |
| Επισκεφτείτε το Κατάστημα Ονί της  |    |
| Nokia                              | 19 |
| Χρήση των οδηγιών χρήσης στο       |    |
| τηλέφωνό σας                       | 20 |

# Εγκατάσταση του Nokia Ovi Suite στον υπολογιστή σας 20

| Βασική χρήση                      | 22 |
|-----------------------------------|----|
| Ενέργειες οθόνης αφής             | 22 |
| Αλληλεπιδραστικά στοιχεία αρχικής |    |
| οθόνης                            | 25 |
| Εναλλαγή μεταξύ ανοιχτών          |    |
| εφαρμογών                         | 26 |
| Σύνταξη κειμένου                  | 26 |
| Ενδείξεις οθόνης                  | 30 |
|                                   |    |

| Ρύθμιση του φωτισμού ειδοποίησης   |    |
|------------------------------------|----|
| να αναβοσβήνει για αναπάντητες     |    |
| κλήσεις ή μηνύματα                 | 32 |
| Αναζήτηση στο τηλέφωνό σας και στο |    |
| Διαδίκτυο                          | 32 |
| Χρήση του τηλεφώνου σας εκτός      |    |
| σύνδεσης                           | 32 |
| Παράταση διάρκειας ζωής της        |    |
| μπαταρίας                          | 33 |
| Επαναφορά αρχικών ρυθμίσεων        | 35 |
|                                    |    |

6

| Διαμόρφωση                         | 35 |
|------------------------------------|----|
| Προφίλ                             | 35 |
| Αλλαγή του θέματος                 | 37 |
| Αλλαγή του πίσω καλύμματος         | 37 |
| Αρχική οθόνη                       | 37 |
| Οργάνωση των εφαρμογών σας         | 41 |
| Λήψη παιχνιδιού, εφαρμογής ή άλλου |    |
| στοιχείου                          | 41 |

| Κλήσεις                        | 42 |
|--------------------------------|----|
| Κλήση αριθμού τηλεφώνου        | 42 |
| Απάντηση μιας κλήσης           | 42 |
| Απόρριψη κλήσης                | 42 |
| Κλήση επαφής                   | 43 |
| Απάντηση κλήσης σε αναμονή     | 43 |
| Αναστροφή για σίγαση           | 44 |
| Πραγματοποίηση κλήσης          |    |
| συνακρόασης                    | 44 |
| Κλήση των αριθμών που          |    |
| χρησιμοποιείτε συχνότερα       | 45 |
| Χρήση της φωνής σας για κλήση  |    |
| επαφής                         | 46 |
| Πραγματοποίηση κλήσεων μέσω    |    |
| Διαδικτύου                     | 46 |
| Κλήση του τελευταίου αριθμού   |    |
| κλήσης                         | 47 |
| Ηχογράφηση τηλεφωνικής         |    |
| συνομιλίας                     | 48 |
| Προβολή αναπάντητων κλήσεων    | 48 |
| Κλήση στον αυτόματο τηλεφωνητή |    |
| σας                            | 48 |

| Εκτροπή κλήσεων στον αυτόματο               |    |
|---------------------------------------------|----|
| τηλεφωνητή σας ή σε άλλο αριθμό             | 40 |
|                                             | 49 |
| Αποτροπη πραγματοποιησης η ληφης<br>κλήσεων | 49 |
| Αποδοχή κλήσεων μόνο σε                     |    |
| συγκεκριμένους αριθμούς                     | 50 |
|                                             |    |
| Επαφές                                      | 51 |
| Σχετικά με την εφαρμογή Επαφές              | 51 |
| Αποθήκευση αριθμών τηλεφώνου και            |    |
| διευθύνσεων e-mail                          | 51 |
| Αποθήκευση αριθμού από ληφθείσα             |    |
| κλήση ή μήνυμα                              | 51 |
| Επικοινωνήστε γρήγορα με τα πιο             |    |
| σημαντικά πρόσωπα της ζωής σας              | 52 |
| Προσθήκη εικόνας για επαφή                  | 52 |
| Ορισμός ήχου κλήσης για                     |    |
| συγκεκριμένη επαφή                          | 53 |
| Αποστολή των πληροφοριών επαφής             |    |
| σας με χρήση της Κάρτας σας                 | 53 |
| Δημιουργία ομάδας επαφών                    | 53 |
| Αποστολή μηνύματος σε ομάδα                 |    |
| ατόμων                                      | 54 |
| Αντιγραφή επαφών από την κάρτα              |    |
| SIM στο τηλέφωνό σας                        | 54 |
| Δημιουργία αντιγράφων ασφαλείας             |    |
| των επαφών σας στο Ovi by Nokia             | 54 |
|                                             |    |
| Μηνύματα                                    | 55 |
| Σχετικά με τα Μηνύματα                      | 55 |
| Αποστολή μηνύματος                          | 55 |
| Αποστολή μηνύματος σε επαφή                 | 56 |
| Αποστολή μηνύματος ήχου                     | 56 |
| Λήψη μηνυμάτων                              | 56 |
| Προβολή συζήτησης                           | 57 |
| Ακρόαση μηνύματος κειμένου                  | 58 |
| Αλλαγή γλώσσας                              | 58 |
|                                             |    |
| E-mail                                      | 59 |
| Σχετικά με το E-mail                        | 59 |

| Απόκτηση δωρεάν λοναριασμού e-                                                                                                    |                                                          |
|----------------------------------------------------------------------------------------------------|----------------------------------------------------------|
| mail από το Ovi by Nokia                                                                                                    | 59                                                       |
| Προσθήκη γραμματοκιβώτιου                                                                                                    | 60                                                       |
| Ανάννωση e-mail                                                                                                    | 60                                                       |
| Αποστολή e-mail                                                                                                    | 61                                                       |
| Απάντηση σε πρόσκληση σε                                                                                                    |                                                          |
| σύσκεψη                                                                                                    | 61                                                       |
| Άνοιγμα e-mail από την αρχική                                                                                                    |                                                          |
| οθόνη                                                                                                    | 62                                                       |
|                                                                                                    |                                                          |
| Διαδίκτυο                                                                                                    | 62                                                       |
| Σχετικά με το πρόγραμμα περιήγησης                                                                                                    |                                                          |
| Ιστού                                                                                                    | 62                                                       |
| Περιήγηση στον Ιστό                                                                                                    | 62                                                       |
| Προσθήκη σελιδοδείκτη                                                                                                    | 63                                                       |
| Εγγραφή συνδρομής σε μετάδοση                                                                                                    |                                                          |
| Ιστού                                                                                                    | 63                                                       |
| Ανακαλύψτε εκδηλώσεις κοντά σας                                                                                                    | 64                                                       |
| Μη αναγνώσιμοι χαρακτήρες κατά την                                                                                                    |                                                          |
| περιήγηση στον Ιστό                                                                                                    | 65                                                       |
|                                                                                                    |                                                          |
|                                                                                                    |                                                          |
| Κοινωνικά δίκτυα                                                                                                    | 65                                                       |
| Κοινωνικά δικτυά<br>Σχετικά με το Social                                                                                                    | <b>65</b><br>65                                          |
| Κοινωνικά δικτυά<br>Σχετικά με το Social<br>Προβολή των ενημερώσεων                                                                                                    | <b>65</b><br>65                                          |
| Κοινωνικά δικτυά<br>Σχετικά με το Social<br>Προβολή των ενημερώσεων<br>κατάστασης των φίλων σας σε μία                                                                                                    | 65<br>65                                                 |
| Κοινωνικά δικτυά<br>Σχετικά με το Social<br>Προβολή των ενημερώσεων<br>κατάστασης των φίλων σας σε μία<br>ενιαία προβολή                                                                                                    | 65<br>65<br>66                                           |
| Κοινωνικά δικτυά<br>Σχετικά με το Social<br>Προβολή των ενημερώσεων<br>κατάστασης των φίλων σας σε μία<br>ενιαία προβολή<br>Δημοσίευση της κατάστασής σας σε                                                                                                    | 65<br>65<br>66                                           |
| Κοινωνικά δικτυά<br>Σχετικά με το Social<br>Προβολή των ενημερώσεων<br>κατάστασης των φίλων σας σε μία<br>ενιαία προβολή<br>Δημοσίευση της κατάστασής σας σε<br>υπηρεσίες κοινωνικής δικτύωσης                                                                                                    | 65<br>65<br>66                                           |
| Κοινωνικά δικτυά<br>Σχετικά με το Social<br>Προβολή των ενημερώσεων<br>κατάστασης των φίλων σας σε μία<br>ενιαία προβολή<br>Δημοσίευση της κατάστασής σας σε<br>υπηρεσίες κοινωνικής δικτύωσης<br>Σύνδεση των συνδεδεμένων φίλων                                                                                                    | 65<br>65<br>66                                           |
| Κοινωνικά δικτυά<br>Σχετικά με το Social<br>Προβολή των ενημερώσεων<br>κατάστασης των φίλων σας σε μία<br>ενιαία προβολή<br>Δημοσίευση της κατάστασής σας σε<br>υπηρεσίες κοινωνικής δικτύωσης<br>Σύνδεση των συνδεδεμένων φίλων<br>σας με τα αντίστοιχα στοιχεία                                                                                                    | 65<br>65<br>66<br>66                                     |
| Κοινωνικα δικτυα<br>Σχετικά με το Social<br>Προβολή των ενημερώσεων<br>κατάστασης των φίλων σας σε μία<br>ενιαία προβολή<br>Δημοσίευση της κατάστασής σας σε<br>υπηρεσίες κοινωνικής δικτύωσης<br>Σύνδεση των συνδεδεμένων φίλων<br>σας με τα αντίστοιχα στοιχεία<br>επαφών τους                                                                                                    | 65<br>65<br>66<br>66                                     |
| Κοινωνικα δικτυα<br>Σχετικά με το Social<br>Προβολή των ενημερώσεων<br>κατάστασης των φίλων σας σε μία<br>ενιαία προβολή<br>Δημοσίευση της κατάστασής σας σε<br>υπηρεσίες κοινωνικής δικτύωσης<br>Σύνδεση των συνδεδεμένων φίλων<br>σας με τα αντίστοιχα στοιχεία<br>επαφών τους<br>Εμφάνιση των ενημερώσεων                                                                                                    | 65<br>65<br>66<br>66                                     |
| Κοινωνικα δικτυα<br>Σχετικά με το Social<br>Προβολή των ενημερώσεων<br>κατάστασης των φίλων σας σε μία<br>ενιαία προβολή<br>Δημοσίευση της κατάστασής σας σε<br>υπηρεσίες κοινωνικής δικτύωσης<br>Σύνδεση των συνδεδεμένων φίλων<br>σας με τα αντίστοιχα στοιχεία<br>επαφών τους<br>Εμφάνιση των ενημερώσεων<br>κατάστασης των φίλων σας στην<br>σανωκό οιδών                                                                                                    | 65<br>65<br>66<br>66                                     |
| Κοινωνικά δικτυά<br>Σχετικά με το Social<br>Προβολή των ενημερώσεων<br>κατάστασης των φίλων σας σε μία<br>ενιαία προβολή<br>Δημοσίευση της κατάστασής σας σε<br>υπηρεσίες κοινωνικής δικτύωσης<br>Σύνδεση των συνδεδεμένων φίλων<br>σας με τα αντίστοιχα στοιχεία<br>επαφών τους<br>Εμφάνιση των ενημερώσεων<br>κατάστασης των φίλων σας στην<br>αρχική οθόνη                                                                                                    | 65<br>66<br>66<br>66<br>66                               |
| Κοινωνικά δικτυά<br>Σχετικά με το Social<br>Προβολή των ενημερώσεων<br>κατάστασης των φίλων σας σε μία<br>ενιαία προβολή<br>Δημοσίευση της κατάστασής σας σε<br>υπηρεσίες κοινωνικής δικτύωσης<br>Σύνδεση των συνδεδεμένων φίλων<br>σας με τα αντίστοιχα στοιχεία<br>επαφών τους<br>Εμφάνιση των ενημερώσεων<br>κατάστασης των φίλων σας στην<br>αρχική οθόνη<br>Αποστολή φωτογραφίας ή βίντεο σε                                                                                                    | 65<br>65<br>66<br>66<br>66<br>66                         |
| Κοινωνικά δικτυά<br>Σχετικά με το Social<br>Προβολή των ενημερώσεων<br>κατάστασης των φίλων σας σε μία<br>ενιαία προβολή<br>Δημοσίευση της κατάστασής σας σε<br>υπηρεσίες κοινωνικής δικτύωσης<br>Σύνδεση των συνδεδεμένων φίλων<br>σας με τα αντίστοιχα στοιχεία<br>επαφών τους<br>Εμφάνιση των ενημερώσεων<br>κατάστασης των φίλων σας στην<br>αρχική οθόνη<br>Αποστολή φωτογραφίας ή βίντεο σε<br>υπηρεσία                                                                                                    | 65<br>65<br>66<br>66<br>66<br>66<br>67                   |
| Κοινωνικά δικτυά<br>Σχετικά με το Social<br>Προβολή των ενημερώσεων<br>κατάστασης των φίλων σας σε μία<br>ενιαία προβολή<br>Δημοσίευση της κατάστασής σας σε<br>υπηρεσίες κοινωνικής δικτύωσης<br>Σύνδεση των συνδεδεμένων φίλων<br>σας με τα αντίστοιχα στοιχεία<br>επαφών τους<br>Εμφάνιση των ενημερώσεων<br>κατάστασης των φίλων σας στην<br>αρχική οθόνη<br>Αποστολή φωτογραφίας ή βίντεο σε<br>υπηρεσία<br>Μοιραστείτε τη θέση σας στην                                                                                                    | 65<br>65<br>66<br>66<br>66<br>66<br>67<br>67             |
| Κοινωνικα δικτυα<br>Σχετικά με το Social<br>Προβολή των ενημερώσεων<br>κατάστασης των φίλων σας σε μία<br>ενιαία προβολή<br>Δημοσίευση της κατάστασής σας σε<br>υπηρεσίες κοινωνικής δικτύωσης<br>Σύνδεση των συνδεδεμένων φίλων<br>σας με τα αντίστοιχα στοιχεία<br>επαφών τους<br>Εμφάνιση των ενημερώσεων<br>κατάστασης των φίλων σας στην<br>αρχική οθόνη<br>Αποστολή φωτογραφίας ή βίντεο σε<br>υπηρεσία<br>Μοιραστείτε τη θέση σας στην<br>ενημέρωση κατάστασής σας                                                                                                    | 65<br>65<br>66<br>66<br>66<br>66<br>67<br>67             |
| Κοινωνικά δικτυά<br>Σχετικά με το Social<br>Προβολή των ενημερώσεων<br>κατάστασης των φίλων σας σε μία<br>ενιαία προβολή<br>Δημοσίευση της κατάστασής σας σε<br>υπηρεσίες κοινωνικής δικτύωσης<br>Σύνδεση των συνδεδεμένων φίλων<br>σας με τα αντίστοιχεία<br>επαφών τους<br>Εμφάνιση των ενημερώσεων<br>κατάστασης των φίλων σας στην<br>αρχική οθόνη<br>Αποστολή φωτογραφίας ή βίντεο σε<br>υπηρεσία<br>Μοιραστείτε τη θέση σας στην<br>ενημέρωση κατάστασής σας<br>Επικοινωνία με φίλο από υπηρεσία                                                                                      | 65<br>65<br>66<br>66<br>66<br>67<br>67<br>67             |
| Κοινωνικά δικτυά<br>Σχετικά με το Social<br>Προβολή των ενημερώσεων<br>κατάστασης των φίλων σας σε μία<br>ενιαία προβολή<br>Δημοσίευση της κατάστασής σας σε<br>υπηρεσίες κοινωνικής δικτύωσης<br>Σύνδεση των συνδεδεμένων φίλων<br>σας με τα αντίστοιχα στοιχεία<br>επαφών τους<br>Εμφάνιση των ενημερώσεων<br>κατάστασης των φίλων σας στην<br>αρχική οθόνη<br>Αποστολή φωτογραφίας ή βίντεο σε<br>υπηρεσία<br>Μοιραστείτε τη θέση σας στην<br>ενημέρωση κατάστασής σας<br>Επικοινωνία με φίλο από υπηρεσία<br>κοινωνικής δικτύωσης                                                       | 65<br>65<br>66<br>66<br>66<br>66<br>67<br>67<br>68       |
| Κοινωνικά δικτυά<br>Σχετικά με το Social<br>Προβολή των ενημερώσεων<br>κατάστασης των φίλων σας σε μία<br>ενιαία προβολή<br>Δημοσίευση της κατάστασής σας σε<br>υπηρεσίες κοινωνικής δικτύωσης<br>Σύνδεση των συνδεδεμένων φίλων<br>σας με τα αντίστοιχα στοιχεία<br>επαφών τους<br>Εμφάνιση των ενημερώσεων<br>κατάστασης των φίλων σας στην<br>αρχική οθόνη<br>Αποστολή φωτογραφίας ή βίντεο σε<br>υπηρεσία<br>Μοιραστείτε τη θέση σας στην<br>ενημέρωση κατάστασής σας<br>Επικοινωνία με φίλο από υπηρεσία<br>κοινωνικής δικτύωσης<br>Προσθήκη συμβάντος στο ημερολόγιο<br>του τρλεφώνοι | 65<br>65<br>66<br>66<br>66<br>66<br>67<br>67<br>68<br>68 |

# 4 Περιεχόμενα

| Κάμερα                               | 69              |
|--------------------------------------|-----------------|
| Σχετικά με την κάμερα                | 69              |
| Λήψη φωτογραφίας                     | 69              |
| Αποθήκευση πληροφοριών θέσης         |                 |
| στις φωτογραφίες και στα βίντεο      | 70              |
| Εγγραφή βίντεο                       | 70              |
| Συμβουλές για τις φωτογραφίες και τα |                 |
| βίντεο                               | 71              |
| Αποστολή φωτογραφίας ή βίντεο        | 72              |
| Κοινή χρήση φωτογραφίας ή βίντεο     |                 |
| απευθείας από την κάμερα             | 72              |
| Autonomics was diverse               | 72              |
| Φωτογραφιες και ριντεο               | 15              |
| 2χετικά με την εφαρμογή              | 72              |
| Φωτογραφιές                          | <u>13</u><br>72 |
| Προρολη φωτογραφιών και ριντευ       | 15              |
| επεςεργασία των φωτογραφίων που      | 71              |
| τραρηζατε<br>Επεξεονασία βίντεο      | 75              |
| Εκτύπωση φωτογοαφίας που             | 15              |
| τοαβήξατε                            | 76              |
|                                      | 10              |
| Βίντεο και ΤV                        | 76              |
| Βίντεο                               | 76              |
|                                      |                 |
| Μουσική και ήχος                     | 77              |
| Πρόγραμμα αναπαραγωγής μουσικής      | 77              |
| Σχετικά με τη Μουσική Ονί            | 80              |
| Προστατευμένο περιεχόμενο            | 81              |
| Εγγραφή ήχων                         | 81              |
| Ραδιόφωνο FM                         | 82              |
| Ακρόαση σταθμού ραδιοφώνου           |                 |
| Διαδικτύου                           | 84              |
| Véoto                                | OF              |
|                                      | 00<br>01        |
|                                      | 83<br>0E        |
| Π θευτί μου<br>Εύροση θέσει μ        | 00              |
| <u>Ευμευή σεθεών</u>                 | <u>90</u><br>01 |
|                                      | <u>91</u>       |
|                                      | 44              |
|                                      | 05              |

| Office                                  | 100 |
|-----------------------------------------|-----|
| Πραγματοποίηση υπολογισμού              | 100 |
| Σύνταξη σημειώσεων                      | 101 |
| Μετάφραση λέξεων από μια γλώσσα         | (   |
| σε άλλη                                 | 101 |
| <u>Άνοιγμα ή δημιουργία αρχείων zip</u> | 102 |
|                                         |     |
| Διαχείριση χρόνου                       | 102 |
| Ρολόι                                   | 102 |
| Ημερολόγιο                              | 104 |
| Διαχείριση τηλεφώνου                    | 108 |
| Ενημέρωση του λονισμικού και των        |     |
| εφαρμονών του τηλεφώνου σας             | 108 |
| Διαχείοιση αρχείων                      | 109 |
| Αύξηση της διαθέσιμης μνήμης για        |     |
| προσθήκη περισσότερου                   |     |
| περιεχομένου                            | 112 |
| Διαχείριση εφαρμογών                    | 112 |
| Συγχρονισμός περιεχομένου               | 113 |
| Αντιγραφή επαφών ή εικόνων μεταξ        | Ú   |
| τηλεφώνων                               | 115 |
| Προστασία του τηλεφώνου σας             | 116 |
| Προετοιμασία του τηλεφώνου σας γι       | .α  |
| ανακύκλωση                              | 118 |
|                                         | 110 |
| <u>Συνδεσιμοτητα</u>                    | 118 |
| Συνδέσεις Διαδικτύου                    | 118 |
| Ασύρματο LAN                            | 119 |
| Bluetooth                               | 121 |
| καλώδιο δεδομένων USB                   | 124 |
| Αποθήκευση των αρχείων σας σε           | 105 |
| απομακρυσμένο δίσκο                     | 125 |
| Κλεισιμο συνδεσης δικτυου               | 126 |
| Εύρεση περισσότερης βοήθειας            | 127 |
| Υποστήριξη                              | 127 |
| Κωδικοί ποόσβασης                       | 127 |
|                                         |     |
| Προστασία του περιβάλλοντος             | 128 |
| Εξοικονόμηση ενέργειας                  | 128 |

Ανακύκλωση

129

137

Πληροφορίες σχετικά με το προϊόν και την ασφάλεια 129

Ευρετήριο

# Ασφάλεια

Διαβάστε αυτές τις απλές οδηγίες. Η μη συμμόρφωση με αυτές μπορεί να αποβεί επικίνδυνη ή παράνομη. Για περισσότερες πληροφορίες, διαβάστε ολόκληρες τις οδηγίες χρήσης.

### ΑΠΕΝΕΡΓΟΠΟΙΕΙΤΕ ΤΗ ΣΥΣΚΕΥΗ ΣΕ ΑΠΑΓΟΡΕΥΜΕΝΕΣ ΠΕΡΙΟΧΕΣ

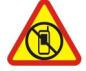

Απενεργοποιείτε τη συσκευή στις περιπτώσεις που δεν επιτρέπεται η χρήση κινητών τηλεφώνων ή όταν υπάρχει το ενδεχόμενο πρόκλησης παρεμβολών ή κινδύνων από τη συσκευή, για παράδειγμα, σε αεροσκάφη, σε νοσοκομεία ή κοντά σε ιατρικό εξοπλισμό, καύσιμα, χημικά ή σε περιοχές όπου χρησιμοποιούνται εκρηκτικές ύλες. Τηρείτε όλες τις οδηγίες σε περιοχές όπου απαγορεύεται η χρήση κινητών συσκευών.

### ΠΡΟΕΧΕΙ Η ΟΔΙΚΗ ΑΣΦΑΛΕΙΑ

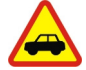

Τηρείτε όλους τους τοπικούς νόμους. Όταν οδηγείτε, να έχετε πάντα τα χέρια σας ελεύθερα για τους χειρισμούς του οχήματός σας. Το πρώτο σας μέλημα κατά την οδήγηση θα πρέπει να είναι η οδική ασφάλεια.

### ΠΑΡΕΜΒΟΛΕΣ

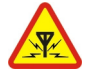

Όλες οι ασύρματες συσκευές είναι δυνατό να δεχθούν παρεμβολές οι οποίες μπορεί να επηρεάσουν την απόδοσή τους.

### ΣΥΝΤΗΡΗΣΗ ΑΠΟ ΕΙΔΙΚΕΥΜΕΝΟ ΠΡΟΣΩΠΙΚΟ

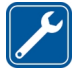

Μόνο ειδικευμένο προσωπικό επιτρέπεται να αναλαμβάνει την εγκατάσταση ή τη συντήρηση αυτού του προϊόντος.

### ΜΠΑΤΑΡΙΕΣ, ΦΟΡΤΙΣΤΕΣ ΚΑΙ ΑΛΛΑ ΕΞΑΡΤΗΜΑΤΑ

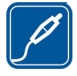

Χρησιμοποιείτε μόνο μπαταρίες, φορτιστές και άλλα εξαρτήματα που έχουν εγκριθεί από τη Nokia για χρήση με αυτήν τη συσκευή. Μην συνδέετε μη συμβατά προϊόντα.

# ΔΙΑΤΗΡΕΙΤΕ ΤΗ ΣΥΣΚΕΥΗ ΣΑΣ ΣΤΕΓΝΗ

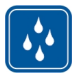

Η συσκευή δεν είναι ανθεκτική στο νερό. Διατηρείτε την στεγνή.

#### ΓΥΑΛΙΝΑ ΕΞΑΡΤΗΜΑΤΑ

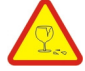

Το μπροστινό κάλυμμα της συσκευής είναι από γυαλί. Το γυαλί μπορεί να σπάσει αν η συσκευή πέσει σε σκληρή επιφάνεια ή υποστεί ισχυρό χτύπημα. Αν σπάσει το γυαλί, μην αγγίξετε τα γυάλινα μέρη της συσκευής ή προσπαθήσετε να αφαιρέσετε το σπασμένο γυαλί από το γυαλί. Διακόψτε τη χρήση της συσκευής μέχρι να αντικατασταθεί το γυαλί από ειδικευμένο προσωπικό.

### ΠΡΟΣΤΑΤΕΥΣΤΕ ΤΗΝ ΑΚΟΗ ΣΑΣ

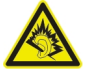

Χρησιμοποιείτε σετ μικροφώνου-ακουστικού, με την ένταση του ήχου ρυθμισμένη σε μέτρια επίπεδα, και μην κρατάτε τη συσκευή κοντά στο αυτί σας όταν χρησιμοποιείται το μεγάφωνο.

# Ξεκινώντας

Πλήκτρα και μέρη Μπροστά

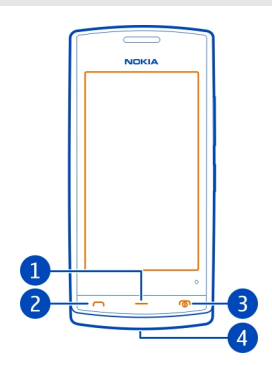

- 1 Πλήκτρο μενού
- 2 Πλήκτρο κλήσης
- **3** Πλήκτρο τερματισμού/ενεργοποίησης
- 4 Οπή για ιμάντα καρπού

Επάνω

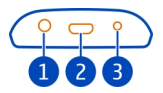

- **1** Υποδοχή ΑV της Nokia (3,5 mm)
- 2 Υποδοχή Micro-USB

Χρησιμοποιείται επίσης για τη φόρτιση της μπαταρίας.

3 Υποδοχή φορτιστή

# Πλευρικά

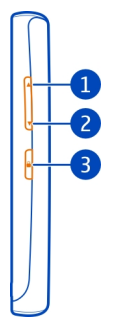

- 1 Πλήκτρο αύξησης της έντασης/μεγέθυνσης
- 2 Πλήκτρο μείωσης της έντασης/σμίκρυνσης
- 3 Κουμπί κλειδώματος πλήκτρων

### Πίσω

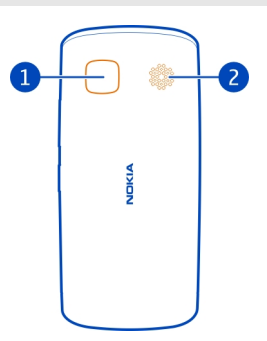

- 1 Κάμερα
- 2 Μεγάφωνο

Εάν υπάρχει προστατευτική ταινία στον φακό της κάμερας, αφαιρέστε την ταινία.

# Οθόνη αφής

Για να χειριστείτε το τηλέφωνό σας, αγγίξτε ελαφρά την οθόνη με τις άκρες των δαχτύλων σας. Η οθόνη δεν αποκρίνεται όταν χρησιμοποιείτε τα νύχια σας.

# 10 Ξεκινώντας

Εάν τα δάχτυλά σας είναι κρύα, η οθόνη ενδέχεται να μην αποκρίνεται.

Σημαντικό: Αποφύγετε να χαράζετε την οθόνη αφής. Ποτέ μην χρησιμοποιείτε στυλό, μολύβι ή άλλο αιχμηρό αντικείμενο στην οθόνη αφής.

### Τοποθέτηση της κάρτας SIM

- 1 Απενεργοποιήστε το τηλέφωνο.
- 2 Για να αφαιρέσετε το πίσω κάλυμμα του τηλεφώνου, πιέστε το πίσω κάλυμμα με τα δάχτυλά σας και σύρετέ το προς τα έξω.

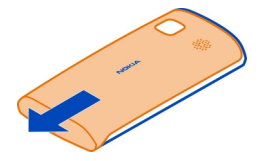

3 Αφαιρέστε την μπαταρία, εάν έχει τοποθετηθεί.

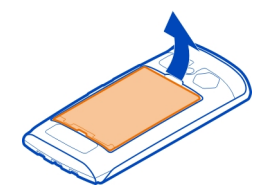

4 Για να απασφαλίσετε τη θήκη κάρτας SIM, σύρετέ την προς την κατεύθυνση που δείχνει το βέλος πάνω στη θήκη. Σηκώστε τη θήκη.

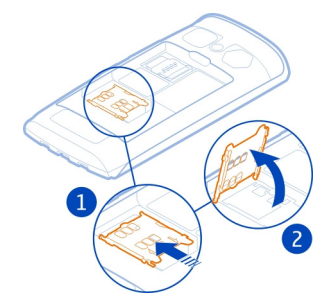

- 5 Εισαγάγετε την κάρτα SIM στη θήκη. Βεβαιωθείτε ότι η επιφάνεια επαφών της κάρτας είναι στραμμένη προς τα κάτω όταν κατεβάζετε την υποδοχή της κάρτας SIM.
- 6 Κατεβάστε την υποδοχή της κάρτας SIM.

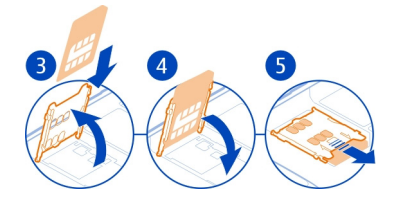

7 Για να ασφαλίσετε τη θήκη κάρτας SIM, σύρετε τη θήκη στην αρχική της θέση.

Σημαντικό: Μην χρησιμοποιείτε σε αυτήν τη συσκευή κάρτα mini-UICC SIM, γνωστή επίσης ως κάρτα micro-SIM, κάρτα micro-SIM με προσαρμογέα ή κάρτα SIM που έχει εγκοπή mini-UICC (δείτε την εικόνα). Η κάρτα micro SIM είναι μικρότερη από την τυπική κάρτα SIM. Αυτή η συσκευή δεν υποστηρίζει τη χρήση καρτών micro-SIM και η χρήση μη συμβατών καρτών SIM ενδέχεται να προκαλέσει βλάβη στην κάρτα ή στη συσκευή και να καταστρέψει τα δεδομένα που βρίσκονται αποθηκευμένα στην κάρτα.

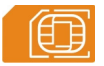

### Τοποθέτηση κάρτας μνήμης

Χρησιμοποιείτε μόνο συμβατές κάρτες μνήμης που έχουν εγκριθεί από τη Nokia για χρήση με αυτήν τη συσκευή. Οι μη συμβατές κάρτες ενδέχεται να προκαλέσουν βλάβες στην κάρτα και τη συσκευή, καθώς και να καταστρέψουν τα δεδομένα που είναι αποθηκευμένα στην κάρτα.

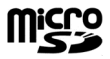

Φυλάσσετε όλες τις κάρτες μνήμης μακριά από παιδιά.

### Τοποθέτηση κάρτας μνήμης

 Για να αφαιρέσετε το πίσω κάλυμμα του τηλεφώνου, πιέστε το πίσω κάλυμμα με τα δάχτυλά σας, σπρώξτε το κάλυμμα για να ανοίξει και τραβήξτε το κάλυμμα σηκώνοντάς το.

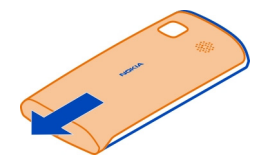

2 Αφαιρέστε την μπαταρία, εάν έχει τοποθετηθεί.

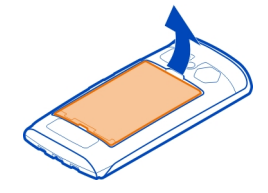

3 Για να απασφαλίσετε την υποδοχή κάρτας μνήμης, σύρετέ την προς την κατεύθυνση που δείχνει το βέλος πάνω στην υποδοχή. Σηκώστε τη θήκη.

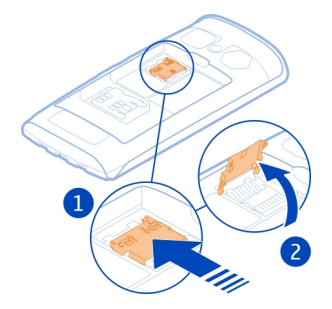

- 4 Εισαγάγετε την κάρτα μνήμης στην υποδοχή. Βεβαιωθείτε ότι οι επαφές της κάρτας είναι στραμμένες προς τα κάτω, όταν κατεβάσετε την υποδοχή κάρτας μνήμης.
- 5 Κατεβάστε την υποδοχή κάρτας μνήμης.
- 6 Για να ασφαλίσετε την υποδοχή κάρτας μνήμης, σύρετε την υποδοχή στην αρχική της θέση.

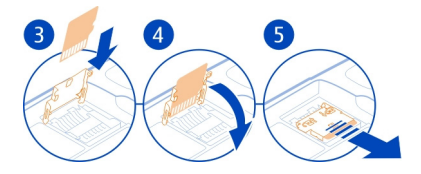

# Αφαίρεση της κάρτας μνήμης

- 1 Απενεργοποιήστε το τηλέφωνο.
- 2 Αφαιρέστε το πίσω κάλυμμα και την μπαταρία.
- **3** Σύρετε και σηκώστε την υποδοχή κάρτας μνήμης και αφαιρέστε την κάρτα μνήμης.

### Φόρτιση

### Φόρτιση της μπαταρίας

Η μπαταρία σας έχει φορτιστεί εν μέρει στο εργοστάσιο, αλλά ίσως χρειαστεί να την επαναφορτίσετε για να μπορέσετε να ενεργοποιήσετε το τηλέφωνό σας για πρώτη φορά.

Εάν το τηλέφωνο εμφανίζει ένδειξη χαμηλών επιπέδων φόρτισης μπαταρίας, κάντε τα εξής:

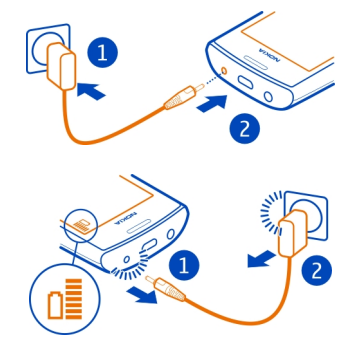

1

2

Δεν χρειάζεται να φορτίζετε την μπαταρία για συγκεκριμένο χρονικό διάστημα και μπορείτε να χρησιμοποιήσετε το τηλέφωνο ενώ φορτίζεται.

Εάν η μπαταρία έχει αποφορτιστεί πλήρως, ενδέχεται να χρειαστεί να περάσουν μερικά λεπτά μέχρι να εμφανιστεί στην οθόνη η ένδειξη φόρτισης μπαταρίας ή μέχρι να είστε σε θέση να πραγματοποιήσετε κλήσεις.

**Συμβουλή:** Μπορείτε επίσης να χρησιμοποιήσετε συμβατό φορτιστή USB για να φορτίσετε την μπαταρία σας.

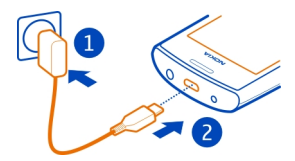

# Φόρτιση της μπαταρίας μέσω USB

Η στάθμη της μπαταρίας πέφτει, αλλά δεν έχετε φορτιστή μαζί σας; Μπορείτε να χρησιμοποιήσετε ένα συμβατό καλώδιο USB για να συνδέσετε το τηλέφωνό σας με μια συμβατή συσκευή, όπως π.χ. υπολογιστή.

Μπορείτε να χρησιμοποιήσετε τη φόρτιση μέσω USB στις περιπτώσεις που δεν διατίθεται πρίζα. Κατά τη φόρτιση της συσκευής, είναι δυνατή η μεταφορά δεδομένων. Η απόδοση της ισχύος φόρτισης μέσω USB ποικίλλει σημαντικά και ενδέχεται να χρειαστεί πολύς χρόνος μέχρι να αρχίσει η φόρτιση και να ξεκινήσει να λειτουργεί η συσκευή.

Μπορείτε να χρησιμοποιείτε το τηλέφωνό σας κατά τη διάρκεια της φόρτισης.

Για να αποφύγετε τη βλάβη του ακροδέκτη του φορτιστή, προσέχετε όταν συνδέετε ή αποσυνδέετε το καλώδιο του φορτιστή.

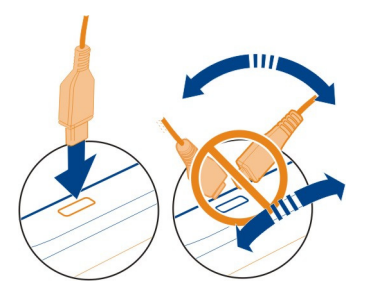

# Ενεργοποίηση ή απενεργοποίηση του τηλεφώνου

# Ενεργοποίηση

Πατήστε παρατεταμένα το πλήκτρο λειτουργίας 🔘, μέχρι να δονηθεί το τηλέφωνο.

# Απενεργοποίηση

Πατήστε παρατεταμένα το πλήκτρο λειτουργίας 🛈.

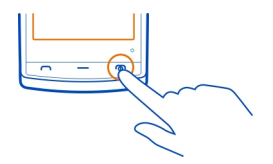

### Χρήση του τηλεφώνου σας για πρώτη φορά

Το τηλέφωνό σας σάς παρέχει οδηγίες για την αρχική του ρύθμιση, όταν τοποθετήσετε την κάρτα SIM και ενεργοποιήσετε το τηλέφωνο για πρώτη φορά. Για να χρησιμοποιήσετε όλες τις υπηρεσίες Ovi της Nokia, δημιουργήστε ένα λογαριασμό Nokia. Μπορείτε επίσης να αντιγράψετε τις επαφές σας και άλλο περιεχόμενο από το προηγούμενο τηλέφωνό σας.

Για να δημιουργήσετε ένα λογαριασμό Nokia, χρειάζεστε σύνδεση Διαδικτύου. Για πληροφορίες σχετικά με τις χρεώσεις μετάδοσης δεδομένων, επικοινωνήστε με τον φορέα παροχής υπηρεσιών. Εάν δεν έχετε τη δυνατότητα να συνδεθείτε στο Διαδίκτυο, μπορείτε να δημιουργήσετε ένα λογαριασμό αργότερα.

**Συμβουλή:** Για να δημιουργήσετε και να διαχειριστείτε το λογαριασμό σας Nokia στο Διαδίκτυο, μεταβείτε στη διεύθυνση www.ovi.com.

Εάν έχετε ήδη λογαριασμό Nokia, συνδεθείτε σε αυτόν.

**Συμβουλή:** Ξεχάσατε τον κωδικό πρόσβασής σας; Μπορείτε να ζητήσετε να σας σταλεί με e-mail ή μήνυμα κειμένου.

Χρησιμοποιήστε την εφαρμογή Μεταφορά για να αντιγράψετε το περιεχόμενό σας, όπως:

- Επαφές
- Μηνύματα
- Φωτογραφίες και βίντεο
- Προσωπικές ρυθμίσεις

Κατά τη ρύθμιση του λογαριασμού e-mail σας, μπορείτε να ορίσετε να εμφανίζεται ο φάκελος εισερχομένων σας στην αρχική οθόνη, ώστε να μπορείτε να ελέγχετε εύκολα τα e-mail σας.

Εάν χρειαστεί να πραγματοποιήσετε μια επείγουσα κλήση στη διάρκεια της διαδικασίας ρύθμισης, πατήστε το πλήκτρο κλήσης.

### 16 Ξεκινώντας

### Ρύθμιση τηλεφώνου

Για να ορίσετε κάποιες βασικές ρυθμίσεις για το τηλέφωνό σας, επιλέξτε τη

συντόμευση Ρύθμ. τηλ. 💓 που βρίσκεται σε μία από τις αρχικές σας οθόνες. Για να εναλλάξετε αρχικές οθόνες, σύρετε το δάχτυλο προς τα αριστερά ή προς τα δεξιά.

Μπορείτε να κάνετε τα ακόλουθα:

- Να αντιγράψετε επαφές, φωτογραφίες και άλλο περιεχόμενο από το προηγούμενο τηλέφωνό σας Nokia
- Υωλάζοντας τον ήχο κλήσης και το οπτικό θέμα
- Ο Να ενημερώσετε το λογισμικό του τηλεφώνου σας

Για να ορίσετε τις ρυθμίσεις αργότερα, επιλέξτε Μενού > Εφαρμογές > Εργαλεία > Ρύθμ. τηλ..

### Αντιγραφή επαφών ή εικόνων από το παλιό σας τηλέφωνο

θέλετε να αντιγράψετε σημαντικές πληροφορίες από το προηγούμενο συμβατό τηλέφωνό σας Nokia και να ξεκινήσετε γρήγορα να χρησιμοποιείτε το νέα σας τηλέφωνο; Χρησιμοποιήστε την εφαρμογή Μεταφορά για να αντιγράψετε, για παράδειγμα, επαφές, καταχωρίσεις ημερολογίου και φωτογραφίες στο νέα σας τηλέφωνο, χωρίς χρέωση.

Το προηγούμενο τηλέφωνό σας Nokia θα πρέπει να υποστηρίζει Bluetooth.

Επιλέξτε Μενού > Εφαρμογές > Εργαλεία > Ρύθμ. τηλ. και Μεταφορά δεδομ..

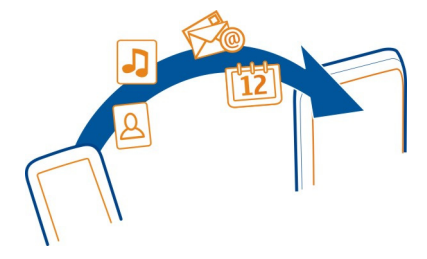

Εάν το προηγούμενο τηλέφωνό σας Nokia δεν διαθέτει την εφαρμογή Μεταφορά, το νέο σας τηλέφωνο την αποστέλλει με μήνυμα μέσω Bluetooth. Για να εγκαταστήσετε την εφαρμογή, ανοίξτε το μήνυμα στο προηγούμενο τηλέφωνό σας και ακολουθήστε τις οδηγίες.

- Επιλέξτε το τηλέφωνο με το οποίο θέλετε να συνδεθείτε και ορίστε τα τηλέφωνα ως αξιόπιστα μεταξύ τους. Το Bluetooth πρέπει να είναι ενεργοποιημένο.
- 2 Εάν το άλλο τηλέφωνο απαιτεί κωδικό πρόσβασης, εισαγάγετε τον κωδικό. Ο κωδικός πρόσβασης, τον οποίο μπορείτε να ορίσετε εσείς, πρέπει να εισαχθεί και στα δύο τηλέφωνα. Σε ορισμένα τηλέφωνα, ο κωδικός πρόσβασης είναι συγκεκριμένος και δεν αλλάζει. Για λεπτομέρειες, ανατρέξτε στις οδηγίες χρήσης του τηλεφώνου.

Ο κωδικός ισχύει μόνο για την τρέχουσα σύνδεση.

3 Επιλέξτε το περιεχόμενο και πατήστε Εντάξει.

# Κλείδωμα ή ξεκλείδωμα πλήκτρων και οθόνης

Για να αποφύγετε κατά λάθος πραγματοποίηση κλήσεων όταν το τηλέφωνό σας βρίσκεται στην τσέπη ή στην τσάντα σας, κλειδώστε τα πλήκτρα και την οθόνη του τηλεφώνου σας.

Πατήστε το κουμπί κλειδώματος πλήκτρων.

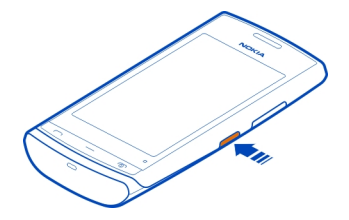

**Συμβουλή:** Εάν το κουμπί κλειδώματος πλήκτρων δεν είναι προσβάσιμο, για να ξεκλειδώσετε το τηλέφωνο, πατήστε το πλήκτρο μενού και επιλέξτε **Ξεκλείδωμα**.

# Ρύθμιση αυτόματου κλειδώματος των πλήκτρων και της οθόνης

- Επιλέξτε Μενού > Ρυθμίσεις και Τηλέφωνο > Προβολή > Χρ. όριο προφ. οθ./ κλ. πλ..
- 2 Καθορίστε το χρονικό διάστημα μετά το οποίο τα πλήκτρα και η οθόνη κλειδώνουν αυτόματα.

### Θέσεις κεραίας

Αποφεύγετε να αγγίζετε την περιοχή της κεραίας ενώ χρησιμοποιείται η κεραία. Η επαφή με τις κεραίες επηρεάζει αρνητικά την ποιότητα της επικοινωνίας και ενδέχεται να μειώσει τη διάρκεια ζωής της μπαταρίας λόγω υψηλότερων επιπέδων ισχύος κατά τη λειτουργία.

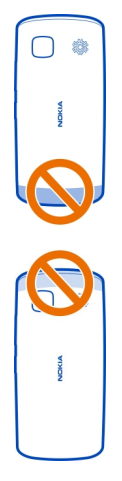

Η περιοχή της κεραίας είναι επισημασμένη.

# Αλλαγή της έντασης ήχου κλήσης, τραγουδιού ή βίντεο

Χρησιμοποιήστε τα πλήκτρα έντασης ήχου.

Μπορείτε να ρυθμίσετε την ένταση του ήχου κατά τη διάρκεια μιας κλήσης ή όταν είναι ενεργή μια εφαρμογή.

Το ενσωματωμένο μεγάφωνο σας επιτρέπει να μιλάτε και να ακούτε από μικρή απόσταση χωρίς να κρατάτε το τηλέφωνο στο αυτί σας.

**Ενεργοποίηση ή απενεργοποίηση του μεγαφώνου κατά τη διάρκεια μιας κλήσης** Επιλέξτε <a>(iii)</a> ή <a>(iiii)</a>.

### Προσάρτηση του ιμάντα καρπού

Περάστε τον ιμάντα όπως φαίνεται στην εικόνα και σφίξτε τον.

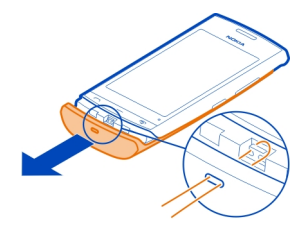

#### Ακουστικά

Μπορείτε να συνδέσετε στο τηλέφωνό σας συμβατά ακουστικά με μικρόφωνο ή συμβατά ακουστικά κεφαλής.

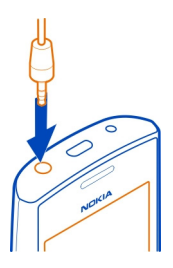

Μην συνδέετε προϊόντα τα οποία παράγουν σήμα εξόδου, καθώς αυτό ενδέχεται να προκαλέσει βλάβη στη συσκευή. Μην συνδέετε πηγές τάσης στην υποδοχή ήχου/ εικόνας (AV) της Nokia. Εάν συνδέσετε στην υποδοχή ήχου/εικόνας της Nokia μια εξωτερική συσκευή ή σετ μικροφώνου-ακουστικού που δεν έχει εγκριθεί από τη Nokia για χρήση με αυτήν τη συσκευή, δώστε ιδιαίτερη προσοχή στα επίπεδα έντασης.

# Επισκεφτείτε το Κατάστημα Ονi της Nokia

🔲 Επιλέξτε Μενού 🛛 > Κατάστ..

Από το Κατάστημα Ονί της Nokia, μπορείτε να λάβετε:

- Εφαρμογές
- Θέματα, ταπετσαρίες, εικόνες και βίντεο
- Ήχους κλήσης
- Παιχνίδια για κινητό

Κάποια στοιχεία παρέχονται δωρεάν, ενώ κάποια άλλα θα πρέπει να τα αγοράσετε με την πιστωτική σας κάρτα ή με χρέωση στο λογαριασμό τηλεφώνου σας. Η

διαθεσιμότητα των διάφορων μεθόδων πληρωμής εξαρτάται από τη χώρα διαμονής σας και το φορέα παροχής υπηρεσιών δικτύου σας. Το Κατάστημα Ονί σάς παρέχει περιεχόμενο συμβατό με το τηλέφωνό σας και σχετικό με τις προτιμήσεις και τη γεωγραφική σας θέση.

Για περισσότερες πληροφορίες, μεταβείτε στη διεύθυνση www.ovi.com.

# Χρήση των οδηγιών χρήσης στο τηλέφωνό σας

Το τηλέφωνό σας περιέχει ενσωματωμένες πλήρεις οδηγίες χρήσης. Είναι πάντοτε μαζί σας, στη διάθεσή σας όποτε τις χρειαστείτε. Επιλέξτε Μενού > Εφαρμογές > Οδηγίες χρ..

# Άνοιγμα του οδηγού χρήσης από μια εφαρμογή

Επιλέξτε Επιλογές > Οδηγίες χρήσης. Αυτή η επιλογή δεν είναι διαθέσιμη για όλες τις εφαρμογές.

# Αναζήτηση στον οδηγό χρήσης

Όταν ο οδηγός χρήσης είναι ανοιχτός, πατήστε Επιλογές > Αναζήτηση και πληκτρολογήστε ένα γράμμα ή μια λέξη στο πεδίο αναζήτησης.

# Εναλλαγή μεταξύ του οδηγού χρήσης και μιας εφαρμογής

Πιέστε και κρατήστε το πλήκτρο μενού, σύρετε το δάχτυλο προς τα αριστερά ή προς τα δεξιά στην οθόνη και επιλέξτε την εφαρμογή που θέλετε.

Το εικονίδιο 🌑 υποδηλώνει ένα σύνδεσμο με μια ιστοσελίδα. Στο τέλος των οδηγιών ενδέχεται να υπάρχουν σύνδεσμοι με σχετικά θέματα.

# Εγκατάσταση του Nokia Ovi Suite στον υπολογιστή σας

Με την εφαρμογή Nokia Ovi Suite για υπολογιστή, μπορείτε να διαχειρίζεστε το περιεχόμενο που έχετε στο τηλέφωνό σας και να το συγχρονίζετε με τον συμβατό σας υπολογιστή. Μπορείτε επίσης να ενημερώνετε το τηλέφωνό σας με το πιο πρόσφατο λογισμικό, καθώς και να κάνετε λήψη χαρτών.

Ενδέχεται να απαιτείται σύνδεση στο Διαδίκτυο. Για πληροφορίες σχετικά με χρεώσεις δεδομένων, επικοινωνήστε με τον παροχέα υπηρεσιών σας.

Κάντε λήψη και εγκατάσταση της τελευταίας έκδοσης του Nokia Ovi Suite από τη διεύθυνση www.ovi.com/suite στον υπολογιστή σας.

# Εγκατάσταση του Nokia Ovi Suite με χρήση του τηλεφώνου σας

 Χρησιμοποιήστε ένα συμβατό καλώδιο δεδομένων USB για να συνδέσετε το τηλέφωνό σας στον υπολογιστή σας. Εάν χρησιμοποιείτε Windows XP ή Windows Vista στον υπολογιστή σας, αλλάξτε τη λειτουργία USB του τηλεφώνου σας σε Μον. μαζ. αποθ.. Για να ρυθμίσετε τη λειτουργία USB στο τηλέφωνό σας, σαρώστε με το δάχτυλο την οθόνη προς τα κάτω από την περιοχή ειδοποιήσεων και επιλέξτε • > Μον. μαζ. αποθ..

Η μνήμη μαζικής αποθήκευσης του τηλεφώνου σας και η κάρτα μνήμης εμφανίζονται ως αφαιρούμενοι δίσκοι στον υπολογιστή σας.

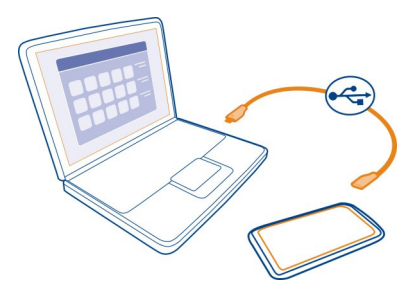

2 Στον υπολογιστή σας, επιλέξτε Άνοιγμα φακέλου για προβολή αρχείων και κάντε διπλό κλικ στο αρχείο εγκατάστασης του Nokia Ovi Suite.

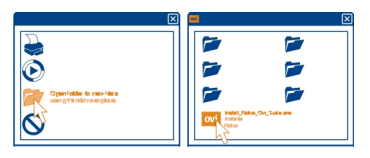

Εάν το παράθυρο εγκατάστασης ανοίξει αυτόματα, επιλέξτε **Εγκατάσταση του** Nokia Ovi Suite.

|                        | $\boxtimes$ |
|------------------------|-------------|
| and IrobilNota On Sula |             |
| OVI From device memory |             |
|                        |             |
|                        |             |
|                        |             |
| 0                      |             |
| U U                    |             |

- 3 Ακολουθήστε τις οδηγίες που εμφανίζονται.
- 4 Όταν ολοκληρωθεί η εγκατάσταση, εάν χρησιμοποιείτε Windows XP ή Windows Vista στον υπολογιστή σας, βεβαιωθείτε ότι η λειτουργία USB της συσκευής σας είναι ρυθμισμένη σε Nokia Ovi Suite.

### 22 Βασική χρήση

Για να μάθετε περισσότερα για το Nokia Ovi Suite, μεταβείτε στη διεύθυνση www.ovi.com/suite.

Για να δείτε με ποια λειτουργικά συστήματα συνεργάζεται το Nokia Ovi Suite, μεταβείτε στη διεύθυνση www.nokia.com/support.

# Βασική χρήση

### Ενέργειες οθόνης αφής

Για να αλληλεπιδράσετε με το περιβάλλον χρήστη, αγγίξτε ή αγγίξτε και κρατήστε την οθόνη αφής.

# Άνοιγμα εφαρμογής ή άλλου στοιχείου της οθόνης

Αγγίξτε την εφαρμογή ή το στοιχείο.

# Γρήγορη πρόσβαση σε λειτουργίες

Αγγίξτε και κρατήστε το στοιχείο. Ανοίγει ένα αναδυόμενο μενού με διαθέσιμες επιλογές.

Παράδειγμα: Για να στείλετε μια φωτογραφία ή να διαγράψετε μια αφύπνιση, πατήστε παρατεταμένα τη φωτογραφία ή την αφύπνιση και, από το αναδυόμενο μενού, επιλέξτε την ανάλογη επιλογή.

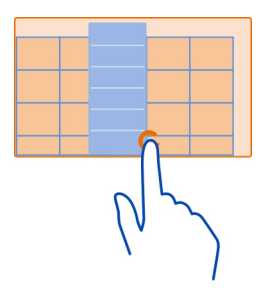

Εάν αγγίξετε και κρατήσετε την αρχική οθόνη, ενεργοποιείται η λειτουργία επεξεργασίας.

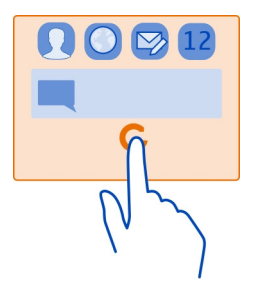

Σύρσιμο στοιχείου

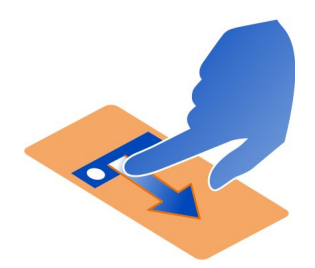

Αγγίξτε και κρατήστε το στοιχείο και σύρετε το δάχτυλό σας κατά μήκος της οθόνης. Το στοιχείο ακολουθεί το δάχτυλό σας.

Παράδειγμα: Μπορείτε να σύρετε στοιχεία στην αρχική οθόνη ή στο κύριο μενού, όταν έχετε ενεργοποιήσει τη λειτουργία επεξεργασίας.

# Χάιδεμα

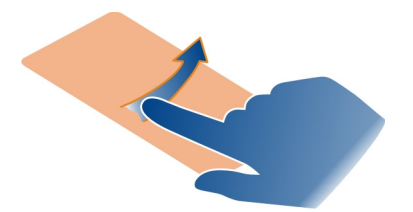

Τοποθετήστε το δάχτυλό σας στην οθόνη και σταθερά σύρετε το δάχτυλό σας προς την κατεύθυνση που θέλετε.

Παράδειγμα: Όταν προβάλλετε μια φωτογραφία, για να δείτε την επόμενη, σύρετε το δάχτυλο προς τα αριστερά.

# Κύλιση σε λίστα ή μενού

Σύρετε γρήγορα το δάχτυλό σας στην οθόνη προς τα πάνω ή προς τα κάτω και, στη συνέχεια, σηκώστε το δάχτυλό σας. Για να σταματήσετε την κύλιση, αγγίξτε την οθόνη.

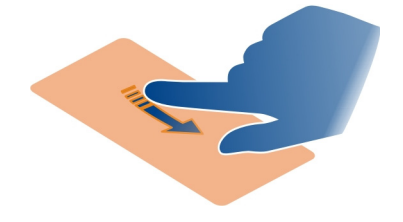

# Μεγέθυνση

Τοποθετήστε δυο δάχτυλα σε ένα στοιχείο, όπως μια φωτογραφία ή ιστοσελίδα και, κατόπιν, απομακρύνετε τα δάχτυλα μεταξύ τους.

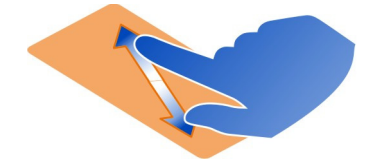

# Σμίκρυνση

Τοποθετήστε δυο δάχτυλα στο στοιχείο και φέρτε γρήγορα τα δάχτυλα κοντά το ένα στο άλλο.

**Συμβουλή:** Μπορείτε επίσης να πατήσετε το στοιχείο δύο φορές για μεγέθυνση ή σμίκρυνση.

# Αλληλεπιδραστικά στοιχεία αρχικής οθόνης

Τα στοιχεία της αρχικής οθόνης είναι αλληλεπιδραστικά. Για παράδειγμα, μπορείτε να αλλάξετε την ημερομηνία και την ώρα, να ορίσετε αφυπνίσεις, να γράψετε καταχωρίσεις ημερολογίου ή να επεξεργαστείτε τα προφίλ απευθείας στην αρχική οθόνη.

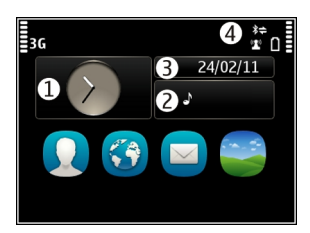

# Ρύθμιση ειδοποίησης

Επιλέξτε το ρολόι (1).

# Ενεργοποίηση ή επεξεργασία προφίλ

Επιλέξτε το προφίλ (2).

# Προβολή ή επεξεργασία του χρονοδιαγράμματός σας

Επιλέξτε την ημερομηνία (3).

Προβολή αναπάντητων κλήσεων ή μη αναγνωσμένων μηνυμάτων Επιλέξτε την περιοχή ειδοποιήσεων (4).

**Προβολή διαθέσιμων WLAN ή διαχείριση συνδέσεων Bluetooth** Επιλέξτε την περιοχή ειδοποιήσεων (4).

# Τροποποίηση των ρυθμίσεων συνδεσιμότητας

Επιλέξτε την περιοχή ειδοποιήσεων (4) και 🖨.

Στις περισσότερες άλλες προβολές, μπορείτε να επιλέξετε την περιοχή ειδοποιήσεων (4) και να κάνετε τα εξής:

- Τροποποίηση των ρυθμίσεων συνδεσιμότητας
- Άνοιγμα του ρολογιού και ορισμός αφύπνισης ή ειδοποίησης.
- Προβολή της κατάστασης της μπαταρίας και ενεργοποίηση της λειτουργίας εξοικονόμησης ενέργειας
- Προβολή ειδοποιήσεων για αναπάντητες κλήσεις ή μη αναγνωσμένα μηνύματα
- Άνοιγμα του οδηγού WLAN και σύνδεση σε δίκτυο WLAN
- Διαχείριση συνδέσεων Bluetooth

# Εναλλαγή μεταξύ ανοιχτών εφαρμογών

Μπορείτε να δείτε ποιες εφαρμογές και εργασίες είναι ανοιχτές στο παρασκήνιο και να κάνετε εναλλαγή μεταξύ τους.

Πατήστε και κρατήστε πατημένο το πλήκτρο μενού, σύρετε το δάχτυλο προς τα αριστερά ή προς τα δεξιά στην οθόνη και επιλέξτε την εφαρμογή που θέλετε.

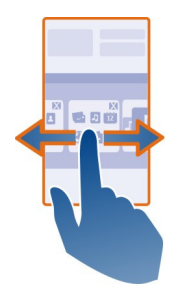

Η εκτέλεση εφαρμογών στο παρασκήνιο αυξάνει την κατανάλωση της ισχύος της μπαταρίας και τη χρήση της μνήμης. Για να κλείσετε μια εφαρμογή που δεν χρησιμοποιείτε, επιλέξτε 🔀.

**Συμβουλή:** Για να κλείσετε όλες τις ανοιχτές εφαρμογές, επιλέξτε και κρατήστε επιλεγμένη την εφαρμογή εναλλαγής εργασιών και, από το αναδυόμενο μενού, επιλέξτε **Κλείσιμο όλων**.

### Σύνταξη κειμένου Εισαγωγή κειμένου με το εικονικό πληκτρολόγιο Χρήση του εικονικού πληκτρολογίου

Για να ενεργοποιήσετε το εικονικό πληκτρολόγιο, επιλέξτε ένα πεδίο εισαγωγής κειμένου. Μπορείτε να χρησιμοποιήσετε το εικονικό πληκτρολόγιο σε οριζόντια και κατακόρυφη προβολή. Το εικονικό πληκτρολόγιο σε κατακόρυφη προβολή ενδέχεται να μην είναι διαθέσιμο σε όλες τις γλώσσες γραφής.

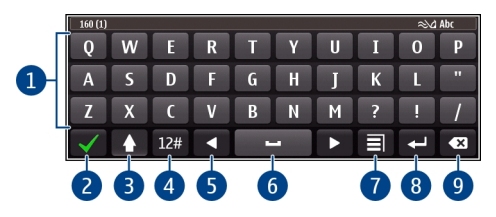

- 1 Εικονικό πληκτρολόγιο
- 2 Πλήκτρο 'Κλείσιμο' Κλείνει το εικονικό πληκτρολόγιο.
- 3 Πλήκτρο Shift και Caps Lock Για να εισαγάγετε κεφαλαίους χαρακτήρες ενώ γράφετε πεζούς, ή αντίστροφα, επιλέξτε το πλήκτρο πριν να πληκτρολογήσετε το χαρακτήρα. Για να ενεργοποιήσετε τη λειτουργία εισαγωγής κεφαλαίων χαρακτήρων (Caps Lock), αγγίξτε δύο φορές το πλήκτρο.
- 4 Εύρος χαρακτήρων Επίλέξτε το εύρος χαρακτήρων που θέλετε, όπως αριθμούς ή ειδικούς χαρακτήρες.
- 5 Πλήκτρα βέλους Μετακινούν το δρομέα αριστερά ή δεξιά.
- 6 Πλήκτρο κενού Εισάγει ένα κενό.
- 7 Μενού εισαγωγής Ενεργοποιήστε ή απενεργοποιήστε την πρόβλεψη εισαγωγής κειμένου ή αλλάξτε τη γλώσσα γραφής.
- 8 Πλήκτρο Enter Μετακινεί το δρομέα στην επόμενη γραμμή ή στο επόμενο πεδίο εισαγωγής κειμένου. Οι πρόσθετες λειτουργίες βασίζονται στο τρέχον περιβάλλον. Για παράδειγμα, στο πεδίο διεύθυνσης Ιστού του προγράμματος περιήγησης, λειτουργεί όπως το εικονίδιο 'Μετάβαση'.
- 9 Πλήκτρο πίσω (Backspace) Διαγράφει ένα χαρακτήρα.

# Εναλλαγή μεταξύ του εικονικού πληκτρολογίου και του πληκτρολογίου υλικού σε κατακόρυφη προβολή

Επιλέξτε 🗐 > Αλφαριθμητικό πληκ/γιο ή Πληκτρολόγιο QWERTY.

# Προσθήκη τόνου σε ένα χαρακτήρα

Επιλέξτε και κρατήστε επιλεγμένο το χαρακτήρα.

# Ενεργοποίηση πρόβλεψης εισαγωγής κειμένου με το εικονικό πληκτρολόγιο

Η πρόβλεψη εισαγωγής κειμένου δεν είναι διαθέσιμη σε όλες τις γλώσσες.

 Επιλέξτε Ξ > Επιλογές εισαγωγής > Ενεργοπ. πρόβλεψης. Στην οθόνη εμφανίζεται το εικονίδιο .

- 2 Ξεκινήστε να γράφετε μια λέξη. Το τηλέφωνό σας σάς προτείνει πιθανές λέξεις καθώς γράφετε. Μόλις εμφανιστεί η σωστή λέξη, επιλέξτε τη.
- 3 Εάν η λέξη δεν βρίσκεται στο λεξικό, το τηλέφωνο σας προτείνει μια εναλλακτική λέξη από το λεξικό. Για να προσθέσετε τη νέα λέξη στο λεξικό, επιλέξτε τη λέξη που γράψατε.

# Απενεργοποίηση λειτουργίας πρόβλεψης εισαγωγής κειμένου

Επιλέξτε 🖃 > Επιλογές εισαγωγής > Απενεργ. πρόβλεψης.

### **Τροποποίηση των ρυθμίσεων πρόβλεψης εισαγωγής κειμένου** Επιλέξτε => Επιλογές εισαγωγής > Ρυθμίσεις.

### Εισαγωγή κειμένου με το εικονικό πληκτρολόγιο Χρήση του εικονικού αριθμητικού πληκτρολογίου

Εάν προτιμάτε να χρησιμοποιείτε το αλφαριθμητικό πληκτρολόγιο όταν γράφετε με το τηλέφωνο σε κατακόρυφο προσανατολισμό, μπορείτε να μεταβείτε από το εικονικό πληκτρολόγιο στο εικονικό αριθμητικό πληκτρολόγιο.

- 1 Επιλέξτε ένα πεδίο εισαγωγής κειμένου.
- 2 Επιλέξτε 🔄 > Αλφαριθμητικό πληκ/γιο.

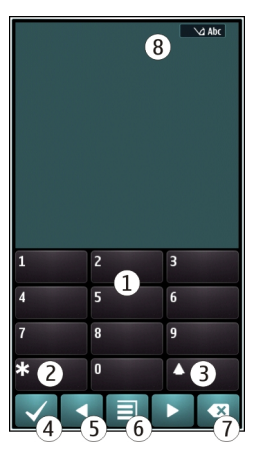

1 Αριθμητικά πλήκτρα

- 2 \* Εισαγάγετε ειδικούς χαρακτήρες ή, όταν είναι ενεργοποιημένη η πρόβλεψη εισαγωγής κειμένου και η λέξη υπογραμμισμένη, μετακινηθείτε κυκλικά ανάμεσα στις υποψήφιες λέξεις.
- 3 Πλήκτρο Shift Εναλλαγή μεταξύ πεζών και κεφαλαίων χαρακτήρων. Για να ενεργοποιήσετε ή να απενεργοποιήσετε την πρόβλεψη εισαγωγής κειμένου, επιλέξτε δύο φορές γρήγορα αυτό το πλήκτρο. Για εναλλαγή μεταξύ των λειτουργιών εισαγωγής γραμμάτων και αριθμών, επιλέξτε και κρατήστε επιλεγμένο το πλήκτρο.
- **4** Πλήκτρο κλεισίματος Κλείνει το εικονικό αριθμητικό πληκτρολόγιο.
- 5 Πλήκτρα βέλους Μετακινούν το δρομέα αριστερά ή δεξιά.
- 6 Μενού εισαγωγής Ενεργοποιήστε την πρόβλεψη εισαγωγής κειμένου, αλλάξτε τη γλώσσα γραφής ή μεταβείτε στο εικονικό πληκτρολόγιο.
- 7 Πλήκτρο Backspace Διαγράφει ένα χαρακτήρα.
- 8 Ένδειξη εισαγώγής κειμένου (εάν υπάρχει) Δηλώνει το είδος των χαρακτήρων (πεζών ή κεφαλαίων), καθώς και το εάν είναι ενεργοποιημένη η λειτουργία εισαγωγής γραμμάτων ή αριθμών, ή η πρόβλεψη εισαγωγής κειμένου.

# Ενεργοποίηση της παραδοσιακής εισαγωγής κειμένου με χρήση του εικονικού πληκτρολογίου

Επιλέξτε # δύο φορές.

# Εισαγωγή χαρακτήρα

- Επιλέξτε επανειλημμένα ένα αριθμητικό πλήκτρο (1-9), μέχρι να εμφανιστεί ο χαρακτήρας που θέλετε. Υπάρχουν περισσότεροι χαρακτήρες διαθέσιμοι για ένα αριθμητικό πλήκτρο από αυτούς που είναι ορατοί επάνω στο πλήκτρο.
- 2 Εάν το επόμενο γράμμα βρίσκεται στο ίδιο πλήκτρο, περιμένετε μέχρι να εμφανιστεί ο δρομέας ή μετακινήστε το δρομέα προς τα εμπρός και, στη συνέχεια, επιλέξτε ξανά το πλήκτρο.

# Εισαγωγή χαρακτήρα διαστήματος

Επιλέξτε **Ο**.

# Μετακίνηση του δρομέα στην επόμενη γραμμή

Επιλέξτε **Ο** τρεις φορές.

# Ενεργοποίηση πρόβλεψης εισαγωγής κειμένου με το εικονικό πληκτρολόγιο

Η πρόβλεψη εισαγωγής κειμένου βασίζεται σε ένα ενσωματωμένο λεξικό, στο οποίο μπορείτε να προσθέσετε νέες λέξεις. Η πρόβλεψη εισαγωγής κειμένου δεν είναι διαθέσιμη για όλες τις γλώσσες.

Επιλέξτε = > Ενεργ. πρόβλ. κειμένου.

2 Για να νράψετε τη λέξη που θέλετε, χρησιμοποιήστε τα πλήκτρα 2-9. Επιλέξτε κάθε πλήκτρο μόνο μία φορά για κάθε γράμμα. Για παράδειγμα, για γα πληκτρολογήσετε 'Nokia' όταν έχετε επιλέξει το ανγλικό λεξικό, επιλέξτε **6** για το N. 6 VIG TO 0. 5 VIG TO k. 4 VIG TO I KGI 2 VIG TO A.

Η προτεινόμενη λέξη αλλάζει ύστερα από κάθε επιλονή πλήκτρου.

Εάν η λέξη δεν είναι σωστή, επιλέξτε \* επανειλημμένα, μέχρι να εμφανιστεί η 3 σωστή λέξη. Εάν η λέξη δεν υπάρχει στο λεξικό, επιλέξτε Λεξικό, εισανάγετε τη λέξη χρησιμοποιώντας την παραδοσιακή μέθοδο εισαγωγής κειμένου και επιλέξτε Εντάξει.

Εάν μετά τη λέξη εμφανίζεται ο χαρακτήρας ?. η λέξη δεν βρίσκεται στο λεξικό. Για να προσθέσετε μια λέξη στο λεξικό, επιλέξτε \*, πληκτρολογήστε τη λέξη χοησιμοποιώντας την παραδοσιακή εισανωνή κειμένου και επιλέξτε Εντάξει.

- 4 Για να εισανάγετε κενό διάστημα, επιλέξτε **Ο** . Για να εισανάγετε ένα συνηθισμένο σημείο στίξης, επιλέξτε 1 και κατόπιν επιλέξτε \* επανειλημμένα, μέχρι να εμφανιστεί το σημείο στίξης που θέλετε.
- 5 Ξεκινήστε να πληκτρολογείτε την επόμενη λέξη.

# Απενεργοποίηση πρόβλεψης εισαγωγής κειμένου

Επιλέξτε # δύο φορές γρήγορα.

# Ορισμός της νλώσσας νραφής

Επιλέξτε Μενού > Ρυθμίσεις και Τηλέφωνο > Εισανωνή αφής > Γλώσσα νοαφής.

# Αλλανή της νλώσσας κατά τη σύνταξη κειμένου

Επιλέξτε = > Επιλογές εισαγωγής > Γλώσσα γραφής ή = > Γλώσσα γραφής.

Οι διαθέσιμες επιλογές ενδέχεται να ποικίλλουν.

| Ενδείξεις οθόνης  |  |
|-------------------|--|
| Γενικές ενδείξεις |  |
|                   |  |

- Η οθόνη αφής και τα πλήκτρα είναι κλειδωμένα.
- **6**%%0 1 Το τηλέφωνο σας ειδοποιεί αθόρυβα για εισερχόμενες κλήσεις ή μηνύματα. Έχει οριστεί μια ειδοποίηση.
  - Ένα προφίλ με χρονοδιακόπτη είναι ενεργοποιημένο.
    - Έχετε χάσει ένα συμβάν ημερολογίου.

# Ενδείξεις κλήσεων

<u>ۍ</u> Κάποιος προσπάθησε να σας καλέσει.

- 2 Χρησιμοποιείτε τη δεύτερη τηλεφωνική σας γραμμή (υπηρεσία δικτύου).
- Οι εισερχόμενες κλήσεις προωθούνται σε άλλον αριθμό (υπηρεσία δικτύου). Εάν έχετε δύο τηλεφωνικές νραμμές, ένας αριθμός υποδεικνύει την ενεργή νοαυμή.
- Το τηλέφωνό σας είναι έτοιμο για κλήση Διαδικτύου. R
  - Υπάρχει ενεργή κλήση δεδομένων (υπηρεσία δικτύου).

# Ενδείξεις μηνυμάτων

- Έχετε μη αναννωσμένα μηνύματα. Εάν η ένδειξη αναβοσβήνει, ίσως είναι  $\sim$ πλήρης ο φάκελος Εισερχομένων σας.
- Υπάρχουν μηνύματα σε αναμονή για αποστολή στο φάκελο Εξερχομένων. <u></u>

# Ενδείξεις δικτύου

- Το τηλέφωνό σας είναι συνδεδεμένο σε δίκτυο GSM (υπηρεσία δικτύου).
- ₹ 3<u></u>G Το τηλέφωνό σας είναι συνδεδεμένο σε δίκτυο 3G (υπηρεσία δικτύου).
- Μια σύνδεση δεδομένων GPRS (υπηρεσία δικτύου) είναι ανοιχτή. Η ένδειξη 🟆 υποδηλώνει ότι η σύνδεση είναι σε αναμονή, ενώ η ένδειξη 🌋 υποδηλώνει ότι η σύνδεση, αυτήν τη στιγμή, ανοίγει ή κλείνει.
- Ē Μια σύνδεση δεδομένων EGPRS (υπηρεσία δικτύου) είναι ανοιχτή. Η ένδειξη 😓 υποδηλώνει ότι η σύνδεση είναι σε αναμονή, ενώ η ένδειξη 🗒 υποδηλώνει ότι πραγματοποιείται σύνδεση.
- 36 Μια σύνδεση δεδομένων 3G (υπηρεσία δικτύου) είναι ανοιχτή. Η ένδειξη 3G υποδηλώνει ότι η σύνδεση είναι σε αναμονή, ενώ η ένδειξη 🚟 υποδηλώνει ότι πραγματοποιείται σύνδεση.
- 3.56 Μια σύνδεση δεδομένων HSPA (υπηρεσία δικτύου) είναι ανοιχτή. Η ένδειξη 差 υποδηλώνει ότι η σύνδεση είναι σε αναμονή, ενώ η ένδειξη 式 υποδηλώνει ότι πραγματοποιείται σύνδεση.
- Υπάρχει διαθέσιμη σύνδεση WLAN. Η ένδειξη 🖓 🖬 υποδηλώνει ότι η σύνδεση 1 είναι κρυπτογραφημένη, ενώ η ένδειξη 😭 υποδηλώνει ότι η σύνδεση δεν είναι κρυπτογραφημένη.

# Ενδείξεις συνδεσιμότητας

- ₿ To Bluetooth είναι ενεργό. Η ένδειξη 🎗 🚖 υποδεικνύει ότι το τηλέφωνό σας αποστέλλει δεδομένα. Εάν η ένδειξη αναβοσβήνει, το τηλέφωνό σας προσπαθεί να συνδεθεί με μια άλλη συσκευή.
  - Ένα καλώδιο USB είναι συνδεδεμένο στο τηλέφωνό σας.
    - Το GPS είναι ενεργό.
    - Το τηλέφωνο πραγματοποιεί συγχρονισμό.
    - Μια συμβατή συσκευή ακουστικών με μικρόφωνο είναι συνδεδεμένη στο τηλέφωνό σας.

Ρύθμιση του φωτισμού ειδοποίησης να αναβοσβήνει για αναπάντητες κλήσεις ή μηνύματα

Όταν ο φωτισμός ειδοποίησης του τηλεφώνου αναβοσβήνει, έχετε αναπάντητη κλήση ή έχετε λάβει μήνυμα.

Επιλέξτε Μενού > Ρυθμίσεις και Τηλέφωνο > Φωτισμός ειδοπ. > Φωτισμός ειδοποίησης.

### Αναζήτηση στο τηλέφωνό σας και στο Διαδίκτυο

Μπορείτε να πραγματοποιείτε αναζήτηση για διάφορα στοιχεία, όπως μηνύματα, φωτογραφίες, αρχεία, μουσική ή βίντεο, που είτε είναι αποθηκευμένα στο τηλέφωνό σας είτε βρίσκονται στο Διαδίκτυο.

- 1 Επιλέξτε Μενού > Εφαρμογές > Αναζήτηση.
- 2 Ξεκινήστε να εισαγάγετε μια λέξη αναζήτησης και επιλέξτε από τις προτεινόμενες αντιστοιχίες.
- 3 Για να πραγματοποιήσετε αναζήτηση στο Διαδίκτυο, επιλέξτε το σύνδεσμο αναζήτησης στο Διαδίκτυο, στο τέλος των αποτελεσμάτων αναζήτησης. Χρειάζεστε μια ενεργή σύνδεση Διαδικτύου.

**Συμβουλή:** Μπορείτε να προσθέσετε ένα widget αναζήτησης στην αρχική οθόνη. Πατήστε παρατεταμένα την αρχική οθόνη και επιλέξτε **τ** και το widget αναζήτησης από τη λίστα.

# Χρήση του τηλεφώνου σας εκτός σύνδεσης

Σε χώρους όπου δεν θέλετε να πραγματοποιείτε ή να λαμβάνετε κλήσεις, μπορείτε να έχετε πρόσβαση στο ημερολόγιο, στη λίστα επαφών και σε παιχνίδια εκτός σύνδεσης, εάν ενεργοποιήσετε το προφίλ πτήσης. Απενεργοποιείτε το τηλέφωνο όταν η χρήση κινητού τηλεφώνου δεν επιτρέπεται ή όταν ενδέχεται να προκαλέσει παρεμβολές ή να αποβεί επικίνδυνη.

Στην αρχική οθόνη, επιλέξτε το προφίλ και πατήστε Εκτός σύνδεσης.

Όταν το προφίλ εκτός σύνδεσης είναι ενεργοποιημένο, η σύνδεση στο δίκτυο κινητής τηλεφωνίας κλείνει. Όλα τα σήματα ραδιοσυχνοτήτων μεταξύ του τηλεφώνου και του κυψελικού δικτύου εμποδίζονται. Εάν προσπαθήσετε να στείλετε μήνυμα, τοποθετείται στο φάκελο Εξερχόμενα και αποστέλλεται μόνο εάν ενεργοποιηθεί άλλο προφίλ.

Μπορείτε επίσης να χρησιμοποιήσετε το τηλέφωνό σας χωρίς κάρτα SIM. Απενεργοποιήστε το τηλέφωνο και αφαιρέστε την κάρτα SIM. Μόλις ενεργοποιήσετε ξανά τη συσκευή, ενεργοποιείται το προφίλ εκτός σύνδεσης. Σημαντικό: Στο προφίλ εκτός σύνδεσης, δεν μπορείτε να πραγματοποιήσετε ή να λάβετε κλήσεις, ή να χρησιμοποιήσετε άλλες λειτουργίες που απαιτούν κάλυψη κυψελοειδούς δικτύου. Ενδέχεται να έχετε τη δυνατότητα να καλέσετε τον επίσημο αριθμό επείγουσας κλήσης που είναι προγραμματισμένος στη συσκευή σας. Για να πραγματοποιήσετε κλήσεις, θα πρέπει πρώτα να ενεργοποιήσετε ένα άλλο προφίλ.

Όταν το προφίλ εκτός σύνδεσης είναι ενεργοποιημένο, μπορείτε να συνδεθείτε σε δίκτυο WLAN, για παράδειγμα, για να διαβάσετε τα e-mail σας ή για να κάνετε αναζήτηση στο Διαδίκτυο. Μπορείτε επίσης να χρησιμοποιήσετε Bluetooth.

Μην ξεχνάτε να συμμορφώνεστε με όλες τις ισχύουσες απαιτήσεις ασφαλείας.

# Παράταση διάρκειας ζωής της μπαταρίας

Εάν ψάχνετε όλη την ώρα για φορτιστή, υπάρχουν μέτρα που μπορείτε να λάβετε για να περιορίσετε την κατανάλωση ρεύματος του τηλεφώνου σας.

- Πάντα να φορτίζετε πλήρως τη μπαταρία.
- Όταν είναι ενεργοποιημένη η λειτουργία εξοικονόμησης ενέργειας, κάποιες ρυθμίσεις του τηλεφώνου, όπως η Λειτουργία δικτύου και η προφύλαξη οθόνης, βελτιστοποιούνται.

# Ενεργοποιήστε τη λειτουργία εξοικονόμησης ενέργειας

Πατήστε το πλήκτρο λειτουργίας **()** και επιλέξτε **Ενεργοπ. εξοικον. ενέργ..** Για να απενεργοποιήσετε τη λειτουργία εξοικονόμησης ενέργειας, πατήστε το πλήκτρο λειτουργίας **()** και επιλέξτε **Απενεργ. εξοικον. ενέργ.**.

# Κλείστε τις εφαρμογές που δεν χρησιμοποιείτε

Πατήστε παρατεταμένα το πλήκτρο μενού, σαρώστε με το δάχτυλο την οθόνη μέχρι να εμφανιστεί η εφαρμογή που θέλετε και, στη συνέχεια, επιλέξτε 🕱

# Ήχοι, θέματα και εφέ

- Απενεργοποιήστε τους περιττούς ήχους, όπως τους ήχους πλήκτρων.
- Προτιμάτε ακουστικά αντί του μεγαφώνου.
- Αλλάξτε τη διάρκεια της χρονικής περιόδου μετά τη λήξη της οποίας απενεργοποιείται η οθόνη του τηλεφώνου.

# Ρύθμιση της διάρκειας του χρονικού ορίου λήξης

Επιλέξτε Μενού > Ρυθμίσεις και Τηλέφωνο > Προβολή > Χρονικό όριο φωτισμού.

### 34 Βασική χρήση

# Ενεργοποιήστε σκοτεινό θέμα και ταπετσαρία

Επιλέξτε Μενού > Ρυθμίσεις και θέματα > Γενικά. Για να αλλάξετε την ταπετσαρία, στην αρχική οθόνη, επιλέξτε Επιλογές > Αλλαγή ταπετσαρίας.

### Απενεργοποιήστε τα εφέ κίνησης στο παρασκήνιο

Επιλέξτε Μενού > Ρυθμίσεις και θέματα > Γενικά > Επιλογές > Εφέ θέματος > Απενεργοποιημένα.

# Μειώστε τη φωτεινότητα της οθόνης

Στις ρυθμίσεις οθόνης, επιλέξτε **Φωτεινότητα**.

# Απενεργοποιήστε την προφύλαξη οθόνης Μεγάλο ρολόι

Επιλέξτε Μενού > Ρυθμίσεις και Θέματα > Προφύλαξη οθ. > Καμία.

# Χρήση δικτύου

- Εάν ακούτε μουσική ή χρησιμοποιείτε οποιαδήποτε άλλη λειτουργία του τηλεφώνου σας, αλλά δεν θέλετε να πραγματοποιήσετε ή να λάβετε κλήσεις, ενεργοποιήστε το προφίλ εκτός σύνδεσης.
- Ρυθμίστε το τηλέφωνό σας να πραγματοποιεί έλεγχο για νέα e-mail λιγότερο συχνά.
- Χρησιμοποιείτε σύνδεση WLAN για να συνδεθείτε στο Διαδίκτυο, αντί για σύνδεση πακέτων δεδομένων (GPRS ή 3G).
- Εάν το τηλέφωνό σας είναι ρυθμισμένο να χρησιμοποιεί και τους δύο τύπους δικτύων, GSM και 3G (διπλή λειτουργία), το τηλέφωνο καταναλώνει περισσότερη ηλεκτρική ισχύ κατά την αναζήτηση δικτύων 3G.

# Ρυθμίστε το τηλέφωνό σας να χρησιμοποιεί μόνο το δίκτυο GSM

Επιλέξτε Μενού > Ρυθμίσεις και Συνδεσιμότητα > Δίκτυο > Λειτουργία δικτύου > GSM.

# Απενεργοποιείτε το Bluetooth όταν δεν το χρειάζεστε

Επιλέξτε Μενού > Ρυθμίσεις και Συνδεσιμότητα > Bluetooth > Bluetooth > Απενεργοποιημένο.

# Διακόψτε τη λειτουργία αναζήτησης διαθέσιμων WLAN του τηλεφώνου σας

Επιλέξτε Μενού > Ρυθμίσεις και Συνδεσιμότητα > WLAN > Επιλογές > Ρυθμίσεις > Προβολή διαθεσιμ. WLAN > Ποτέ.

# Πραγματοποιείτε σύνδεση πακέτων δεδομένων (3G ή GPRS) μόνο όποτε χρειάζεται

Επιλέξτε Μενού > Ρυθμίσεις και Συνδεσιμότητα > Ρυθμ. διαχείρισης > Πακέτα δεδομέν. > Σύνδ. πακέτων δεδομ. > Όταν απαιτείται.

### Επαναφορά αρχικών ρυθμίσεων

Εάν το τηλέφωνό σας δεν λειτουργεί σωστά, μπορείτε να επαναφέρετε κάποιες ρυθμίσεις στις αρχικές τιμές τους.

- Τερματίστε όλες τις ενεργές κλήσεις και συνδέσεις.
- 2 Επιλέξτε Μενού > Ρυθμίσεις και Τηλέφωνο > Διαχείριση τηλ. > Εργοστασ. ρυθμ. > Επαναφορά.
- **3** Εισαγάγετε τον κωδικό κλειδώματος.

Αυτή η ενέργεια δεν επηρεάζει τα έγγραφα ή τα αρχεία που είναι αποθηκευμένα στο τηλέφωνό σας.

Μετά την επαναφορά των αρχικών ρυθμίσεων, το τηλέφωνο απενεργοποιείται και ενεργοποιείται ξανά. Αυτό ίσως διαρκέσει περισσότερο χρόνο από όσο συνήθως.

# Διαμόρφωση

### Προφίλ

### Σχετικά με τα προφίλ

Επιλέξτε Μενού > Ρυθμίσεις > Προφίλ.

Περιμένετε μια κλήση, αλλά το τηλέφωνό σας δεν παράγει ήχο; Το τηλέφωνό σας παρέχει διάφορες ομάδες ρυθμίσεων, που ονομάζονται "προφίλ", τις οποίες μπορείτε να διαμορφώσετε για διάφορες περιστάσεις και περιβάλλοντα χρήσης του τηλεφώνου. Μπορείτε επίσης να δημιουργήσετε τα δικά σας προφίλ.

Μπορείτε να διαμορφώσετε τα προφίλ με τους εξής τρόπους:

- Αλλαγή του ήχου κλήσης και των ήχων ειδοποίησης μηνύματος.
- Αλλαγή της έντασης του ήχου κλήσης και των ήχων πλήκτρων.
- Σίγαση των ήχων πλήκτρων και των ήχων ειδοποιήσεων.
- Ενεργοποίηση των ειδοποιήσεων δόνησης.
- Ρύθμιση του τηλεφώνου να εκφωνεί το όνομα της επαφής που σας καλεί.

# Διαμόρφωση των ήχων σας

Μπορείτε να διαμορφώσετε τους ήχους του τηλεφώνου σας για κάθε προφίλ.

Επιλέξτε Μενού > Ρυθμίσεις > Προφίλ.

- 1 Επιλέξτε το προφίλ που θέλετε.
- 2 Επιλέξτε **Διαμόρφωση** και την επιλογή που θέλετε.

**Συμβουλή:** Λάβετε ήχους κλήσης από το Κατάστημα Ονι. Για να μάθετε περισσότερα για το Κατάστημα Ονi, μεταβείτε στη διεύθυνση www.ovi.com.

### Σίγαση του τηλεφώνου σας

Όταν είναι ενεργοποιημένο το αθόρυβο προφίλ, απενεργοποιούνται όλοι οι ήχοι κλήσεων και ειδοποιήσεων. Ενεργοποιήστε αυτό το προφίλ όταν βρίσκεστε στον κινηματογράφο ή σε σύσκεψη.

Στην αρχική οθόνη, επιλέξτε το προφίλ και πατήστε Αθόρυβο.

# Αλλαγή του προφίλ σας για συσκέψεις ή χρήση σε εξωτερικούς χώρους

Όταν είναι ενεργοποιημένο το προφίλ "Σύσκεψη", το τηλέφωνό σας εκπέμπει έναν διακριτικό ήχο αντί να χτυπά. Όταν είναι ενεργοποιημένο το προφίλ εξωτερικών χώρων, ο ήχος κλήσης είναι δυνατότερος, ώστε να μην χάνετε κλήσεις εξαιτίας θορύβων.

Στην αρχική οθόνη, επιλέξτε το προφίλ και **Σύσκεψη** ή Εξωτερ. χώροι.

### Δημιουργία νέου προφίλ

Πώς μπορείτε να κάνετε το τηλέφωνό σας να ανταποκρίνεται στις ανάγκες σας στην εργασία, στη σχολή ή στο σπίτι; Μπορείτε να δημιουργήσετε νέα προφίλ για διάφορες περιστάσεις και να τους δώσετε τα κατάλληλα ονόματα.

- 1 Επιλέξτε Μενού > Ρυθμίσεις > Προφίλ και Επιλογές > Δημιουργία νέου.
- 2 Καθορίστε τις ρυθμίσεις προφίλ και επιλέξτε Όνομα προφίλ.
- 3 Πληκτρολογήστε ένα όνομα για το προφίλ.

# Ενεργοποίηση προφίλ με χρονοδιακόπτη

Μπορείτε να ενεργοποιήσετε ένα προφίλ για προκαθορισμένο χρονικό διάστημα, μετά τη λήξη του οποίου θα ενεργοποιηθεί ξανά το προφίλ που χρησιμοποιούταν προηγουμένως.

Επιλέξτε Μενού > Ρυθμίσεις > Προφίλ.

- 1 Επιλέξτε το επιθυμητό προφίλ και πατήστε **Προσωρινό**.
- 2 Καθορίστε το χρόνο στον οποίο θέλετε να απενεργοποιηθεί το προφίλ με χρονοδιακόπτη.
#### Αλλαγή του θέματος

🙄 Με τα θέματα, μπορείτε να αλλάζετε τα χρώματα και την εμφάνιση της οθόνης σας.

Επιλέξτε Μενού > Ρυθμίσεις > Θέματα.

Επιλέξτε Γενικά και ένα θέμα.

Ορισμένα θέματα περιλαμβάνουν εφέ κινούμενης εικόνας στο φόντο. Για να εξοικονομήσετε μπαταρία, επιλέξτε Γενικά > Επιλογές > Εφέ θέματος > Απενεργοποιημένα.

**Συμβουλή:** Κάντε λήψη θεμάτων από το Κατάστημα Ονi της Nokia. Για να μάθετε περισσότερα για το Κατάστημα Ονi, μεταβείτε στη διεύθυνση www.ovi.com.

#### Αλλαγή του πίσω καλύμματος

θέλετε να αλλάξετε τα χρώματα του τηλεφώνου σας; Μπορείτε να αλλάξετε το πίσω κάλυμμα και να χρησιμοποιήσετε ένα ταιριαστό θέμα λογισμικού. Αγοράστε πρόσθετα καλύμματα από έναν εξουσιοδοτημένο αντιπρόσωπο Nokia. Κάντε λήψη θεμάτων από το Κατάστημα Ovi της Nokia. Ορισμένα θέματα διατίθενται δωρεάν, ενώ για άλλα χρειάζεται να πληρώσετε.

- 1 Πιέστε το πίσω κάλυμμα και σύρετέ το για να το αφαιρέσετε.
- 2 Σύρετε το καινούριο κάλυμμα στη συσκευή και πιέστε το για να ασφαλίσει στη θέση του.

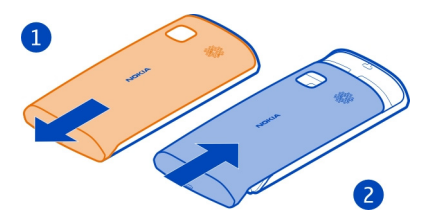

#### Αρχική οθόνη

## Σχετικά με την αρχική οθόνη

Στην αρχική οθόνη, μπορείτε:

- Να βλέπετε ειδοποιήσεις για αναπάντητες κλήσεις και ληφθέντα μηνύματα
- Να ανοίγετε τις αγαπημένες εφαρμογές σας
- Να ελέγχετε εφαρμογές, όπως η Αναπαραγωγή μουσικής

- Να προσθέτετε συντομεύσεις για διάφορες λειτουργίες, όπως π.χ. σύνταξη μηνύματος
- Να προβάλετε τις αγαπημένες σας επαφές και να τις καλείτε ή να τους στέλνετε μηνύματα γρήγορα

Μπορείτε να έχετε περισσότερες από μία σελίδες αρχικής οθόνης, για παράδειγμα, ξεχωριστή αρχική οθόνη για την εργασία και για την ιδιωτική σας ζωή.

Τα στοιχεία της αρχικής οθόνης είναι αλληλεπιδραστικά. Για παράδειγμα, εάν επιλέξετε το ρολόι, ανοίγει η εφαρμογή ρολογιού.

#### Εναλλαγή μεταξύ αρχικών οθονών

Μπορείτε να έχετε περισσότερες από μία αρχικές οθόνες. Για παράδειγμα, μπορείτε να δημιουργήσετε ξεχωριστές αρχικές οθόνες για την εργασία και για την ιδιωτική σας ζωή και να τις διαμορφώσετε ώστε να έχουν διαφορετικό περιεχόμενο.

Για να μεταβείτε σε άλλη αρχική οθόνη, σύρετε το δάχτυλο προς τα αριστερά ή προς τα δεξιά.

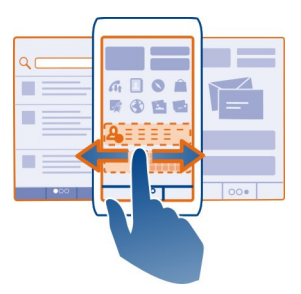

Η ένδειξη 🌑 🍙 🜑 δηλώνει την αρχική οθόνη στην οποία βρίσκεστε.

# Προσαρμογή της αρχικής οθόνης

θέλετε να βλέπετε το αγαπημένο σας τοπίο ή τις φωτογραφίες της οικογένειάς σας στο φόντο της αρχικής οθόνης; Μπορείτε να αλλάξετε την ταπετσαρία και να αναδιατάξετε τα στοιχεία στην αρχική οθόνη, ώστε να τη διαμορφώσετε ανάλογα με τις προτιμήσεις σας.

**Συμβουλή:** Εάν έχετε περισσότερες από μία αρχικές οθόνες, μπορείτε να εναλλάσσεστε μεταξύ τους ενώ τις επεξεργάζεστε, και έτσι να εξατομικεύσετε όλες τις αρχικές σας οθόνες ταυτόχρονα.

# Αλλαγή της ταπετσαρίας

- 1 Αγγίξτε παρατεταμένα την αρχική οθόνη.
- 2 Επιλέξτε Επιλογές > Αλλαγή ταπετσαρίας > Εικόνα.
- 3 Επιλέξτε την εικόνα που θέλετε.
- 4 Επιλέξτε Εντάξει.

**Συμβουλή:** Κάντε λήψη περισσότερων εικόνων φόντου από το Κατάστημα Ονi της Nokia. Για να μάθετε περισσότερα για το Κατάστημα Ονi, μεταβείτε στη διεύθυνση www.ovi.com.

# Αναδιάταξη στοιχείων στην αρχική οθόνη

- 1 Αγγίξτε παρατεταμένα την αρχική οθόνη.
- 2 Σύρετε και αποθέστε αντικείμενα σε νέα θέση.

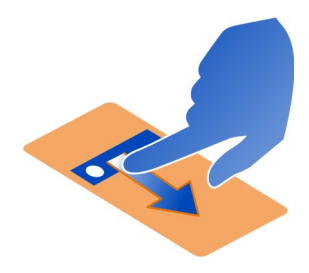

3 Επιλέξτε **Εντάξει**.

# Προσθήκη widget στην αρχική οθόνη

θέλετε να μάθετε τι καιρό θα κάνει σήμερα ή να ενημερωθείτε για την τρέχουσα επικαιρότητα; Μπορείτε να προσθέσετε μικροεφαρμογές (widget) στην αρχική οθόνη του τηλεφώνου σας και να βλέπετε τις πληροφορίες που σας ενδιαφέρουν περισσότερο με μία ματιά.

- 1 Αγγίξτε παρατεταμένα την αρχική οθόνη.
- 2 Επιλέξτε 🕂 και το widget που θέλετε από τη λίστα.
- 3 Πατήστε Εντάξει.

Ένα widget μπορεί να εμπλουτίσει την εφαρμογή με την οποία σχετίζεται, καθώς και να αλλάξει τον τρόπο με τον οποίο λειτουργεί η εφαρμογή. Για παράδειγμα, εάν προσθέσετε ένα widget ειδοποιήσεων, θα εμφανίζονται ειδοποιήσεις στο widget για τα μηνύματα που λαμβάνετε. Συμβουλή: Για να λάβετε περισσότερα widget, επιλέξτε OVI.

Η χρήση υπηρεσιών ή η λήψη περιεχομένου ενδέχεται να περιλαμβάνει τη μετάδοση μεγάλων όγκων δεδομένων, γεγονός που μπορεί να επιφέρει χρεώσεις κυκλοφορίας δεδομένων.

Ορισμένα widget της αρχικής οθόνης ενδέχεται να συνδέονται αυτόματα στο Διαδίκτυο. Για να το εμποδίσετε αυτό, επιλέξτε Επιλογές > Θέση widget εκτός σύν..

# Αφαίρεση widget από την αρχική οθόνη

- 1 Αγγίξτε παρατεταμένα την αρχική οθόνη.
- 2 Επιλέξτε το widget και, από το αναδυόμενο μενού, επιλέξτε Αφαίρεση.
- 3 Πατήστε Εντάξει.

# Προσθήκη widget στην αρχική οθόνη

Ξέρατε ότι μπορείτε να δημιουργήσετε συντομεύσεις για τις εφαρμογές και λειτουργίες που χρησιμοποιείτε περισσότερο; Μπορείτε να προσθέσετε συντομεύσεις για εφαρμογές, σελιδοδείκτες Ιστού ή ενέργειες όπως π.χ. σύνταξη μηνύματος.

- 1 Πατήστε και κρατήστε πατημένο ένα σημείο στην αρχική οθόνη.
- 2 Επιλέξτε το widget συντομεύσεων και **Ρυθμίσεις**.
- 3 Επιλέξτε τη συντόμευση που θέλετε να ορίσετε και επιλέξτε Σελιδοδείκτης ή Εφαρμογή και το στοιχείο που θέλετε.
- 4 Επιλέξτε Πίσω > Εντάξει.

**Συμβουλή:** Για να αφαιρέσετε μια συντόμευση, αντικαταστήστε την με μια άλλη.

**Συμβουλή:** Εάν προσθέσετε κενά widget συντομεύσεων κατά την επεξεργασία της αρχικής οθόνης, μπορείτε να ορίσετε αργότερα τις συντομεύσεις απευθείας στην αρχική οθόνη.

# Προσθήκη των σημαντικών επαφών σας στην αρχική οθόνη

Προσθέστε τις πιο σημαντικές σας επαφές στην αρχική οθόνη, ώστε να μπορείτε να τις καλέσετε ή να στείλετε μηνύματα.

Οι επαφές πρέπει να είναι αποθηκευμένες στη μνήμη του τηλεφώνου σας.

- 1 Στο widget 'Αγαπημένες επαφές', επιλέξτε 🔔.
- 2 Για να επισημάνετε τις επαφές που θα προσθέσετε στην αρχική οθόνη, επιλέξτε τις επαφές που θέλετε. Μπορείτε να προσθέσετε μέχρι 20 επαφές στο widget.

## Κλήση ή αποστολή μηνύματος σε επαφή

Στο widget, επιλέξτε την επαφή.

# Αφαίρεση επαφής από την αρχική οθόνη

Στο widget, επιλέξτε 🧫 και την επαφή που θέλετε να αφαιρέσετε. Η επαφή διαγράφεται από το widget, αλλά διατηρείται στη λίστα επαφών σας.

#### Οργάνωση των εφαρμογών σας

θέλετε να ανοίγετε πιο γρήγορα τις εφαρμογές που χρησιμοποιείτε περισσότερο; Στο κύριο μενού, μπορείτε να οργανώσετε τις εφαρμογές σας και να βάλετε σε φακέλους τις εφαρμογές που χρησιμοποιείτε λιγότερο.

Πατήστε το πλήκτρο μενού και επιλέξτε Επιλογές > Επεξεργασία.

## Δημιουργία νέου φακέλου

Επιλέξτε Επιλογές > Νέος φάκελος.

## Μετακίνηση εφαρμογής σε φάκελο

Επιλέξτε και κρατήστε επιλεγμένη την εφαρμογή και, από το αναδυόμενο μενού, επιλέξτε Μετακίνηση σε φάκελο και το νέο φάκελο.

Συμβουλή: Μπορείτε επίσης να σύρετε εφαρμογές και φακέλους.

## Λήψη παιχνιδιού, εφαρμογής ή άλλου στοιχείου

Λάβετε δωρεάν παιχνίδια, εφαρμογές ή βίντεο ή αγοράστε περισσότερο περιεχόμενο για το τηλέφωνό σας! Στο Κατάστημα Ονi, μπορείτε να βρείτε περιεχόμενο ειδικά σχεδιασμένο για το τηλέφωνό σας.

Επιλέξτε Μενού > Κατάστ. και συνδεθείτε στο λογαριασμό σας Nokia.

- 1 Επιλογή του στοιχείου.
- 2 Εάν ένα στοιχείο έχει τιμή, επιλέξτε Αγορά. Εάν το στοιχείο παρέχεται δωρεάν, επιλέξτε Λήψη.
- 3 Μπορείτε να πληρώσετε με πιστωτική ή χρεωστική κάρτα ή, εάν προσφέρεται αυτή η δυνατότητα, μέσω του τηλεφωνικού λογαριασμού σας. Για να αποθηκεύσετε τις πληροφορίες της κάρτας σας στο λογαριασμό σας Nokia, επιλέξτε Αποθήκευση αυτής της κάρτας στο λογαριασμό μου Nokia. Εάν οι πληροφορίες της κάρτας σας είναι ήδη αποθηκευμένες, για να χρησιμοποιήσετε άλλη μέθοδο πληρωμής, επιλέξτε Αλλαγή στοιχείων χρέωσης.
- 4 Για να λάβετε απόδειξη της αγοράς σας, επιλέξτε ή εισαγάγετε τη διεύθυνση email σας.

- 5 Επιλέξτε Επιβεβαίωση.
- 6 Μόλις ολοκληρωθεί η λήψη, μπορείτε να ανοίξετε ή να προβάλετε το στοιχείο, ή να συνεχίσετε την περιήγηση για περισσότερο περιεχόμενο. Ο τύπος περιεχομένου καθορίζει τη θέση αποθήκευσης του στοιχείου στο τηλέφωνό σας. Για να αλλάξετε την προεπιλεγμένη θέση, επιλέξτε Λογαριασμός > Προτιμήσεις εγκατάστασης και τη μνήμη που θέλετε.

**Συμβουλή:** Χρησιμοποιήστε σύνδεση WLAN για τη λήψη μεγάλων αρχείων, όπως παιχνιδιών, εφαρμογών ή βίντεο.

**Συμβουλή:** Για να μην επαναλαμβάνετε την εισαγωγή των στοιχείων της κάρτας σας κατά τις αγορές από το Κατάστημα Ονi, αποθηκεύστε τα στοιχεία σας στο λογαριασμό σας Nokia. Μπορείτε να προσθέσετε περισσότερες από μία κάρτες πληρωμής και να επιλέγετε ποια θα χρησιμοποιήσετε κατά τις αγορές σας.

Για περισσότερες πληροφορίες σχετικά με κάποιο στοιχείο, επικοινωνήστε με τον εκδότη του στοιχείου.

# Κλήσεις

#### Κλήση αριθμού τηλεφώνου

- Στην αρχική οθόνη, επιλέξτε Κλήση και εισαγάγετε τον αριθμό τηλεφώνου.
  Για να εισαγάγετε το χαρακτήρα +, ο οποίος χρησιμοποιείται για διεθνείς κλήσεις, επιλέξτε \* δυο φορές.
- 2 Για να πραγματοποιήσετε την κλήση, πατήστε το πλήκτρο κλήσης.
- 3 Για να τερματίσετε την κλήση, πατήστε το πλήκτρο τερματισμού κλήσης.

**Συμβουλή:** Για να καλέσετε μια επαφή, στην αρχική οθόνη, επιλέξτε **Κλήση** και ξεκινήστε να εισαγάγετε το όνομα της επαφής.

#### Απάντηση μιας κλήσης

Όταν λάβετε μια κλήση, πατήστε το πλήκτρο κλήσης.

#### Απόρριψη κλήσης

Όταν λάβετε μια κλήση, πατήστε το πλήκτρο τερματισμού.

## Αποστολή μηνύματος κειμένου απόρριψης κλήσης

- 1 Όταν λάβετε μια κλήση, επιλέξτε Αθόρυβο > Αποστ. μην. και επεξεργαστείτε το μήνυμα το οποίο ενημερώνει το συνομιλητή σας ότι δεν μπορείτε να απαντήσετε στην κλήση.
- 2 Για να στείλετε το μήνυμα, επιλέξτε 🦳
- 3 Απορρίψτε την κλήση.

# Σύνταξη τυπικού μηνύματος κειμένου απόρριψης κλήσης

Επιλέξτε **Μενού > Ρυθμίσεις** και **Κλήσεις > Κλήση > Κείμενο μηνύματος** και, κατόπιν, γράψτε το μήνυμα.

Συμβουλή: Μπορείτε να ορίσετε να προωθούνται αυτόματα οι κλήσεις που απορρίπτετε στον αυτόματο τηλεφωνητή σας ή σε άλλο αριθμό τηλεφώνου (υπηρεσία δικτύου). Πατήστε Μενού > Ρυθμίσεις και Κλήσεις > Προώθ. κλήσεων > Κλήσεις ομιλίας > Εάν κατειλημμένο > Ενεργοποίηση > Στον Α/Τ ομιλίας ή Προς άλλον αριθμό.

#### Κλήση επαφής

Επιλέξτε Μενού > Επαφές.

- Για να αναζητήσετε μια επαφή, εισαγάγετε τα πρώτα γράμματα ή χαρακτήρες του ονόματος ή του επωνύμου στο πεδίο αναζήτησης.
- 2 Επιλέξτε την επαφή.
- 3 Στην κάρτα επαφής, επιλέξτε Κλήση ομιλίας.
- 4 Εάν η επαφή περιέχει περισσότερους από έναν αριθμούς, επιλέξτε τον αριθμό που θέλετε.

## Απάντηση κλήσης σε αναμονή

Μπορείτε να απαντήσετε σε μια κλήση όταν έχετε ήδη μια άλλη κλήση σε εξέλιξη. Η υπηρεσία Αναμονή κλήσεων είναι υπηρεσία δικτύου.

Πατήστε το πλήκτρο κλήσης. Η πρώτη κλήση τίθεται σε αναμονή.

Ενεργοποίηση, απενεργοποίηση ή έλεγχος της κατάστασης της υπηρεσίας Επιλέξτε Μενού > Ρυθμίσεις και Κλήσεις > Κλήση > Αναμονή κλήσεων > Ενεργοποίηση, Απενεργοποίηση ή Έλεγχος κατάστασης.

Εναλλαγή μεταξύ ενεργής κλήσης και κλήσης σε αναμονή Επιλέξτε Επιλογές > Εναλλαγή.

**Σύνδεση της κλήσης σε αναμονή με την ενεργή κλήση** Επιλέξτε Επιλογές > Μεταφορά. Αποσυνδέεστε από τις κλήσεις.

Τερματισμός ενεργής κλήσης

Πατήστε το πλήκτρο τερματισμού.

# Τερματισμός και των δύο κλήσεων

Επιλέξτε Επιλογές > Τερματ. όλων των κλήσ..

## Αναστροφή για σίγαση

Εάν το τηλέφωνό σας ηχήσει σε μια περίσταση στην οποία δεν θέλετε να σας ενοχλούν, μπορείτε να γυρίσετε ανάποδα το τηλέφωνο για να κάνετε σίγαση του ήχου κλήσης.

# Ενεργοποίηση της δυνατότητας ανατροφής για σίγαση

Επιλέξτε Μενού > Ρυθμίσεις και Τηλέφωνο > Ρυθμ. αισθητήρα > Σίγαση κλήσεων > Ενεργοποιημένη.

Όταν το τηλέφωνό σας ηχήσει, γυρίστε το ανάποδα, δηλαδή με την οθόνη στραμμένη προς τα κάτω.

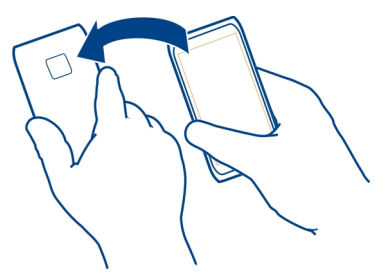

#### Πραγματοποίηση κλήσης συνακρόασης

Το τηλέφωνο υποστηρίζει κλήσεις συνακρόασης (υπηρεσία δικτύου) έως και έξι συνομιλητών, συμπεριλαμβανομένου του εαυτού σας. Δεν υποστηρίζονται κλήσεις συνακρόασης βίντεο.

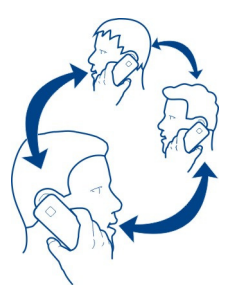

- 1 Καλέστε το πρώτο άτομο που θα συμμετάσχει στη συνακρόαση.
- 2 Για να καλέσετε ένα άλλο άτομο, επιλέξτε Επιλογές > Νέα κλήση. Η πρώτη κλήση τίθεται σε αναμονή.

3 Μόλις απαντηθεί η νέα κλήση, για να προσθέσετε τον πρώτο συνομιλητή στην κλήση συνακρόασης, επιλέξτε Ω.

# Προσθήκη νέου συνομιλητή σε κλήση συνακρόασης

Καλέστε έναν άλλο συνομιλητή και προσθέστε τη νέα κλήση στην κλήση συνακρόασης.

# Ιδιωτική συνομιλία με έναν από τους συνομιλητές της κλήσης συνακρόασης

- 1 Επιλέξτε 🛒.
- 2 Μεταβείτε στο συνομιλητή και επιλέξτε 3. Η κλήση συνακρόασης τίθεται σε αναμονή στο τηλέφωνο. Οι άλλοι συμμετέχοντες μπορούν να συνεχίσουν την κλήση συνακρόασης.
- **3** Για να επιστρέψετε στην κλήση συνδιάσκεψης, επιλέξτε Ӆ.

# Απόρριψη συνομιλητή από μια κλήση συνακρόασης

Πατήστε 🛒, μεταβείτε σε ένα συνομιλητή και επιλέξτε 🕸.

# Τερματισμός ενεργής κλήσης συνακρόασης

Πατήστε το πλήκτρο τερματισμού.

## Κλήση των αριθμών που χρησιμοποιείτε συχνότερα

Μπορείτε να καλέσετε γρήγορα τους φίλους και την οικογένειά σας αντιστοιχίζοντας τους αριθμούς που χρησιμοποιείτε συχνότερα με τα αριθμητικά πλήκτρα του τηλεφώνου σας.

Επιλέξτε Μενού > Ρυθμίσεις και Κλήσεις > Ταχεία κλήση.

# Αντιστοίχιση αριθμού τηλεφώνου σε αριθμητικό πλήκτρο

 Επιλέξτε το αριθμητικό πλήκτρο στο οποίο θέλετε να αντιστοιχίσετε τον αριθμό τηλεφώνου.

Το 1 είναι δεσμευμένο για τον αυτόματο τηλεφωνητή.

2 Επιλέξτε τον αριθμό τηλεφώνου από τη λίστα επαφών.

# Αφαίρεση ή αλλαγή αριθμού αντιστοιχισμένου σε αριθμητικό πλήκτρο

Επιλέξτε και κρατήστε πατημένο το αντιστοιχισμένο πλήκτρο και, από το αναδυόμενο μενού, επιλέξτε **Αφαίρεση ή Αλλαγή**.

# Πραγματοποίηση κλήσης

Στην αρχική οθόνη, επιλέξτε **Κλήση** και, στη συνέχεια, επιλέξτε και πατήστε παρατεταμένα το αντιστοιχισμένο αριθμητικό πλήκτρο.

## Χρήση της φωνής σας για κλήση επαφής

Με την εφαρμογή "Φωνητικές εντολές", μπορείτε να χρησιμοποιείτε τη φωνή σας για να πραγματοποιείτε κλήσεις και να χειρίζεστε το τηλέφωνό σας.

Οι φωνητικές εντολές δεν εξαρτώνται από τη φωνή του ομιλητή. Οι εντολές δημιουργούνται αυτόματα από το τηλέφωνό σας.

Κατά την προσθήκη επαφών ή την επεξεργασία φωνητικών εντολών, μην χρησιμοποιείτε πολύ μικρά ονόματα ή ονόματα που μοιάζουν μεταξύ τους για διαφορετικές επαφές ή εντολές.

Σημείωση: Η χρήση φράσεων ομιλίας ενδέχεται να είναι δύσκολη σε θορυβώδες περιβάλλον ή σε περίπτωση έκτακτης ανάγκης. Για το λόγο αυτό δεν θα πρέπει να βασίζεστε αποκλειστικά στη λειτουργία φωνητικής κλήσης.

Όταν χρησιμοποιείτε τη φωνητική κλήση, χρησιμοποιείται το μεγάφωνο. Κρατήστε το τηλέφωνο σε κοντινή απόσταση όταν εκφωνείτε τη φωνητική εντολή.

- Στην αρχική οθόνη, πατήστε και κρατήστε πατημένο το πλήκτρο κλήσης. Εάν έχετε συνδεδεμένο συμβατό ακουστικό με πλήκτρο ακουστικών, πατήστε και κρατήστε πατημένο το πλήκτρο του ακουστικού.
- 2 Ακούγεται ένα σύντομο ηχητικό σήμα και εμφανίζεται η ένδειξη Μιλήστε τώρα. Πείτε καθαρά το όνομα που έχει αποθηκευτεί για την επαφή.
- 3 Το τηλέφωνο αναπαράγει μια δημιουργημένη φωνητική εντολή για την αναγνωρισμένη επαφή στην επιλεγμένη γλώσσα του τηλεφώνου και εμφανίζει το όνομα και τον αριθμό. Για να ακυρώσετε τη φωνητική κλήση, επιλέξτε Διακοπή.

# Ακρόαση φωνητικής εντολής για μια επαφή

- 1 Επιλέξτε μια επαφή και Επιλογές > Στοιχεία φράσης.
- 2 Επιλέξτε ένα στοιχείο της επαφής.

Εάν έχουν αποθηκευτεί πολλοί αριθμοί σε ένα όνομα, μπορείτε να πείτε το όνομα και τον τύπο αριθμού, όπως κινητό ή τηλέφωνο.

**Συμβουλή:** Μπορείτε επίσης να χρησιμοποιήσετε το πλήκτρο ομιλίας για να ξεκινήσετε μια κλήση ομιλίας από την αρχική οθόνη. Πατήστε και κρατήστε πατημένο το πλήκτρο ομιλίας.

## Πραγματοποίηση κλήσεων μέσω Διαδικτύου Σχετικά με τις κλήσεις μέσω Διαδικτύου

Με την υπηρεσία κλήσεων Διαδικτύου, μπορείτε να πραγματοποιείτε και να λαμβάνετε κλήσεις μέσω του Διαδικτύου. Οι υπηρεσίες κλήσεων Διαδικτύου είναι δυνατό να υποστηρίζουν κλήσεις μεταξύ υπολογιστών, μεταξύ κινητών τηλεφώνων και μεταξύ τηλεφώνου VoIP και παραδοσιακού τηλεφώνου. Ορισμένοι φορείς υπηρεσίας κλήσεων Διαδικτύου επιτρέπουν δωρεάν κλήσεις Διαδικτύου. Για να ελέγξετε τη διαθεσιμότητα και το κόστος σύνδεσης, επικοινωνήστε με το φορέα υπηρεσίας κλήσεων Διαδικτύου.

Για να πραγματοποιήσετε ή να λάβετε κλήσεις Διαδικτύου, η συσκευή σας πρέπει να βρίσκεται στην περιοχή κάλυψης ενός δικτύου WLAN ή να έχει σύνδεση πακέτων δεδομένων σε δίκτυο 3G και να είναι εγγεγραμμένη σε μια υπηρεσία κλήσεων Διαδικτύου.

# Εγκατάσταση υπηρεσίας κλήσεων Διαδικτύου

Μπορείτε να αναζητήσετε υπηρεσίες κλήσεων Διαδικτύου από το Κατάστημα Ονi. Για λεπτομέρειες, μεταβείτε στη διεύθυνση www.ovi.com.

- 1 Κάντε λήψη ενός widget εγκατάστασης για την υπηρεσία κλήσεων Διαδικτύου.
- 2 Για να ξεκινήσετε την εγκατάσταση, επιλέξτε το widget εγκατάστασης.
- 3 Ακολουθήστε τις οδηγίες που εμφανίζονται.

Όταν εγκατασταθεί μια υπηρεσία κλήσεων διαδικτύου, εμφανίζεται μια καρτέλα για την υπηρεσία στη λίστα επαφών.

# Πραγματοποίηση κλήσης Διαδικτύου

Με την είσοδό σας σε μια υπηρεσία κλήσεων Διαδικτύου, μπορείτε να πραγματοποιήσετε κλήση από τη λίστα φίλων ή τη λίστα επαφών σας.

Επιλέξτε Μενού > Επαφές.

# Κλήση επαφής στη λίστα φίλων

- Ανοίξτε την καρτέλα της υπηρεσίας κλήσεων Διαδικτύου και πραγματοποιήστε είσοδο στην υπηρεσία.
- 2 Επιλέξτε μια επαφή από τη λίστα φίλων και πατήστε **Κλ. Διαδικτύου**.

# Πραγματοποίηση κλήσης Διαδικτύου σε αριθμό τηλεφώνου

- 1 Επιλέξτε **Κλήση**.
- 2 Επιλέξτε Επιλογές > Κλήση > Διαδικτύου.

## Κλήση του τελευταίου αριθμού κλήσης

Προσπαθείτε να καλέσετε κάποιον αλλά δεν απαντά; Είναι εύκολο να τον καλέσετε ξανά. Στο μητρώο κλήσεων, μπορείτε να δείτε πληροφορίες σχετικά με τις κλήσεις που έχετε πραγματοποιήσει και λάβει.

Στην αρχική οθόνη, πατήστε το πλήκτρο κλήσης για να ανοίξετε το μητρώο κλήσεων. Για να καλέσετε τον αριθμό που καλέσατε τελευταία, επιλέξτε τον αριθμό από τη λίστα.

# Ηχογράφηση τηλεφωνικής συνομιλίας

Με την εφαρμογή Ηχογράφηση, μπορείτε να ηχογραφήσετε τηλεφωνικές συνδιαλέξεις.

- Κατά τη διάρκεια μιας ενεργής φωνητικής κλήσης, επιλέξτε Μενού > Εφαρμογές > Γραφείο > Εγγραφή.
- 2 Για να ξεκινήσει η εγγραφή, πατήστε 💽.
- 3 Για να διακόψετε την εγγραφή, επιλέξτε . Το κλιπ ήχου αποθηκεύεται αυτόματα στο φάκελο Αρχεία ήχου της εφαρμογής Διαχείριση αρχείων.

Και οι δύο συνομιλητές ακούν ένα σήμα ανά τακτά διαστήματα, κατά τη διάρκεια της εγγραφής.

## Προβολή αναπάντητων κλήσεων

Στην αρχική οθόνη, μπορείτε να δείτε πότε είχατε αναπάντητες κλήσεις. Για να προβάλετε τον αριθμό τηλεφώνου, επιλέξτε **Εμφάνιση**. Εμφανίζεται το όνομα του καλούντος εάν είναι αποθηκευμένο στη λίστα επαφών.

Οι αναπάντητες και ληφθείσες κλήσεις καταγράφονται μόνο εφόσον αυτή η δυνατότητα υποστηρίζεται από το δίκτυο και το τηλέφωνο είναι ενεργοποιημένο και εντός της περιοχής κάλυψης του δικτύου.

# Επιστροφή κλήσης επαφής ή αριθμού

Επιλέξτε την επαφή ή τον αριθμό.

Για να προβάλετε τη λίστα αναπάντητων κλήσεων αργότερα, στην αρχική οθόνη, επιλέξτε **Κλήση** για να ανοίξετε την εφαρμογή κλήσεων, επιλέξτε **[]** και ανοίξτε την καρτέλα αναπάντητων κλήσεων **3**.

# Κλήση στον αυτόματο τηλεφωνητή σας

Μπορείτε να προωθήσετε τις εισερχόμενες κλήσεις σας στον αυτόματο τηλεφωνητή σας (υπηρεσία δικτύου). Θα μπορούν να σας αφήσουν μήνυμα, για παράδειγμα, όταν δεν απαντάτε την κλήση.

Στην αρχική οθόνη, επιλέξτε Κλήση για να ανοίξετε το παράθυρο κλήσεων, επιλέξτε και κρατήστε πατημένο το **1**.

# Αλλαγή του αριθμού τηλεφώνου του αυτόματου τηλεφωνητή

- 1 Επιλέξτε Μενού > Ρυθμίσεις και Κλήσεις > Αυτόμ. τηλεφων..
- 2 Επιλέξτε και κρατήστε ένα γραμματοκιβώτιο και, από το αναδυόμενο μενού, επιλέξτε Αλλαγή αριθμού.

3 Πληκτρολογήστε τον αριθμό (που σας παρέχεται από το φορέα παροχής ασύρματων υπηρεσιών σας) και επιλέξτε Εντάξει.

# Εκτροπή κλήσεων στον αυτόματο τηλεφωνητή σας ή σε άλλο αριθμό τηλεφώνου

Εάν δεν μπορείτε να απαντήσετε τις κλήσεις σας, μπορείτε να εκτρέψετε τις εισερχόμενες κλήσεις σας στον αυτόματο τηλεφωνητή σας ή σε άλλο αριθμό τηλεφώνου.

Επιλέξτε Μενού > Ρυθμίσεις και Κλήσεις > Προώθ. κλήσεων > Κλήσεις ομιλίας.

Η εκτροπή κλήσεων είναι υπηρεσία δικτύου. Για λεπτομέρειες, επικοινωνήστε με το φορέα παροχής υπηρεσιών σας.

# Εκτροπή όλων των φωνητικών κλήσεων στον αυτόματο τηλεφωνητή σας

Επιλέξτε Όλες οι κλήσεις ομιλίας > Ενεργοποίηση > Στον Α/Τ ομιλίας.

# Εκτροπή όλων των φωνητικών κλήσεων σε άλλο αριθμό τηλεφώνου

- 1 Επιλέξτε Όλες οι κλήσεις ομιλίας > Ενεργοποίηση > Προς άλλον αριθμό.
- 2 Πληκτρολογήστε τον αριθμό ή επιλέξτε Εύρεση, για να χρησιμοποιήσετε έναν αριθμό αποθηκευμένο στη λίστα επαφών.

Μπορούν να είναι ενεργές ταυτόχρονα πολλές επιλογές προώθησης, όπως Εάν κατειλημμένο και Εάν δεν απαντηθεί.

Στην αρχική οθόνη, η ένδειξη \_\_\_\_\_ δηλώνει ότι όλες οι κλήσεις εκτρέπονται.

Η φραγή κλήσεων και η προώθηση κλήσεων δεν μπορούν να είναι ενεργές ταυτόχρονα.

## Αποτροπή πραγματοποίησης ή λήψης κλήσεων

Κάποιες φορές, ίσως θέλετε να εμποδίσετε την πραγματοποίηση ή τη λήψη κλήσεων με το τηλέφωνό σας. Με τη φραγή κλήσεων (υπηρεσία δικτύου), μπορείτε, για παράδειγμα, να περιορίσετε όλες τις εξερχόμενες διεθνείς κλήσεις ή τις εισερχόμενες κλήσεις όταν είστε στο εξωτερικό.

Επιλέξτε Μενού > Ρυθμίσεις και Κλήσεις > Φραγή κλήσεων.

Για να τροποποιήσετε τις ρυθμίσεις, χρειάζεστε τον κωδικό φραγής από το φορέα παροχής υπηρεσιών.

## Αποτροπή πραγματοποίησης κλήσεων

 Εάν είναι εγκατεστημένη μια υπηρεσία κλήσεων Διαδικτύου, επιλέξτε Φραγή κυψελικών κλήσεων.

- 2 Για την αποτροπή πραγματοποίησης κλήσεων, τοπικών ή διεθνών, επιλέξτε Εξερχόμενες κλήσεις ή Διεθνείς κλήσεις. Για την αποτροπή πραγματοποίησης διεθνών κλήσεων, αλλά με τη δυνατότητα πραγματοποίησης κλήσεων εσωτερικού, επιλέξτε Διεθνείς κλήσεις εκτός από τη χώρα προέλευσης.
- 3 Επιλέξτε Ενεργοποίηση. Η φραγή κλήσεων επηρεάζει όλες τις κλήσεις, συμπεριλαμβανόμενων των κλήσεων δεδομένων.

# Περιορισμός λήψης κλήσεων

- Εάν είναι εγκατεστημένη μια υπηρεσία κλήσεων Διαδικτύου, επιλέξτε Φραγή κυψελικών κλήσεων.
- 2 Για την αποτροπή λήψης τοπικών κλήσεων ή διεθνών, όταν είστε στο εξωτερικό, επιλέξτε Εισερχόμενες κλήσεις ή Εισερχόμενες κλήσεις όταν είστε σε περιαγωγή.
- **3** Επιλέξτε **Ενεργοποίηση**.

# Αποτροπή ανώνυμων κλήσεων Διαδικτύου

Επιλέξτε Φραγή κλήσεων Διαδικτύου > Φραγή ανώνυμ. κλήσεων > Ενεργοποιημένη.

## Αποδοχή κλήσεων μόνο σε συγκεκριμένους αριθμούς

Με την υπηρεσία επιτρεπόμενων κλήσεων, μπορείτε να περιορίσετε τις κλήσεις και να επιτρέπετε κλήσεις μόνο σε ορισμένους αριθμούς τηλεφώνου. Για παράδειγμα, μπορείτε να επιτρέπετε στα παιδιά σας να καλούν μόνο μέλη της οικογένειας ή άλλους σημαντικούς αριθμούς.

Επιλέξτε Μενού > Επαφές και Επιλογές > Αριθμοί SIM > Επαφές επιτρ. κλ.

Δεν υποστηρίζουν όλες οι κάρτες SIM την υπηρεσία επιτρεπτών κλήσεων. Χρειάζεστε τον κωδικό PIN2 από το φορέα παροχής υπηρεσιών.

# Ενεργοποίηση επιτρεπτών κλήσεων

Επιλέξτε Επιλογές > Ενεργοπ. επιτρ. κλήσεων. Πληκτρολογήστε τον κωδικό PIN2.

# Επιλογή των ανθρώπων στους οποίους επιτρέπονται κλήσεις

- 1 Επιλέξτε Επιλογές > Νέα επαφή SIM.
- 2 Πληκτρολογήστε το όνομα επαφής και τον αριθμό τηλεφώνου προς τον οποίο επιτρέπονται κλήσεις και επιλέξτε Εντάξει. Για να προσθέσετε μια επαφή από τη λίστα επαφών στη λίστα επιτρεπτών κλήσεων, επιλέξτε Προσθήκη από Επαφές και μια επαφή.

Για να στείλετε μήνυμα κειμένου σε μια επαφή SIM, όταν είναι ενεργή η υπηρεσία επιτρεπτών κλήσεων, πρέπει να προσθέσετε τον αριθμό του κέντρου μηνυμάτων κειμένου στη λίστα επιτρεπτών κλήσεων.

# Επαφές

## Σχετικά με την εφαρμογή Επαφές

# 🛃 Επιλέξτε Μενού 🛛 > Επαφές.

Μπορείτε να αποθηκεύσετε και να οργανώσετε αριθμούς τηλεφώνου, διευθύνσεις και άλλα στοιχεία επικοινωνίας των φίλων σας. Εάν θέλετε να επικοινωνείτε εύκολα με τις πιο σημαντικές σας επαφές, μπορείτε να τις προσθέσετε στην αρχική οθόνη.

#### Αποθήκευση αριθμών τηλεφώνου και διευθύνσεων e-mail

Μπορείτε να αποθηκεύσετε τους αριθμούς τηλεφώνου, τις διευθύνσεις e-mail και άλλες πληροφορίες των φίλων σας στη λίστα επαφών σας.

Επιλέξτε Μενού > Επαφές.

# Προσθήκη επαφής στη λίστα επαφών

- Πατήστε Επιλογές > Νέα επαφή.
- 2 Επιλέξτε ένα πεδίο και εισαγάγετε τα σχετικά στοιχεία.

# Επεξεργασία πληροφοριών επαφής

- 1 Επιλέξτε μια επαφή.
- 2 Ανοίξτε την καρτέλα κάρτας επαφής 3.
- 3 Επιλέξτε ένα στοιχείο της επαφής.

# Προσθήκη στοιχείων σε επαφή

Επιλέξτε μια επαφή και Επιλογές > Επεξεργασία > Επιλογές > Προσθήκη στοιχείου.

## Αποθήκευση αριθμού από ληφθείσα κλήση ή μήνυμα

Λάβατε κλήση ή μήνυμα από κάποιον που το τηλέφωνό του δεν είναι αποθηκευμένο στη λίστα επαφών σας; Μπορείτε εύκολα να αποθηκεύσετε τον αριθμό σε μια νέα ή σε μια υπάρχουσα καταχώριση της λίστας επαφών.

# Αποθήκευση αριθμού από ληφθείσα κλήση

- 1 Πατήστε Μενού > Εφαρμογές > Μητρώο.
- 2 Πατήστε Πρόσφατες κλήσεις > Ληφθείσες κλήσεις.

#### 52 Επαφές

- 3 Επιλέξτε και κρατήστε επιλεγμένο έναν αριθμό τηλεφώνου και, από το αναδυόμενο μενού, επιλέξτε Αποθήκ. στις Επαφές.
- 4 Επιλέξτε εάν θέλετε να δημιουργήσετε μια νέα καταχώριση στη λίστα επαφών ή να ενημερώσετε μια υπάρχουσα καταχώριση.

#### Αποθήκευση αριθμού από ληφθέν μήνυμα

- 1 Πατήστε Μενού > Μηνύματα.
- 2 Επιλέξτε **Εισερχόμενα** και ένα μήνυμα.
- 3 Επιλέξτε τον αριθμό τηλεφώνου και Αποθήκ. στις Επαφές.
- 4 Επιλέξτε εάν θέλετε να δημιουργήσετε μια νέα καταχώριση στη λίστα επαφών ή να ενημερώσετε μια υπάρχουσα καταχώριση.

#### Επικοινωνήστε γρήγορα με τα πιο σημαντικά πρόσωπα της ζωής σας

Μπορείτε να ορίσετε τις πιο σημαντικές σας επαφές ως αγαπημένες. Τα αγαπημένα σας βρίσκονται στην κορυφή της λίστας επαφών, ώστε να μπορείτε να επικοινωνείτε μαζί τους γρήγορα.

Επιλέξτε Μενού > Επαφές.

## Ορισμός επαφής ως αγαπημένης

Επιλέξτε και κρατήστε μια επαφή και, από το αναδυόμενο μενού, επιλέξτε Προσθ. στα Αγαπημένα.

## Αφαίρεση επαφής από τα αγαπημένα

Επιλέξτε και κρατήστε μια επαφή και, από το αναδυόμενο μενού, επιλέξτε **Αφαίρ. από** τα αγαπημ.. Η επαφή δεν διαγράφεται από τη βασική λίστα επαφών σας.

#### Προσθήκη εικόνας για επαφή

θέλετε να βλέπετε αμέσως ποιος σας καλεί; Προσθέστε εικόνες για συγκεκριμένες επαφές.

Επιλέξτε Μενού > Επαφές και μια επαφή.

- Επιλέξτε το εικονίδιο δίπλα στο όνομα της επαφής και, από το αναδυόμενο μενού, επιλέξτε Προσθήκη εικόνας.
- 2 Επιλέξτε μια εικόνα από το φάκελο Φωτογραφίες.

# Αλλαγή ή αφαίρεση εικόνας

Επιλέξτε και πατήστε παρατεταμένα την εικόνα και, από το αναδυόμενο μενού, επιλέξτε Αλλαγή εικόνας ή Αφαίρεση εικόνας.

Οι επαφές πρέπει να είναι αποθηκευμένες στη μνήμη του τηλεφώνου σας. Για να ελέγξετε ποια μνήμη χρησιμοποιείται, επιλέξτε Επιλογές > Ρυθμίσεις > Επαφές προς προβολή.

#### Ορισμός ήχου κλήσης για συγκεκριμένη επαφή

θέλετε να μπορείτε να ακούσετε πότε σάς καλεί ένα συγκεκριμένο άτομο; Μπορείτε να ορίσετε έναν ήχο κλήσης ειδικά για αυτό το άτομο.

Επιλέξτε Μενού > Επαφές.

#### Ρύθμιση ήχου κλήσης για μια επαφή

- 1 Επιλέξτε μια επαφή και Επιλογές > Επεξεργασία.
- 2 Επιλέξτε το πεδίο Ήχος κλήσης και έναν ήχο κλήσης.

## Ρύθμιση ήχου κλήσης για μια ομάδα επαφών

- Ανοίξτε την καρτέλα 'Ομάδες'.
- 2 Επιλέξτε και κρατήστε επιλεγμένο τον τίτλο μιας ομάδας και, από το αναδυόμενο μενού, επιλέξτε Ήχος κλήσης.
- 3 Επιλέξτε έναν ήχο κλήσης από τη λίστα.

Ο ήχος κλήσης ισχύει μόνο για τα άτομα που ήταν μέλη της ομάδας τη στιγμή που ρυθμίστηκε ο ήχος κλήσης.

#### Αποστολή των πληροφοριών επαφής σας με χρήση της Κάρτας σας

Τα στοιχεία μου είναι η ηλεκτρονική σας επαγγελματική κάρτα. Με Τα στοιχεία μου, μπορείτε να στείλετε τις πληροφορίες επαφής σας σε άλλους.

Επιλέξτε Μενού > Επαφές.

## Αποστολή στοιχείων επικοινωνίας ως επαγγελματικής κάρτας

Επιλέξτε και κρατήστε Τα στοιχεία μου και, από το αναδυόμενο μενού, επιλέξτε Αποστ. ως προσ. στοιχ..

#### Επεξεργασία των στοιχείων επικοινωνίας σας στην Κάρτα σας

Επιλέξτε Τα στοιχεία μου και την πληροφορία που θέλετε να επεξεργαστείτε.

#### Δημιουργία ομάδας επαφών

Όταν έχετε δημιουργήσει ομάδες επαφών, μπορείτε να στείλετε μήνυμα σε πολλά άτομα ταυτόχρονα. Για παράδειγμα, μπορείτε να αντιστοιχίσετε τα μέλη της οικογένειάς σας σε μία ομάδα.

Επιλέξτε Μενού > Επαφές.

#### 54 Επαφές

- 1 Ανοίξτε την καρτέλα 'Ομάδες'.
- 2 Πατήστε Επιλογές > Νέα ομάδα.
- 3 Πληκτρολογήστε ένα όνομα για την ομάδα και επιλέξτε Εντάξει.
- 4 Επιλέξτε την ομάδα και πατήστε Επιλογές > Προσθήκη μελών.
- 5 Για να επισημάνετε τις επαφές που θέλετε να προσθέσετε στην ομάδα, επιλέξτε τις.

## Αποστολή μηνύματος σε ομάδα ατόμων

θα θέλατε να στείλετε γρήγορα ένα μήνυμα σε όλα τα μέλη της οικογένειάς σας; Εάν τα έχετε συμπεριλάβει σε μια ομάδα, μπορείτε να στείλετε μήνυμα σε όλους τους ταυτόχρονα.

Επιλέξτε Μενού > Επαφές.

- 1 Ανοίξτε την καρτέλα 'Ομάδες'.
- 2 Επιλέξτε και κρατήστε επιλεγμένο έναν τίτλο ομάδας και, από το αναδυόμενο μενού, επιλέξτε Δημιουργία μηνύματος.

#### Αντιγραφή επαφών από την κάρτα SIM στο τηλέφωνό σας

Εάν έχετε επαφές αποθηκευμένες στην κάρτα SIM, μπορείτε να τις αντιγράψετε στο τηλέφωνό σας. Μπορείτε να προσθέσετε και άλλα στοιχεία σε επαφές που έχετε αποθηκευμένες στο τηλέφωνό σας, όπως εναλλακτικούς αριθμούς τηλεφώνου, διευθύνσεις ή μια εικόνα.

Επιλέξτε Μενού > Επαφές.

Επιλέξτε Επιλογές > Αριθμοί SIM > Αντιγρ. όλων σε τηλ..

**Συμβουλή:** Εάν έχετε μια επαφή δύο φορές στη λίστα επαφών σας, επιλέξτε **Επιλογές > Ρυθμίσεις > Επαφές προς προβολή**, και καταργήστε την επιλογή του πλαισίου ελέγχου Μνήμη SIM.

#### Δημιουργία αντιγράφων ασφαλείας των επαφών σας στο Ovi by Nokia

Εάν δημιουργήσετε αντίγραφα ασφαλείας των επαφών σας στο Ovi by Nokia, μπορείτε να αντιγράψετε εύκολα τις επαφές σας σε ένα νέο τηλέφωνο. Εάν το τηλέφωνό σας κλαπεί ή υποστεί βλάβη, θα εξακολουθείτε να έχετε πρόσβαση στη λίστα επαφών σας μέσω Διαδικτύου.

Επιλέξτε Μενού > Επαφές και Επιλογές > Συγχρ/σμός Ovi.

Εάν επιτρέπεται αυτόματος συγχρονισμός, όλες οι αλλαγές που πραγματοποιείτε στη λίστα επαφών σας αντιγράφονται αυτομάτων στο Ovi by Nokia. Χρειάζεστε λογαριασμό Nokia για να χρησιμοποιήσετε το Ονi. Εάν δεν έχετε λογαριασμό, μπορείτε να δημιουργήσετε έναν στη διεύθυνση www.ovi.com. Επίσης, σας ζητείται να δημιουργήσετε λογαριασμό, εάν αποκτήσετε πρόσβαση σε οποιαδήποτε υπηρεσία Ονi χρησιμοποιώντας το τηλέφωνό σας.

Εάν χρησιμοποιείτε το Συγχρονισμό Ονί για αυτόματο συγχρονισμό των επαφών σας με το Ονί, μην επιτρέπετε το συγχρονισμό επαφών με άλλη υπηρεσία, επειδή ενδέχεται να υπάρξουν διενέξεις. Ο Συγχρονισμός Ονί για επαφές δεν είναι διαθέσιμος, εάν έχετε ενεργοποιήσει τον συγχρονισμό επαφών στο Mail for Exchange.

# Μηνύματα

#### Σχετικά με τα Μηνύματα

🔜 Επιλέξτε Μενού 🛛 Μηνύματα.

Μπορείτε να στείλετε και να λάβετε διάφορα είδη μηνυμάτων:

- Μηνύματα κειμένου
- Μηνύματα ήχου
- Μηνύματα multimedia που περιέχουν φωτογραφίες και βίντεο
- Ομαδικά μηνύματα

Η εφαρμογή Μηνύματα απαιτεί υποστήριξη δικτύου.

#### Αποστολή μηνύματος

Με τα μηνύματα κειμένου και multimedia μπορείτε να επικοινωνείτε γρήγορα με τους φίλους και την οικογένειά σας. Σε ένα μήνυμα multimedia μπορείτε να επισυνάψετε φωτογραφίες, βίντεο και κλιπ ήχου που θέλετε να μοιραστείτε.

Επιλέξτε Μενού > Μηνύματα.

- 1 Επιλέξτε Νέο μήνυμα.
- 2 Για να επιλέξετε παραλήπτες από τη λίστα επαφών, επιλέξτε τον τίτλο Προς. Για να εισαγάγετε μη αυτόματα τον αριθμό τηλεφώνου του παραλήπτη, επιλέξτε το πεδίο Προς.
- 3 Για να προσθέσετε ένα συνημμένο, επιλέξτε
- 4 Επιλέξτε 🖂.

Η αποστολή μηνύματος με συνημμένο ενδέχεται να είναι ακριβότερη από όσο η αποστολή κανονικού μηνύματος κειμένου. Για περισσότερες πληροφορίες, επικοινωνήστε με το φορέα παροχής υπηρεσιών δικτύου. Μπορείτε να στείλετε μηνύματα κειμένου που είναι μεγαλύτερα σε μήκος από το όριο χαρακτήρων ενός μεμονωμένου μηνύματος. Μεγαλύτερα μηνύματα θα αποστέλλονται ως δύο ή περισσότερα μηνύματα. Ο φορέας παροχής υπηρεσιών σας ενδέχεται να σας χρεώσει αναλόγως.

Οι χαρακτήρες με τόνους, άλλα σύμβολα, όπως και οι επιλογές για ορισμένες γλώσσες, καταλαμβάνουν περισσότερο χώρο, περιορίζοντας έτσι τον αριθμό των χαρακτήρων που μπορούν να συμπεριληφθούν σε ένα μήνυμα.

Εάν το στοιχείο που εισάγετε σε ένα μήνυμα multimedia είναι πολύ μεγάλο για το δίκτυο, η συσκευή ενδέχεται να μειώσει αυτόματα το μέγεθος του στοιχείου.

Η λήψη και η προβολή μηνυμάτων multimedia είναι δυνατή μόνο σε συμβατές συσκευές. Τα μηνύματα ενδέχεται να έχουν διαφορετική εμφάνιση μεταξύ των διάφορων συσκευών.

#### Αποστολή μηνύματος σε επαφή

Επιλέξτε Μενού > Επαφές.

- Για να αναζητήσετε μια επαφή, εισαγάγετε τα πρώτα γράμματα ή χαρακτήρες του ονόματος ή του επωνύμου στο πεδίο αναζήτησης.
- 2 Επιλέξτε την επαφή.
- 3 Στην κάρτα επαφής, επιλέξτε **Μήνυμα**.
- 4 Εάν η επαφή έχει περισσότερους από έναν αριθμούς, επιλέξτε παρατεταμένα το στοιχείο Μήνυμα και κατόπιν επιλέξτε τον αριθμό που θέλετε.

#### Αποστολή μηνύματος ήχου

Μπορείτε να εγγράψετε ένα κλιπ ήχου, όπως ένα τραγούδι γενεθλίων, και να το στείλετε στο φίλο σας ως μήνυμα ήχου.

Επιλέξτε Μενού > Μηνύματα.

- 1 Πατήστε Επιλογές > Δημιουργία μηνύματος > Μήνυμα ήχου.
- Για να εγγράψετε το μήνυμα, επιλέξτε —.
- 3 Για να επιλέξετε τον παραλήπτη από τη λίστα επαφών, επιλέξτε τον τίτλο Προς. Για να εισαγάγετε μη αυτόματα τον αριθμό τηλεφώνου του παραλήπτη, επιλέξτε το πεδίο Προς.
- 4 Επιλέξτε 🖂.

## Λήψη μηνυμάτων

Όταν λαμβάνετε ένα μήνυμα, μπορείτε να το ανοίξετε απευθείας από την αρχική οθόνη. Αργότερα, μπορείτε να βρείτε το μήνυμα στο φάκελο Συζητήσεις ή στο φάκελο Εισερχόμενα της εφαρμογής Μηνύματα. Επιλέξτε Μενού > Μηνύματα.

Όταν λαμβάνετε ένα μήνυμα, στην αρχική οθόνη εμφανίζεται μια ειδοποίηση. Εμφανίζεται ο αριθμός όλων των συμβάντων που χάσατε, όπως αναπάντητες κλήσεις και ληφθέντα μηνύματα.

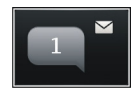

Για να ανοίξετε το μήνυμα, επιλέξτε το widget ειδοποίησης. Από προεπιλογή, το μήνυμα ανοίγει στην προβολή Συζητήσεις.

# Απάντηση σε ληφθέν μήνυμα από την προβολή Συζητήσεις

Επιλέξτε το πεδίο εισαγωγής κειμένου στο κάτω μέρος της οθόνης, γράψτε το μήνυμα και επιλέξτε .

# Άνοιγμα μηνύματος στο φάκελο Εισερχόμενα

Επιλέξτε Μενού > Μηνύματα και Εισερχόμενα και ένα μήνυμα.

# Απάντηση σε ληφθέν μήνυμα από την προβολή Εισερχόμενα

Ανοίξτε ένα μήνυμα και επιλέξτε 🖂.

# Προώθηση μηνύματος στην προβολή Εισερχόμενα

Ανοίξτε ένα μήνυμα και επιλέξτε 🔀.

# Αποθήκευση ληφθέντος στοιχείου multimedia

Επιλέξτε και κρατήστε το στοιχείο και, από το αναδυόμενο μενού, επιλέξτε Αποθήκευση. Το στοιχείο μπορεί να προβληθεί στην αντίστοιχη εφαρμογή. Για παράδειγμα, για να προβάλετε αποθηκευμένες φωτογραφίες, ανοίξτε την εφαρμογή Φωτογραφίες.

## Προβολή συζήτησης

Μπορείτε να δείτε τα μηνύματα που έχετε ανταλλάξει με μια συγκεκριμένη επαφή σε μια ενιαία προβολή και να συνεχίσετε τη συζήτηση από εκείνη την προβολή.

Επιλέξτε Μενού > Μηνύματα.

Επιλέξτε **Συζητήσεις** και μια επαφή. Εμφανίζονται όλα τα μηνύματα που έχετε ανταλλάξει με εκείνη την επαφή.

# Απάντηση σε μήνυμα συζήτησης

1 Ανοίξτε τη συζήτηση.

#### 58 Μηνύματα

- 2 Επιλέξτε το πεδίο εισαγωγής κειμένου στο κάτω μέρος της οθόνης και γράψτε το μήνυμα.
- 3 Για να προσθέσετε συνημμένα ή περισσότερους παραλήπτες, επιλέξτε Επιλογές > Προσθήκη.
- 4 Για να στείλετε το μήνυμα, επιλέξτε 🦳

Όταν στέλνετε ένα νέο μήνυμα, προστίθεται στην τρέχουσα συζήτηση. Εάν δεν υπάρχει συζήτηση, δημιουργείται νέα συζήτηση.

Όταν ανοίγετε ένα ληφθέν μήνυμα από την αρχική οθόνη, από προεπιλογή, το μήνυμα ανοίγει στην προβολή Συζητήσεις. Εάν θέλετε τα μηνύματα να ανοίγουν στην προβολή Εισερχόμενα, επιλέξτε **Επιλογές > Προβολή μηνύματος > Εισερχόμενα**.

#### Ακρόαση μηνύματος κειμένου

Μπορείτε να ρυθμίσετε το τηλέφωνό σας να εκφωνεί τα μηνύματα κειμένου σας.

- 1 Επιλέξτε Μενού > Μηνύματα.
- 2 Επιλέξτε **Εισερχόμενα**.
- 3 Επιλέξτε και κρατήστε επιλεγμένο ένα μήνυμα και, από το αναδυόμενο μενού, επιλέξτε Ακρόαση.

Επιλέξτε Μενού > Εφαρμογές > Γραφείο > Ανάγν. μην..

## Αλλαγή της γλώσσας

Επιλέξτε Γλώσσα και μια γλώσσα.

#### Λήψη πρόσθετης γλώσσας

Επιλέξτε Επιλογές > Λήψη γλωσσών.

#### Αλλαγή της φωνής

Επιλέξτε 💬 Για προεπισκόπηση της φωνής, επιλέξτε και κρατήστε επιλεγμένη τη φωνή και πατήστε Δείγμα φωνής.

#### Αλλαγή γλώσσας

Μπορείτε να αλλάξετε τη γλώσσα του τηλεφώνου και τη γλώσσα στην οποία γράφετε τα μηνύματα και τα e-mail σας. Μπορείτε επίσης να ενεργοποιήσετε την πρόβλεψη εισαγωγής κειμένου.

Επιλέξτε Μενού > Ρυθμίσεις και Τηλέφωνο > Γλώσσα.

## Αλλαγή της γλώσσας τηλεφώνου

Επιλέξτε Γλώσσα τηλεφώνου.

## Αλλαγή γλώσσας γραφής

Επιλέξτε Γλώσσα γραφής.

## Ενεργοποίηση πρόβλεψης εισαγωγής κειμένου

Επιλέξτε Πρόβλεψη εισαγ. κειμ..

# E-mail

Σχετικά με το E-mail

@ Επιλέξτε Μενού > Εφαρμογές > E-mail.

Μπορείτε να προσθέσετε περισσότερα από ένα γραμματοκιβώτια και να έχετε πρόσβαση σε αυτά απευθείας από την αρχική οθόνη σας. Στην κύρια προβολή e-mail, μπορείτε να εναλλάσσετε γραμματοκιβώτια.

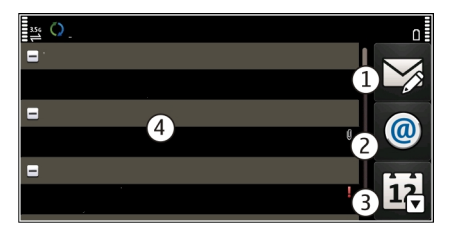

- 1 Συντάξτε ένα e-mail.
- 2 Εναλλάξτε τα γραμματοκιβώτιά σας.
- 3 Ταξινομήστε τα e-mail σας, για παράδειγμα, κατά ημερομηνία.
- 4 E-mail στο τρέχον γραμματοκιβώτιο.

Η εφαρμογή E-mail περιέχει αλληλεπιδραστικά στοιχεία. Για παράδειγμα, επιλέξτε ένα e-mail, για να προβάλετε ένα αναδυόμενο μενού.

Η χρήση υπηρεσιών ή η λήψη περιεχομένου ενδέχεται να περιλαμβάνει τη μετάδοση μεγάλων όγκων δεδομένων, γεγονός που μπορεί να επιφέρει χρεώσεις κυκλοφορίας δεδομένων.

## Απόκτηση δωρεάν λογαριασμού e-mail από το Ovi by Nokia

Με το E-mail Ονi της Nokia, μπορείτε να χρησιμοποιήσετε το τηλέφωνό σας ή τον υπολογιστή σας για να αποκτήσετε πρόσβαση στα e-mail σας. Η προστασία από ανεπιθύμητη αλληλογραφία σάς βοηθά να διατηρείτε οργανωμένο το γραμματοκιβώτιό σας, ενώ η προστασία από ιούς αυξάνει την ασφάλεια.

- 1 Επιλέξτε Μενού > Εφαρμογές > E-mail.
- 2 Επιλέξτε Νέο γραμματοκιβώτιο > Έναρξη > Ονί Mail και Εγγραφή τώρα.

## Χρήση του υπολογιστή σας για πρόσβαση στο λογαριασμό e-mail σας

Μεταβείτε στη διεύθυνση www.ovi.com και συνδεθείτε στο λογαριασμό σας.

#### Προσθήκη γραμματοκιβώτιου

Μπορείτε να προσθέσετε περισσότερα από ένα γραμματοκιβώτια στο τηλέφωνό σας.

Επιλέξτε Μενού > Εφαρμογές > E-mail.

#### Προσθήκη γραμματοκιβώτιου

Επιλέξτε Νέο γραμματοκιβώτιο και ακολουθήστε τις οδηγίες.

Για να αποκτήσετε ένα δωρεάν λογαριασμό στο E-mail Ovi από τη Nokia, επιλέξτε Ovi Mail και Εγγραφή τώρα.

## Προσθήκη widget e-mail στην αρχική οθόνη

- 1 Στην αρχική οθόνη, πατήστε παρατεταμένα μια κενή περιοχή.
- 2 Επιλέξτε και το widget που θέλετε από τη λίστα.

#### Διαγραφή γραμματοκιβώτιου

- 1 Επιλέξτε Μενού > Εφαρμογές > E-mail.
- 2 Επιλέξτε Επιλογές > Διαγραφή γρ/κιβωτίου και το γραμματοκιβώτιο.

#### Ανάγνωση e-mail

Μπορείτε να χρησιμοποιήσετε το τηλέφωνό σας για να διαβάζετε και να απαντάτε σε e-mail.

Επιλέξτε Μενού > Εφαρμογές > E-mail.

#### Ανάγνωση mail

Επιλέξτε το e-mail.

**Συμβουλή:** Για να κάνετε μεγέθυνση ή σμίκρυνση, τοποθετήστε δυο δάχτυλα στην οθόνη και σύρετε τα δάχτυλα κοντά το ένα στο άλλο ή απομακρύνετέ τα μεταξύ τους.

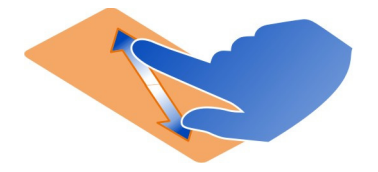

## Άνοιγμα ή αποθήκευση συνημμένου

Επιλέξτε ένα συνημμένο και την ανάλογη επιλογή. Εάν υπάρχουν περισσότερα από ένα συνημμένα, μπορείτε να τα αποθηκεύσετε όλα ταυτόχρονα.

#### Απάντηση σε e-mail

Επιλέξτε Επιλογές > Απάντηση.

#### Προώθηση e-mail

Επιλέξτε Επιλογές > Προώθηση.

**Συμβουλή:** Εάν σε ένα e-mail περιέχεται μια διεύθυνση Ιστού και θέλετε να ανοίξετε τη διεύθυνση με το πρόγραμμα περιήγησης του τηλεφώνου, επιλέξτε τη διεύθυνση.

**Συμβουλή:** Για να ανοίξετε το επόμενο ή το προηγούμενο e-mail, χρησιμοποιήστε τα βέλη.

#### Αποστολή e-mail

Μπορείτε να χρησιμοποιήσετε το τηλέφωνό σας για να γράψετε και να στείλετε e-mail, καθώς και για να επισυνάψετε αρχεία στα e-mail σας.

Επιλέξτε Μενού > Εφαρμογές > E-mail.

- 1 Επιλέξτε 🔀.
- 2 Για να προσθέσετε έναν παραλήπτη από τη λίστα επαφών σας, επιλέξτε το εικονίδιο "Προς", "Κοιν." ή "Κρυφή κοιν.". Για να εισαγάγετε μια διεύθυνση e-mail μη αυτόματα, επιλέξτε το πεδίο "Προς", "Κοιν." ή "Κρυφή κοιν.".
- 3 Για να προσθέσετε ένα συνημμένο στο e-mail, επιλέξτε
- 4 Για να στείλετε το e-mail, επιλέξτε 🦳

#### Απάντηση σε πρόσκληση σε σύσκεψη

Μπορείτε να ανοίξετε και να αποδεχτείτε προσκλήσεις σε σύσκεψη χρησιμοποιώντας το Mail for Exchange. Όταν αποδέχεστε μια πρόσκληση σε σύσκεψη, αυτή εμφανίζεται στο ημερολόγιό σας. Επιλέξτε Μενού > Εφαρμογές > E-mail και ανοίξτε την πρόσκληση σε σύσκεψη.

Επιλέξτε Αποδοχή, Απόρριψη ή Αβέβαιο.

# Έλεγχος της διαθεσιμότητάς σας

Επιλέξτε Επιλογές > Προβολή ημερολογίου.

Για να επεξεργαστείτε, να στείλετε ή να προωθήσετε μια πρόσκληση σε σύσκεψη που έχετε αποδεχθεί, ανοίξτε την πρόσκληση στο ημερολόγιό σας.

Οι διαθέσιμες επιλογές ενδέχεται να ποικίλλουν.

## Άνοιγμα e-mail από την αρχική οθόνη

Μπορείτε να έχετε περισσότερα από ένα widget e-mail στην αρχική οθόνη, ανάλογα με το μοντέλο του τηλεφώνου σας. Κάθε widget e-mail περιέχει ένα γραμματοκιβώτιο. Στο widget, μπορείτε να δείτε εάν έχετε λάβει νέα e-mail και τον αριθμό των μη αναγνωσμένων e-mail.

## Προσθήκη widget e-mail στην αρχική οθόνη

Στην αρχική οθόνη, επιλέξτε Νέο γραμματοκιβώτιο και ακολουθήστε τις οδηγίες.

# Προσθήκη άλλου widget e-mail στην αρχική οθόνη

Πατήστε παρατεταμένα την αρχική οθόνη και επιλέξτε 🌄 και το widget που θέλετε από τη λίστα.

## Άνοιγμα e-mail

Επιλέξτε το widget e-mail.

# Διαδίκτυο

## Σχετικά με το πρόγραμμα περιήγησης Ιστού

🕑 Επιλέξτε Μενού > Ιστός.

Μάθετε όλα τα τελευταία γεγονότα και επισκεφτείτε τις αγαπημένες σας τοποθεσίες Ιστού. Μπορείτε να χρησιμοποιήσετε το πρόγραμμα περιήγησης Ιστού του τηλεφώνου σας για να προβάλλετε ιστοσελίδες στο Διαδίκτυο.

Για να περιηγηθείτε στον Ιστό, πρέπει να συνδεθείτε στο Διαδίκτυο.

Περιήγηση στον Ιστό

Επιλέξτε Μενού > Ιστός.

**Συμβουλή:** Εάν δεν έχετε οικονομικό πρόγραμμα σταθερής χρέωσης δεδομένων από τον παροχέα υπηρεσιών σας, για να περιορίσετε τη χρέωση στον τηλεφωνικό σας λογαριασμό, μπορείτε να χρησιμοποιήσετε ένα ασύρματο τοπικό δίκτυο (WLAN) για τη σύνδεσή σας στο Διαδίκτυο.

## Μετάβαση σε τοποθεσία Ιστού

Επιλέξτε τη γραμμή διευθύνσεων Ιστού, εισαγάγετε μια διεύθυνση Ιστού και επιλέξτε

**Συμβουλή:** Για να πραγματοποιήσετε αναζήτηση στο Διαδίκτυο, επιλέξτε τη γραμμή διευθύνσεων Ιστού, εισαγάγετε τη λέξη αναζήτησης και επιλέξτε το σύνδεσμο κάτω από τη γραμμή διευθύνσεων Ιστού.

#### Μεγέθυνση ή σμίκρυνση

Τοποθετήστε δύο δάχτυλα στην οθόνη και φέρτε γρήγορα τα δάχτυλα κοντά το ένα στο άλλο ή απομακρύνετέ τα μεταξύ τους.

To cache είναι μια θέση μνήμης η οποία χρησιμοποιείται για την προσωρινή αποθήκευση δεδομένων. Εάν έχετε, ή επιχειρήσατε να αποκτήσετε, πρόσβαση σε εμπιστευτικές πληροφορίες ή σε ασφαλείς υπηρεσίες που απαιτούν κωδικούς, καθαρίστε το cache μετά από κάθε χρήση.

#### Εκκαθάριση της προσωρινής μνήμης

Επιλέξτε 🍘 > 💮 > Εμπιστευτ/τητα > Σβήσ. δεδομ. εμπιστευτ. > Προσωρινή μνήμη.

#### Προσθήκη σελιδοδείκτη

Εάν επισκέπτεστε συνέχεια τις ίδιες τοποθεσίες Ιστού, προσθέστε τις στην προβολή σελιδοδεικτών, έτσι ώστε να μπορείτε να τις βρίσκετε εύκολα.

Επιλέξτε Μενού > Ιστός.

Ενώ κάνετε περιήγηση, επιλέξτε 🕞 > 🛋.

# Μετάβαση σε τοποθεσία Ιστού επισημασμένη με σελιδοδείκτη κατά την περιήγηση

Επιλέξτε 🕞 > 🛄 και ένα σελιδοδείκτη.

#### Εγγραφή συνδρομής σε μετάδοση Ιστού

Δεν χρειάζεται να επισκέπτεστε τακτικά τις αγαπημένες σας τοποθεσίες για να μαθαίνετε οτιδήποτε καινούργιο εμφανίζεται εκεί. Μπορείτε να εγγραφείτε σε

#### 64 Διαδίκτυο

μεταδόσεις ιστού και να λαμβάνετε αυτόματα συνδέσμους με το πιο πρόσφατο περιεχόμενο.

Επιλέξτε Μενού > Ιστός.

Οι μεταδόσεις Ιστού σε ιστοσελίδες επισημαίνονται συνήθως με την ένδειξη 🔊. Χρησιμοποιούνται για να μοιράζεστε, για παράδειγμα, τις τελευταίες ειδήσεις ή καταχωρίσεις ιστολογίων.

Μεταβείτε σε ένα ιστολόγιο ή μια ιστοσελίδα που περιέχει μια μετάδοση Ιστού και επιλέξτε 🍙 > <u> κ</u>αι την επιθυμητή μετάδοση.

## Ενημέρωση μετάδοσης

Στην προβολή μεταδόσεων Ιστού, επιλέξτε και κρατήστε επιλεγμένη τη μετάδοση και, από το αναδυόμενο μενού, επιλέξτε **Ανανέωση**.

## Ρύθμιση αυτόματης ενημέρωσης μετάδοσης

Στην προβολή μεταδόσεων Ιστού, επιλέξτε και κρατήστε τη μετάδοση και, από το αναδυόμενο μενού, επιλέξτε Επεξεργασία > Αυτόματες ενημερώσεις.

#### Ανακαλύψτε εκδηλώσεις κοντά σας

Ψάχνετε για ενδιαφέροντα πράγματα κοντά στην τρέχουσα θέση σας; Με την εφαρμογή Εδώ και τώρα, μπορείτε να λάβετε πληροφορίες, για παράδειγμα, σχετικά με τον καιρό, τις εκδηλώσεις, τις ώρες κινηματογραφικών προβολών ή τα εστιατόρια που βρίσκονται κοντά σας.

Επιλέξτε Μενού > Ιστός.

- 1 Επιλέξτε 🕝 > 🛄 > Εδώ και τώρα.
- 2 Περιηγηθείτε στις διαθέσιμες υπηρεσίες και, για περισσότερες πληροφορίες, επιλέξτε την υπηρεσία.

Υπάρχει περιεχόμενο που προσφέρεται από τρίτους και όχι από τη Nokia. Αυτό το περιεχόμενο ενδέχεται να είναι ανακριβές και υπόκειται στις εκάστοτε συνθήκες διαθεσιμότητας.

Ορισμένες υπηρεσίες ενδέχεται να μην είναι διαθέσιμες σε όλες τις χώρες, καθώς και να παρέχονται μόνο σε επιλεγμένες γλώσσες. Οι υπηρεσίες ενδέχεται να εξαρτώνται από δίκτυο. Για περισσότερες πληροφορίες, επικοινωνήστε με το φορέα παροχής δικτύου.

Η χρήση υπηρεσιών ή η λήψη περιεχομένου ενδέχεται να περιλαμβάνει τη μετάδοση μεγάλων όγκων δεδομένων, γεγονός που μπορεί να επιφέρει χρεώσεις κυκλοφορίας δεδομένων.

#### Μη αναγνώσιμοι χαρακτήρες κατά την περιήγηση στον Ιστό

Εάν εμφανίζονται μη αναγνώσιμοι χαρακτήρες, επιλέξτε **Μενού** > **Ιστός** και 🍙 > 🔅 > **Σελίδα** > **Προεπιλ. κωδικοποίηση** και τη σωστή κωδικοποίηση για το σύνολο χαρακτήρων της γλώσσας.

# Κοινωνικά δίκτυα

#### Σχετικά με το Social

Επιλέξτε Μενού > Κοινωνικά δίκτυα και συνδεθείτε στις υπηρεσίες κοινωνικής δικτύωσης που χρησιμοποιείτε.

Για να βελτιώσετε την εμπειρία της κοινωνικής σας δικτύωσης, αποκτήστε την εφαρμογή "Κοινωνικά δίκτυα" από το Ονί. Όταν είστε συνδεδεμένοι σε υπηρεσίες κοινωνικής δικτύωσης, όπως το Facebook ή το Twitter, μέσω της εφαρμογής Κοιν. δίκτ., μπορείτε να κάνετε τα εξής:

- Να δείτε τις ενημερώσεις κατάστασης των φίλων σας από πολλές υπηρεσίες σε μία ενιαία προβολή
- Να δημοσιεύσετε τη δική σας ενημέρωση κατάστασης σε πολλές υπηρεσίες ταυτόχρονα.
- Να μοιραστείτε αμέσως φωτογραφίες που τραβήξατε με την κάμερα
- Κοινή προβολή βίντεο που εγγράφετε με το τηλέφωνό σας
- Να συνδέσετε τα προφίλ των συνδεδεμένων φίλων σας με τα αντίστοιχα στοιχεία επαφών τους στο τηλέφωνό σας
- Να προσθέσετε πληροφορίες θέσης στην ενημέρωση κατάστασής σας.
- Να προσθέσετε συμβάντα από το ημερολόγιο της υπηρεσίας στο ημερολόγιο του τηλεφώνου σας

Μόνο οι δυνατότητες που υποστηρίζονται από την υπηρεσία κοινωνικής δικτύωσης είναι διαθέσιμες.

Η χρήση υπηρεσιών κοινωνικής δικτύωσης απαιτεί υποστήριξη δικτύου. Αυτό ενδέχεται να περιλαμβάνει τη μετάδοση μεγάλης ποσότητας δεδομένων και τις σχετικές χρεώσεις μεταφοράς δεδομένων. Για πληροφορίες σχετικά με τις χρεώσεις μετάδοσης δεδομένων, επικοινωνήστε με το φορέα παροχής υπηρεσιών.

OI υπηρεσίες κοινωνικής δικτύωσης είναι υπηρεσίες τρίτων και δεν παρέχονται από τη Nokia. Ελέγξτε τις ρυθμίσεις απορρήτου της υπηρεσίας κοινωνικής δικτύωσης που χρησιμοποιείτε, καθώς μπορεί να μοιράζεστε πληροφορίες με έναν μεγάλο αριθμό ανθρώπων. Οι όροι χρήσης της υπηρεσίας κοινωνικής δικτύωσης ισχύουν για την κοινή χρήση πληροφοριών μέσω αυτής της υπηρεσίας. Μελετήστε τους όρους χρήσης και την πολιτική προστασίας προσωπικών δεδομένων αυτής της υπηρεσίας.

#### Προβολή των ενημερώσεων κατάστασης των φίλων σας σε μία ενιαία προβολή

Με την είσοδό σας σε υπηρεσίες κοινωνικής δικτύωσης μέσω της εφαρμογής Κοιν. δίκτ., μπορείτε να δείτε σε μία ενιαία προβολή τις ενημερώσεις κατάστασης των φίλων σας από όλες αυτές τις υπηρεσίες. Δεν χρειάζεται να ανοίγετε διαφορετικές εφαρμογές για να βλέπετε τι κάνει καθένας τους.

Επιλέξτε Μενού > Κοινωνικά δίκτυα.

- 1 Επιλέξτε μια υπηρεσία και κατόπιν πραγματοποιήστε είσοδο.
- 2 Επιλέξτε Προσθήκη κοινωνικού δικτύου.
- 3 Επιλέξτε άλλη υπηρεσία και πραγματοποιήστε είσοδο.
- 4 Επιλέξτε Όλες οι δραστ..

Όλες οι μεταδόσεις από τις υπηρεσίες που έχετε προσθέσει συμπεριλαμβάνονται αυτόματα στην προβολή.

#### Δημοσίευση της κατάστασής σας σε υπηρεσίες κοινωνικής δικτύωσης

Με την εφαρμογή Social, μπορείτε να δημοσιεύσετε ενημερώσεις της κατάστασής σας σε υπηρεσίες κοινωνικής δικτύωσης.

Επιλέξτε Μενού > Κοινωνικά δίκτυα.

Γράψτε την ενημέρωση κατάστασής σας στο πεδίο κειμένου.

#### Σύνδεση των συνδεδεμένων φίλων σας με τα αντίστοιχα στοιχεία επαφών τους

Μπορείτε να συνδέσετε τα προφίλ των φίλων σας από υπηρεσίες κοινωνικής δικτύωσης με τα αντίστοιχα στοιχεία επαφών τους στο τηλέφωνό σας. Μετά τη σύνδεση, μπορείτε να προβάλλετε τα στοιχεία επαφής τους απευθείας από την εφαρμογή "Κοινωνικά δίκτυα" και να βλέπετε όλες τις νεότερες ενημερώσεις κατάστασής τους στη λίστα επαφών σας.

Επιλέξτε Μενού > Κοινωνικά δίκτυα.

- 1 Επιλέξτε τη φωτογραφία προφίλ ενός ηλεκτρονικού φίλου σας.
- 2 Από το αναδυόμενο μενού, επιλέξτε Link Profile to Contact.
- 3 Από τη λίστα επαφών σας, επιλέξτε την επαφή στην οποία θα συνδέσετε το προφίλ.

## Εμφάνιση των ενημερώσεων κατάστασης των φίλων σας στην αρχική οθόνη

Όταν συνδέεστε σε υπηρεσίες κοινωνικής δικτύωσης, όπως το Facebook ή το Twitter, μέσω του Ovi by Nokia, μπορείτε να εμφανίζετε τις ενημερώσεις κατάστασης των συνδεδεμένων φίλων σας απευθείας στην αρχική οθόνη.

## Περιήγηση σε ενημερώσεις στην αρχική οθόνη

Όταν συνδεθείτε σε μια υπηρεσία, μπορείτε να δείτε ενημερώσεις στο widget Social.

## Άνοιγμα της εφαρμογής Social από την αρχική οθόνη

Επιλέξτε το widget Social. Εάν είστε συνδεδεμένοι, ανοίγει η προβολή ενημερώσεων κατάστασης. Εάν δεν είστε συνδεδεμένοι, ανοίγει η προβολή εισόδου.

## Αποστολή φωτογραφίας ή βίντεο σε υπηρεσία

Χρησιμοποιήστε την εφαρμογή Κοινωνικά δίκτυα για να αποστείλετε φωτογραφίες ή βίντεο σε υπηρεσίες κοινωνικές δικτύωσης, όπως το Facebook.

Επιλέξτε Μενού > Κοινωνικά δίκτυα.

- 1 Επιλέξτε 📷.
- 2 Επιλέξτε εάν θα αποστείλετε φωτογραφία ή βίντεο.
- 3 Για να επισημάνετε τα στοιχεία για αποστολή, επιλέξτε τα στοιχεία. Το μέγιστο μέγεθος αρχείου είναι 4 MB για τις φωτογραφίες και 10 MB για τα βίντεο.
- 4 Εάν αποστέλλετε μία μόνο φωτογραφία, μπορείτε να προσθέσετε λεζάντα και μια ετικέτα με σχόλιο σε ένα συγκεκριμένο τμήμα της φωτογραφίας.

Για να αποστείλετε ένα βίντεο, η δυνατότητα αυτή πρέπει να υποστηρίζεται από την υπηρεσία κοινωνικής δικτύωσης, ενώ επίσης πρέπει να χρησιμοποιήσετε σύνδεση WLAN.

# Λήψη και αποστολή φωτογραφίας

- 1 Επιλέξτε 🔂.
- 2 Επιλέξτε την εντολή αποστολής φωτογραφίας από την κάμερα.
- 3 Τραβήξτε μια φωτογραφία.
- 4 Προσθέστε λεζάντα και μια ετικέτα με σχόλιο σε ένα συγκεκριμένο τμήμα της φωτογραφίας.

## Μοιραστείτε τη θέση σας στην ενημέρωση κατάστασής σας

Με την εφαρμογή Social, μπορείτε να δείξετε στους φίλους σας πού είστε, ώστε να μπορούν να σας βρουν.

## Επιλέξτε Μενού > Κοινωνικά δίκτυα.

- 1 Επιλέξτε το πεδίο εισαγωγής κειμένου στο επάνω μέρος της οθόνης.
- 2 Προσθέστε τη θέση σας. Το τηλέφωνο χρησιμοποιεί GPS για να προσδιορίσει την τρέχουσα θέση σας και αναζητά ορόσημα κοντά σας.
- 3 Εάν βρεθούν πολλά ορόσημα, επιλέξτε ένα από τη λίστα.

Η κοινή προβολή θέσης είναι διαθέσιμη μόνο εάν υποστηρίζεται από την υπηρεσία.

Σημαντικό: Προτού κάνετε κοινή χρήση της θέσης σας, πάντα να προσέχετε με ποιους πρόκειται να μοιραστείτε αυτήν την πληροφορία. Ελέγξτε τις ρυθμίσεις απορρήτου της υπηρεσίας κοινωνικής δικτύωσης που σκοπεύετε να χρησιμοποιήσετε, καθώς ενδέχεται να κάνετε κοινή χρήση της θέσης σας με μια μεγάλη ομάδα ατόμων.

Οι ισχύοντες όροι χρήσης της υπηρεσίας κοινωνικής δικτύωσης ενδέχεται να ισχύουν για την κοινή χρήση της θέσης σας στην υπηρεσία. Εξοικειωθείτε με τους όρους χρήσης και την πολιτική απορρήτου της υπηρεσίας και σκεφθείτε προσεκτικά πριν να αποκαλύψετε τα δεδομένα της θέσης σας σε άλλους ή πριν να προβάλετε τη θέση άλλων.

#### Επικοινωνία με φίλο από υπηρεσία κοινωνικής δικτύωσης

Όταν δεν σας αρκεί να σχολιάσετε την κατάσταση του φίλου σας, μπορείτε να τον καλέσετε ή να του στείλετε μήνυμα.

Επιλέξτε Μενού > Κοινωνικά δίκτυα.

- 1 Επιλέξτε τη φωτογραφία προφίλ ενός φίλου σας.
- 2 Από το αναδυόμενο μενού, επιλέξτε View contact info.
- 3 Επιλέξτε μέθοδο επικοινωνίας.

Αυτή η δυνατότητα είναι διαθέσιμη εάν έχετε συνδέσει τους συνδεδεμένους φίλους σας με τα αντίστοιχα στοιχεία επαφών τους στο τηλέφωνό σας.

Οι διαθέσιμες μέθοδοι επικοινωνίας ενδέχεται να ποικίλλουν. Για να κάνετε κλήση ή να στείλετε μήνυμα σε ένα φίλο, η δυνατότητα πρέπει να υποστηρίζεται από την υπηρεσία.

#### Προσθήκη συμβάντος στο ημερολόγιο του τηλεφώνου σας

Όταν απαντάτε σε προσκλήσεις εκδηλώσεων σε υπηρεσίες κοινωνικής δικτύωσης, όπως το Facebook, μπορείτε να προσθέσετε τα συμβάντα στο ημερολόγιο του τηλεφώνου σας, ώστε να μπορείτε να προβάλετε προσεχή συμβάντα ακόμα και αν δεν είστε συνδεδεμένοι στο Διαδίκτυο.

Επιλέξτε **Μενού > Κοινωνικά δίκτυα** και μια υπηρεσία και κατόπιν πραγματοποιήστε είσοδο.

- 1 Επιλέξτε μια πρόσκληση για ένα συμβάν.
- 2 Προσθέστε το συμβάν στο ημερολόγιο του τηλεφώνου σας.

Η δυνατότητα αυτή είναι διαθέσιμη μόνο εάν υποστηρίζεται από την υπηρεσία.

# Κάμερα

#### Σχετικά με την κάμερα

0

🦉 Επιλέξτε Μενού 🛛 > Κάμερα.

Γιατί να κουβαλάτε ξεχωριστή φωτογραφική μηχανή, από τη στιγμή που το τηλέφωνό σας έχει όλα όσα χρειάζεστε για να αποτυπώνετε τις στιγμές σας; Με την κάμερα του τηλεφώνου σας, μπορείτε εύκολα να τραβάτε φωτογραφίες ή να εγγράφετε βίντεο.

Μπορείτε αργότερα να χρησιμοποιήσετε το τηλέφωνό σας για να προβάλετε ή να επεξεργαστείτε τις φωτογραφίες και τα βίντεο, να τα μοιραστείτε στο Διαδίκτυο ή να τα στείλετε σε συμβατές συσκευές.

#### Λήψη φωτογραφίας

Επιλέξτε Μενού > Κάμερα.

Η κάμερα του τηλεφώνου σας διαθέτει δυνατότητα πλήρους εστίασης. Με αυτήν τη λειτουργία, μπορείτε να τραβήξετε φωτογραφίες με εστιασμένα αντικείμενα και στο πρώτο πλάνο και στο φόντο.

Επιλέξτε 💽. Μην κουνάτε το τηλέφωνο προτού αποθηκευτεί η φωτογραφία και εμφανιστεί η τελική φωτογραφία.

## Μεγέθυνση ή σμίκρυνση

Χρησιμοποιήστε τα πλήκτρα έντασης ήχου.

Η λειτουργία ανίχνευσης προσώπου ανιχνεύει πρόσωπα, σχεδιάζει παραλληλόγραμμα πλαίσια γύρω τους και βελτιστοποιεί την εστίαση – ακόμα και όταν τα πρόσωπα κινούνται. Η ανίχνευση προσώπου είναι ενεργοποιημένη από προεπιλογή.

## Απενεργοποίηση της ανίχνευσης προσώπου

Επιλέξτε το 🔿 🔿 🔿 > Ανίχν. πρ..

## Αυτοφωτογράφηση

Επιλέξτε 🖳 Για να τραβήξετε μια φωτογραφία, πατήστε την οθόνη.

Από προεπιλογή, οι φωτογραφίες και τα βίντεο αποθηκεύονται στη μνήμη μαζικής αποθήκευσης.

## Αποθήκευση πληροφοριών θέσης στις φωτογραφίες και στα βίντεο

Εάν κάποιες φορές προσπαθείτε να θυμηθείτε πού και πότε ακριβώς τραβήξατε μια συγκεκριμένη φωτογραφία ή βίντεο, μπορείτε να ρυθμίσετε το τηλέφωνό σας να καταγράφει αυτόματα τη θέση.

Μπορείτε να επισυνάπτετε πληροφορίες θέσης σε φωτογραφίες ή κλιπ βίντεο, εφόσον είναι δυνατός ο προσδιορισμός συντεταγμένων γεωγραφικού στίγματος μέσω του δικτύου και του GPS.Εάν κάνετε κοινή χρήση μιας φωτογραφίας ή ενός κλιπ βίντεο που διαθέτει πληροφορίες θέσης, οι πληροφορίες αυτές ενδέχεται να είναι ορατές σε άλλα άτομα που βλέπουν τη φωτογραφία ή το κλιπ βίντεο. Μπορείτε να απενεργοποιήσετε τη λειτουργία σήμανσης με ετικέτες γεωγραφικής θέσης στις ρυθμίσεις της κάμερας.

Επιλέξτε Μενού > Κάμερα.

# Ενεργοποίηση της δυνατότητας εγγραφής θέσης

Επιλέξτε Επιλογές > Ρυθμίσεις > Αποθήκ. πληροφ. θέσης > Ναι.

Ενδέχεται να χρειαστούν μερικά λεπτά για τη λήψη των συντεταγμένων της θέσης σας. Η διαθεσιμότητα και η ποιότητα των σημάτων GPS μπορεί να επηρεαστεί από τη θέση σας, τα κτίρια, τα φυσικά εμπόδια και τις καιρικές συνθήκες. Εάν κάνετε κοινή χρήση ενός αρχείου που περιλαμβάνει πληροφορίες θέσης, οι πληροφορίες θέσης γίνονται επίσης κοινόχρηστες και η θέση σας ενδέχεται να είναι ορατή σε άλλους χρήστες που προβάλλουν το αρχείο. Αυτή η δυνατότητα απαιτεί υπηρεσία δικτύου.

Ενδείξεις πληροφοριών θέσης:

— Δεν διατίθενται πληροφορίες θέσης. Ενδέχεται να μην αποθηκεύονται πληροφορίες θέσης σε φωτογραφίες ή βίντεο.

⑦ — Οι πληροφορίες θέσης είναι διαθέσιμες. Οι πληροφορίες θέσης αποθηκεύονται σε φωτογραφίες ή βίντεο.

# Εγγραφή βίντεο

Πέρα από το να τραβήξετε φωτογραφίες με το τηλέφωνό σας, μπορείτε επίσης να απαθανατίσετε τις σημαντικές σας στιγμές σε βίντεο.

Επιλέξτε Μενού > Κάμερα.

- 2 Για να ξεκινήσει η εγγραφή, πατήστε . Εμφανίζεται ένα κόκκινο εικονίδιο εγγραφής.
- 3 Για να κάνετε παύση της εγγραφής, πατήστε Παύση. Αν διακόψετε την εγγραφή και δεν πατήσετε κανένα πλήκτρο μέσα σε πέντε λεπτά, η εγγραφή σταματά. Για μεγέθυνση ή σμίκρυνση, χρησιμοποιήστε τα πλήκτρα έντασης.

4 Για να διακόψετε την εγγραφή, επιλέξτε Διακοπή. Το βίντεο αποθηκεύεται αυτόματα στο φάκελο Φωτογραφίες.

Συμβουλή: Μπορείτε να αποστείλετε το βίντεό σας σε μήνυμα πολυμέσων. Για να περιορίσετε το μέγεθος του βίντεο για αποστολή, πριν από την εγγραφή, επιλέξτε Επιλογές > Ρυθμίσεις > Ποιότητα βίντεο και σύρετε το ρυθμιστικό στην επιλογή Βασική.

#### Συμβουλές για τις φωτογραφίες και τα βίντεο

Επιλέξτε Μενού > Κάμερα.

Κατά τη λήψη μιας φωτογραφίας:

- Χρησιμοποιήστε και τα δύο χέρια για να κρατήσετε την κάμερα σταθερή.
- Κατά τη μεγέθυνση, η ποιότητα εικόνας ενδέχεται να μειωθεί.
- Η κάμερα ενεργοποιεί την κατάσταση εξοικονόμησης ενέργειας μπαταρίας ύστερα από περίπου ένα λεπτό αδράνειας. Για να ενεργοποιήσετε ξανά την κάμερα, αγγίξτε την οθόνη.
- Μπορείτε να ρυθμίσετε τη σκηνή που ορίζεται από το χρήστη ως την προεπιλεγμένη σκηνή κάθε φορά που ανοίγετε την κάμερα. Επιλέξτε το O O > Λειτ. σκηνής > Ορίζεται από χρήστη > Επεξεργασία. Τροποποιήστε τις ρυθμίσεις και επιλέξτε Ορ. ως προεπ. λειτ. σκην. > Ναι.

Κατά την εγγραφή βίντεο:

- Για τα καλύτερα δυνατά αποτελέσματα, κλείστε όλες τις ανοιχτές εφαρμογές πριν από την εγγραφή.
- Πραγματοποιήστε την εγγραφή στη μνήμη μαζικής αποθήκευσης του τηλεφώνου σας, εάν αυτό είναι δυνατό.
- Εάν πραγματοποιείτε εγγραφή βίντεο σε κάρτα μνήμης, για την καλύτερη δυνατή απόδοση, χρησιμοποιήστε μια συμβατή κάρτα microSD, υψηλής ταχύτητας και ποιότητας. Η συνιστώμενη κατηγορία καρτών microSD είναι η 4 (32 Mbit/s (4 MB/ s)) ή ανώτερη.

Πριν από την πρώτη χρήση, δημιουργήστε αντίγραφο ασφαλείας όλων των σημαντικών δεδομένων σας στην κάρτα και χρησιμοποιήστε το τηλέφωνό σας για να διαμορφώσετε την κάρτα, ακόμα και αν αυτή έχει ήδη διαμορφωθεί ή χρησιμοποιηθεί σε άλλο τηλέφωνο Nokia. Με τη διαμόρφωση, όλα τα δεδομένα που υπάρχουν στην κάρτα διαγράφονται.

Εάν η απόδοση της κάρτας μνήμης μειώνεται με την πάροδο του χρόνου, δημιουργήστε αντίγραφο ασφαλείας όλων των σημαντικών δεδομένων σας στην κάρτα και χρησιμοποιήστε το τηλέφωνό σας για να διαμορφώσετε την κάρτα.

## Αποστολή φωτογραφίας ή βίντεο

Μπορείτε να στείλετε φωτογραφίες και βίντεο με μήνυμα multimedia ή e-mail ή χρησιμοποιώντας Bluetooth.

# Αποστολή με μήνυμα multimedia

- 1 Τραβήξτε μια φωτογραφία ή εγγράψτε ένα βίντεο.
- 2 Επιλέξτε Επιλογές > Αποστολή > Μέσω μηνύματος.
- 3 Για να επιλέξετε έναν παραλήπτη από τη λίστα επαφών σας, επιλέξτε 💽 Για να εισαγάγετε μη αυτόματα το όνομα ή τον αριθμό τηλεφώνου του παραλήπτη εσείς οι ίδιοι, επιλέξτε το πεδίο Προς και εισαγάγετε το όνομα ή τον αριθμό τηλεφώνου.
- 4 Επιλέξτε 🖂.

# Αποστολή με μήνυμα e-mail

- 1 Τραβήξτε μια φωτογραφία ή εγγράψτε ένα βίντεο.
- 2 Επιλέξτε Επιλογές > Αποστολή > Μέσω e-mail.
- 3 Για να επιλέξετε έναν παραλήπτη από τη λίστα επαφών σας, επιλέξτε τον τίτλο Προς. Για να εισαγάγετε μη αυτόματα τη διεύθυνση του παραλήπτη εσείς οι ίδιοι, επιλέξτε το πεδίο Προς και εισαγάγετε τη διεύθυνση.
- 4 Πατήστε Επιλογές > Αποστολή.

# Αποστολή με χρήση Bluetooth

- 1 Τραβήξτε μια φωτογραφία ή εγγράψτε ένα βίντεο.
- 2 Επιλέξτε Επιλογές > Αποστολή > Μέσω Bluetooth.
- 3 Επιλέξτε τη συσκευή με την οποία θέλετε να συνδεθείτε ή πραγματοποιήστε αναζήτηση για άλλες συσκευές.

Εάν η άλλη συσκευή απαιτεί κωδικό πρόσβασης, πληκτρολογήστε τον κωδικό.

# Κοινή χρήση φωτογραφίας ή βίντεο απευθείας από την κάμερα

Μετά τη λήψη μιας φωτογραφίας ή την εγγραφή ενός βίντεο, μπορείτε να αποστείλετε τη φωτογραφία ή το βίντεο σε μια υπηρεσία κοινωνικής δικτύωσης.

Επιλέξτε Μενού > Κάμερα.

Μετά τη λήψη μιας φωτογραφίας ή την εγγραφή βίντεο, επιλέξτε < και ακολουθήστε τις οδηγίες που εμφανίζονται.
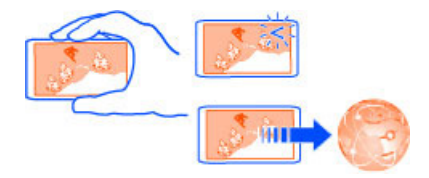

Την πρώτη φορά που θα προσπαθήσετε να αποστείλετε μια φωτογραφία ή ένα βίντεο σε μια υπηρεσία κοινωνικής δικτύωσης, θα λάβετε οδηγίες για τη διαδικασία ενεργοποίησης της υπηρεσίας. Η υπηρεσία που προσθέτετε ορίζεται ως προεπιλεγμένη υπηρεσία κοινής χρήσης.

Δεν υποστηρίζουν όλες οι υπηρεσίες κοινωνικής δικτύωσης όλες τις μορφές αρχείων ή βίντεο που έχουν εγγραφεί με υψηλή ποιότητα.

# Φωτογραφίες και βίντεο

#### Σχετικά με την εφαρμογή Φωτογραφίες

**σ** Επιλέξτε Μενού > Φωτογρ..

Μπορείτε να παρακολουθήσετε τα βίντεο που έχετε εγγράψει ή να περιηγηθείτε στις φωτογραφίες που έχετε τραβήξει.

Για φωτογραφίες σε έντυπη μορφή, εκτυπώστε τις καλύτερες λήψεις σας.

Για να διαχειριστείτε πιο αποτελεσματικά τα αρχεία πολυμέσων σας, προσθέστε ετικέτες στα αρχεία σας ή οργανώστε τα σε άλμπουμ.

#### Προβολή φωτογραφιών και βίντεο

Επιλέξτε Μενού > Φωτογρ..

Περιήγηση στις φωτογραφίες Χτυπήστε την οθόνη επάνω ή κάτω.

#### Προβολή φωτογραφίας

Επιλέξτε τη φωτογραφία.

# Προβολή φωτογραφίας σε λειτουργία πλήρους οθόνης

Επιλέξτε τη φωτογραφία και γυρίστε το τηλέφωνό σας σε θέση οριζόντιας προβολής.

#### Ζουμ σε φωτογραφία

Τοποθετήστε δύο δάχτυλα στην οθόνη και, για να κάνετε μεγέθυνση, απομακρύνετέ τα μεταξύ τους. Για σμίκρυνση, φέρτε τα δάχτυλα κοντά το ένα στο άλλο.

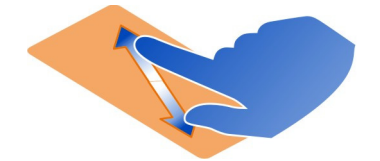

**Συμβουλή:** Για γρήγορη επαναφορά στο κανονικό μέγεθος, πατήστε την οθόνη δύο φορές.

# Προβολή φωτογραφιών ως παρουσίαση

Επιλέξτε μια φωτογραφία και Επιλογές > Προβολή διαφανειών > Αναπαραγωγή. Η προβολή διαφανειών ξεκινάει από την επιλεγμένη φωτογραφία.

Μπορείτε να προβάλετε όλες τις φωτογραφίες και τα βίντεό σας ή να προβάλετε φωτογραφίες και βίντεο ομαδοποιημένες κατά άλμπουμ ή κατά ετικέτα.

# Αλλαγή της προβολής

Επιλέξτε 🐩 και μια προβολή.

# Αναπαραγωγή βίντεο

Επιλέξτε ένα βίντεο. Τα βίντεο επισημαίνονται με το εικονίδιο 📐.

Μπορείτε επίσης να λάβετε φωτογραφίες και βίντεο από ένα συμβατό τηλέφωνο ή συσκευή. Μπορείτε να προβάλετε μια φωτογραφία ή βίντεο που λάβατε, απευθείας στο μενού **Φωτογραφίες**.

**Συμβουλή:** Για να αποστείλετε τις φωτογραφίες και τα βίντεό σας στο Διαδίκτυο, επιλέξτε ένα αρχείο και <</r>

### Επεξεργασία των φωτογραφιών που τραβήξατε

Με την εφαρμογή επεξεργασίας φωτογραφιών, μπορείτε να προσθέσετε εφέ, κείμενο, clip art ή πλαίσια στις φωτογραφίες σας.

Επιλέξτε Μενού > Εφαρμογές > Επεξ. φωτ. και μια φωτογραφία.

- Για να εισαγάγετε εφέ, επιλέξτε την ενέργεια που θέλετε από την εκτεταμένη γραμμή εργαλείων.
- 2 Για να αποθηκεύσετε την επεξεργασμένη φωτογραφία, πατήστε Επιλογ. > Αποθήκευση. Η επεξεργασμένη φωτογραφία δεν αντικαθιστά την αρχική εικόνα.

Για να προβάλετε αργότερα τις επεξεργασμένες φωτογραφίες σας, επιλέξτε Μενού > Φωτογρ..

#### Επεξεργασία βίντεο Σχετικά με την Επεξεργασία βίντεο

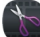

Επιλέξτε Μενού > Εφαρμογές > Επεξ. βίντεο.

Μπορείτε να συνδυάσετε εικόνες και βίντεο με ήχους, εφέ και κείμενο και, στη συνέχεια, να τα μετατρέψετε εύκολα σε μικρές ταινίες ή προβολές διαφανειών.

Υποστηρίζονται τα εξής codec και μορφές αρχείων: MPEG–4, H.263, H.263 BL, WMV, JPEG, PNG, BMP, GIF, MP3, AAC/AAC+/eAAC+, WAV και AMR-NB/AMR-WB.

Αποθηκεύστε τα αρχεία ήχου που θέλετε να χρησιμοποιήσετε σε μια ταινία στο φάκελο Αρχεία ήχου του τηλεφώνου σας.

Δεν μπορείτε να προσθέσετε αρχεία ήχου με προστασία DRM σε ταινίες.

#### Δημιουργία ταινίας

Μπορείτε εύκολα να δημιουργήσετε μικρές ταινίες από βίντεο και εικόνες.

Επιλέξτε Μενού > Εφαρμογές > Επεξ. βίντεο.

- Επιλέξτε Δημιουργήστε εύκολα ένα βίντεο από τις φωτογραφίες και τα κλιπ βίντεό σας.
- 2 Για να προσθέσετε βίντεο και φωτογραφίες στην ταινία σας, επιλέξτε Επιλογή πολυμέσων. Για να προβάλετε τα αρχεία που έχετε επιλέξει, 'χαϊδέψτε' την οθόνη με το δάχτυλό σας δεξιά ή αριστερά.
- 3 Για να προσθέσετε μεταβάσεις ανάμεσα στα βίντεο και στις φωτογραφίες, επιλέξτε +.
- 4 Για να ενεργοποιήσετε τη λειτουργία επεξεργασίας, επιλέξτε ένα βίντεο ή μια φωτογραφία. Στη λειτουργία επεξεργασίας, μπορείτε να κόψετε τη διάρκεια του βίντεο ή να καθορίσετε για πόσο χρόνο θα εμφανίζεται μια φωτογραφία.
- 5 Επιλέξτε τους ήχους που θα αναπαράγονται στο παρασκήνιο.
- 6 Για να προσθέσετε κείμενο ή υπότιτλους στην ταινία σας, επιλέξτε Προσθήκη κειμένου.
- 7 Αποθηκεύστε την ταινία σας.

### Δημιουργία προβολής διαφανειών

Η εφαρμογή Επεξ. βίντεο περιέχει πρότυπα για διάφορες περιπτώσεις. Μπορείτε να τα χρησιμοποιήσετε για να δημιουργήσετε προβολές διαφανειών από εκδηλώσεις, όπως επετείους ή πάρτι.

Επιλέξτε Μενού > Εφαρμογές > Επεξ. βίντεο.

- Επιλέξτε Φτιάξτε μια στυλάτη προβολή διαφανειών από τις φωτογραφίες σας.
- 2 Επιλέξτε ένα πρότυπο που θα χρησιμοποιήσετε για την προβολή διαφανειών. Όταν επιλέγετε ένα πρότυπο, εμφανίζεται μια προεπισκόπηση.
- **3** Επιλέξτε τις φωτογραφίες που θα χρησιμοποιήσετε.
- 4 Επιλέξτε τους ήχους που θα αναπαράγονται στο παρασκήνιο.
- 5 Προσθέστε έναν τίτλο.
- 6 Δείτε σε προεπισκόπηση και αποθηκεύστε την προβολή διαφανειών σας.

# Εκτύπωση φωτογραφίας που τραβήξατε

Μπορείτε να εκτυπώσετε τις φωτογραφίες σας απευθείας, χρησιμοποιώντας συμβατό εκτυπωτή.

- Χρησιμοποιήστε ένα συμβατό καλώδιο δεδομένων USB για να συνδέσετε το τηλέφωνό σας με έναν εκτυπωτή σε λειτουργία Μεταφ. πολυμ..
- 2 Επιλέξτε τη φωτογραφία για εκτύπωση.
- 3 Επιλέξτε Επιλογές > Εκτύπωση.
- 4 Για να χρησιμοποιήσετε τη σύνδεση USB για εκτύπωση, επιλέξτε Εκτύπωση > Μέσω USB.
- 5 Για να εκτυπώσετε τη φωτογραφία, επιλέξτε **Επιλογές** > Εκτύπωση.

**Συμβουλή:** Μπορείτε επίσης να χρησιμοποιήσετε εκτυπωτή Bluetooth. Επιλέξτε **Εκτύπωση > Μέσω Bluetooth**. Αλλάξτε τον επιλεγμένο εκτυπωτή σε Bluetooth και ακολουθήστε τις οδηγίες που εμφανίζονται.

# Βίντεο και TV

Βίντεο

Σχετικά με την αναπαραγωγή βίντεο

Επιλέξτε Μενού > Βίντεο & TV > Βίντεο.

Μπορείτε να παρακολουθείτε βίντεο στο τηλέφωνό σας ενώ μετακινείστε.

**Συμβουλή:** Αποκτήστε νέα βίντεο από το Κατάστημα Ονi. Για να μάθετε περισσότερα για το Κατάστημα Ονi, μεταβείτε στη διεύθυνση www.ovi.com.

Η χρήση υπηρεσιών ή η λήψη περιεχομένου ενδέχεται να περιλαμβάνει τη μετάδοση μεγάλων όγκων δεδομένων, γεγονός που μπορεί να επιφέρει χρεώσεις κυκλοφορίας δεδομένων.

#### Αναπαραγωγή βίντεο

Επιλέξτε Μενού > Βίντεο & TV > Βίντεο.

Επιλέξτε το βίντεο.

#### Χρήση στοιχείων ελέγχου αναπαραγωγής βίντεο

Αγγίξτε την οθόνη.

#### Αντιγραφή βίντεο μεταξύ του τηλεφώνου σας και ενός υπολογιστή

Έχετε εγγράψει βίντεο με το τηλέφωνό σας που θέλετε να τα παρακολουθήσετε στον υπολογιστή σας; Ή θέλετε να αντιγράψετε τα βίντεό σας από το τηλέφωνό σας στον υπολογιστή σας; Χρησιμοποιήστε ένα συμβατό καλώδιο δεδομένων USB για να αντιγράψετε τα βίντεό σας μεταξύ του τηλεφώνου σας και ενός υπολογιστή.

 Χρησιμοποιήστε ένα συμβατό καλώδιο δεδομένων USB για να συνδέσετε το τηλέφωνό σας με έναν υπολογιστή.

Εάν θέλετε να πραγματοποιήσετε αντιγραφή μεταξύ της κάρτας μνήμης του τηλεφώνου σας και ενός υπολογιστή, βεβαιωθείτε ότι η κάρτα μνήμης είναι τοποθετημένη στο τηλέφωνο.

2 Ανοίξτε το Nokia Ovi Suite στον υπολογιστή σας και ακολουθήστε τις οδηγίες που εμφανίζονται.

# Μουσική και ήχος

Πρόγραμμα αναπαραγωγής μουσικής Σχετικά με τη Μουσική

🥙 Επιλέξτε Μενού 🛛 Μουσική 🖉 Μουσική.

Με την εφαρμογή Μουσική, μπορείτε να ακούσετε μουσική και podcast ενώ μετακινείστε.

**Συμβουλή:** Βρείτε περισσότερη μουσική στο Κατάστημα Ονι. Επιλέξτε **Μενού** > **Μουσική** > **Μουσική Ονι**. Για να μάθετε περισσότερα για το Ονι, μεταβείτε στη διεύθυνση www.ovi.com.

### Αναπαραγωγή μουσικής

Επιλέξτε Μενού > Μουσική > Μουσική.

 Επιλέξτε Επιλογές και την προβολή που θέλετε. Μπορείτε να κάνετε αναζήτηση μουσικής με βάση το τραγούδι, το άλμπουμ ή το είδος.
 Για να περιηγηθείτε στα εξώφυλλα άλμπουμ στην προβολή άλμπουμ, σαρώστε με το δάχτυλο την οθόνη προς τα αριστερά ή προς τα δεξιά.

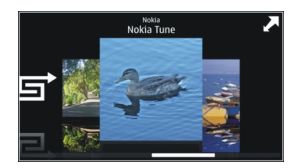

2 Επιλέξτε ένα τραγούδι ή άλμπουμ.

Συμβουλή: Για να ακούσετε τα τραγούδια με τυχαία σειρά, επιλέξτε 🖵.

# Παύση ή συνέχιση αναπαραγωγής

Για παύση της αναπαραγωγής, επιλέξτε [][]. Για συνέχιση της αναπαραγωγής, επιλέξτε

# **Γρήγορη μετακίνηση προς τα πίσω ή εμπρός σε ένα τραγούδι** Πατήστε και κρατήστε πατημένο το **ΚΚΙ** ή το **ΣΣΙ**.

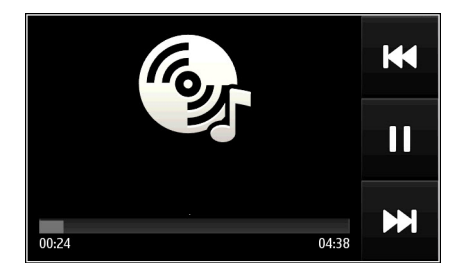

**Συμβουλή:** Ενώ ακούτε μουσική, μπορείτε να επιστρέψετε στην αρχική οθόνη, αφήνοντας τη μουσική να αναπαράγεται στο παρασκήνιο.

# Δημιουργία λίστας αναπαραγωγής

θέλετε να ακούτε διαφορετική μουσική ανάλογα με τη διάθεσή σας; Με τις λίστες αναπαραγωγής, μπορείτε να δημιουργήσετε επιλογές τραγουδιών τα οποία θα αναπαράγονται με συγκεκριμένη σειρά.

Επιλέξτε Μενού > Μουσική > Μουσική.

- 1 Επιλέξτε Επιλογές > Λίστες αναπαραγωγής.
- 2 Επιλέξτε Επιλογές > Νέα λίστα αναπαραγ..
- 3 Πληκτρολογήστε ένα όνομα για τη λίστα αναπαραγωγής και επιλέξτε Εντάξει.
- 4 Επιλέξτε τα τραγούδια που θα προσθέσετε στη λίστα αναπαραγωγής, με τη σειρά που θέλετε να αναπαράγονται.

# Προσθήκη τραγουδιού σε λίστα αναπαραγωγής

Επιλέξτε και κρατήστε το τραγούδι και, από το αναδυόμενο μενού, επιλέξτε Προσθ. σε λίστα αναπαρ..

# Αφαίρεση τραγουδιού από λίστα αναπαραγωγής

Στην προβολή λίστας αναπαραγωγής, επιλέξτε και κρατήστε το τραγούδι και, από το αναδυόμενο μενού, επιλέξτε **Αφαίρεση**.

Αυτή η επιλογή δεν διαγράφει το τραγούδι από το τηλέφωνο, απλώς το αφαιρεί από τη λίστα αναπαραγωγής.

# Εκτέλεση λίστας αναπαραγωγής

Πατήστε Επιλογές > Λίστες αναπαραγωγής και επιλέξτε τη λίστα αναπαραγωγής.

**Συμβουλή:** Η Μουσική δημιουργεί αυτόματα μια λίστα αναπαραγωγής για τα τραγούδια που ακούτε περισσότερο, τα τραγούδια που ακούσατε πρόσφατα και εκείνα που προσθέσατε πρόσφατα.

# Προβολή στίχων κατά την ακρόαση τραγουδιών

Για να προβάλλετε στίχους κατά την αναπαραγωγή, αντιγράψτε τα αρχεία στίχων στον ίδιο φάκελο με τα αρχεία μουσικής. Τα ονόματα αρχείων στίχων πρέπει να συμφωνούν με τα αντίστοιχα ονόματα αρχείων μουσικής.

Η Αναπαραγωγή μουσικής υποστηρίζει βασικές και προηγμένες μορφές LRC, καθώς και στίχους ενσωματωμένους σε τραγούδια, χρησιμοποιώντας τη μορφή μεταδεδομένων ID3v2.

Χρησιμοποιείτε μόνο στίχους που έχουν ληφθεί με νόμιμο τρόπο.

# Αντιγραφή μουσικής από τον υπολογιστή σας

Έχετε μουσική στον υπολογιστή σας που θέλετε να την ακούτε στο τηλέφωνό σας; Το Nokia Ovi Suite είναι ο πιο γρήγορος τρόπος για να αντιγράφετε μουσική στο τηλέφωνό σας και μπορείτε να το χρησιμοποιείτε για να διαχειρίζεστε και να συγχρονίζετε τη μουσική σας συλλογή.

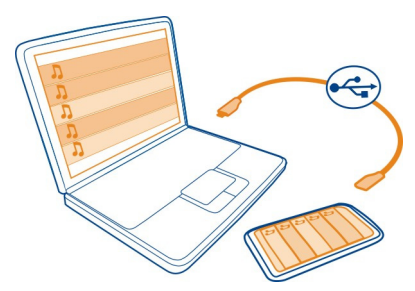

- Χρησιμοποιήστε ένα συμβατό καλώδιο δεδομένων USB για να συνδέσετε το τηλέφωνό σας με ένα συμβατό υπολογιστή.
- 2 Στο τηλέφωνό σας, επιλέξτε την περιοχή ειδοποιήσεων στην επάνω δεξιά γωνία και, στη συνέχεια, επιλέξτε > Μεταφ. πολυμ..
- 3 Ανοίξτε το Nokia Ovi Suite στον υπολογιστή σας και ακολουθήστε τις οδηγίες που εμφανίζονται στην οθόνη. Για περισσότερες πληροφορίες, ανατρέξτε στις οδηγίες χρήσης του Nokia Ovi Suite.

Κάντε λήψη της τελευταίας έκδοσης του Nokia Ovi Suite από τη διεύθυνση www.ovi.com.

Ορισμένα αρχεία μουσικής ενδέχεται να προστατεύονται με την τεχνολογία DRM (Digital Rights Management), με αποτέλεσμα να μην είναι δυνατή η αναπαραγωγή τους σε περισσότερα από ένα τηλέφωνα.

### Σχετικά με τη Μουσική Ονί

Επιλέξτε Μενού > Μουσική > Μουσική Ονι ή μεταβείτε στη διεύθυνση www.ovi.com.

Με τη Μουσική Ονi, μπορείτε να πραγματοποιήσετε αγορά και λήψη τραγουδιών στο τηλέφωνό σας και στον υπολογιστή σας. Περιηγηθείτε στη Μουσική Ονi και ανακαλύψτε νέα μουσική, αλλά και παλιά, αγαπημένα κομμάτια.

Διατίθενται διάφορες υπηρεσίες και επιλογές, ανάλογα με τη χώρα διαμονής σας.

Για να κάνετε λήψη μουσικής, θα πρέπει να δημιουργήσετε ένα λογαριασμό Nokia.

Μπορείτε να δημιουργήσετε ένα λογαριασμό Nokia, να γίνετε μέλη στη Μουσική Ονi και να συνδεθείτε στο λογαριασμό σας χρησιμοποιώντας οποιοδήποτε από τα παρακάτω:

- Το τηλέφωνό σας
- Ένα συμβατό πρόγραμμα περιήγησης Ιστού
- Nokia Ovi Suite

Εάν έχετε ήδη λογαριασμό Nokia, μπορείτε να χρησιμοποιήσετε αυτόν το λογαριασμό για τη Μουσική Ovi.

Εάν έχετε τυχόν πίστωση ή λήψεις, ή εάν έχετε εγγραφεί συνδρομητές στην υπηρεσία απεριόριστων λήψεων με το λογαριασμό σας Nokia, μην κλείσετε το λογαριασμό. Εάν το κάνετε, όλα τα παραπάνω θα χαθούν.

#### Προστατευμένο περιεχόμενο

Το περιεχόμενο που προστατεύεται με διαχείριση ψηφιακών δικαιωμάτων (DRM), όπως φωτογραφίες, βίντεο ή μουσική, συνοδεύεται από μια αντίστοιχη άδεια χρήσης που καθορίζει τα δικαιώματά σας για τη χρήση του περιεχομένου.

Μπορείτε να προβάλετε τις λεπτομέρειες και την κατάσταση των αδειών, καθώς και να επανενεργοποιήσετε και να αφαιρέσετε άδειες.

#### Διαχείριση αδειών χρήσης ψηφιακών δικαιωμάτων

Επιλέξτε Μενού > Ρυθμίσεις > Τηλέφωνο > Διαχείριση τηλ. > Ρυθμ. ασφαλείας > Κλειδωμ. περιεχόμενο.

#### Εγγραφή ήχων

Μπορείτε να χρησιμοποιήσετε τη λειτουργία εγγραφής του τηλεφώνου σας για να εγγράφετε ήχους από τη φύση, όπως το κελάηδισμα των πουλιών, καθώς και φωνητικά υπομνήματα. Μπορείτε να στείλετε τα ηχογραφημένα κλιπ στους φίλους σας.

Επιλέξτε Μενού > Εφαρμογές > Γραφείο > Εγγραφή.

### Εγγραφή κλιπ ήχου

Επιλέξτε 💽.

# Διακοπή εγγραφής

Επιλέξτε . Το κλιπ ήχου αποθηκεύεται αυτόματα στο φάκελο Αρχεία ήχου της εφαρμογής Διαχείριση αρχείων.

# Αποστολή ηχογραφημένου κλιπ ως μηνύματος ήχου

Επιλέξτε Επιλογές > Αποστολή.

#### Ραδιόφωνο FM

#### Σχετικά με το ραδιόφωνο FM

Επιλέξτε Μενού > Μουσική > Ραδιόφωνο.

Μπορείτε να ακούτε ραδιοφωνικούς σταθμούς FM χρησιμοποιώντας το τηλέφωνό σας - απλώς συνδέστε μια συσκευή ακουστικών με μικρόφωνο και επιλέξτε ένα σταθμό!

Για να ακούσετε ραδιόφωνο, θα πρέπει να συνδέσετε συμβατά ακουστικά με μικρόφωνο στη συσκευή. Το σετ μικροφώνου-ακουστικού λειτουργεί ως κεραία.

Δεν είναι δυνατή η χρήση σετ μικροφώνου-ακουστικού Bluetooth ως κεραίας.

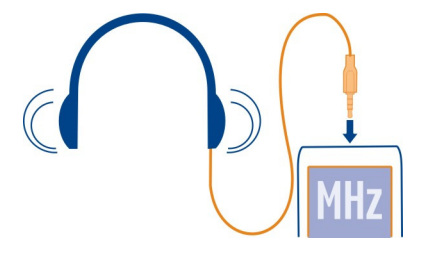

#### Εύρεση και αποθήκευση ραδιοσταθμών

Αναζητήστε τους αγαπημένους σας ραδιοφωνικούς σταθμούς και αποθηκεύστε τους, ώστε να μπορείτε εύκολα να τους ακούσετε αργότερα.

Επιλέξτε Μενού > Μουσική > Ραδιόφωνο.

Από τη γραμμή εργαλείων, επιλέξτε 🚍 > 🚋.

Για να βρείτε ραδιοσταθμούς, μπορείτε να χρησιμοποιήσετε την αυτόματη σάρωση ή μπορείτε να επιλέξετε μια συχνότητα μη αυτόματα. Την πρώτη φορά που ανοίγετε το ραδιόφωνο FM, η εφαρμογή αναζητά αυτόματα ραδιοσταθμούς με δυνατότητα ακρόασης στην περιοχή σας.

### Σάρωση για εύρεση όλων των διαθέσιμων σταθμών

Από τη γραμμή εργαλείων, επιλέξτε 
 <sup>(a)</sup>.

2 Για να αποθηκεύσετε όλους τους σταθμούς που βρέθηκαν, από τη γραμμή εργαλείων, επιλέξτε □. Για να μετονομάσετε έναν μεμονωμένο σταθμό, επιλέξτε και κρατήστε επιλεγμένο τον τίτλο του σταθμού και, από το αναδυόμενο μενού, επιλέξτε Αποθήκευση.

# Μη αυτόματη ρύθμιση συχνότητας

- Από τη γραμμή εργαλείων, επιλέξτε ⊖Μη αυτόματος συντον..
- 2 Χρησιμοποιήστε τα εικονίδια βέλους επάνω και κάτω για να εισαγάγετε συχνότητα.

### Ακρόαση ραδιοφώνου

Μπορείτε να απολαύσετε τους αγαπημένους σας ραδιοσταθμούς FM εν κινήσει.

Επιλέξτε Μενού > Μουσική > Ραδιόφωνο.

### Ακρόαση αποθηκευμένου ραδιοσταθμού

Στη γραμμή εργαλείων, επιλέξτε 🚍 > 🚟 και επιλέξτε ένα σταθμό από τη λίστα.

# Μετάβαση στον επόμενο ή τον προηγούμενο αποθηκευμένο σταθμό

Σύρετε το δάχτυλο προς τα δεξιά ή προς τα αριστερά. Εναλλακτικά, επιλέξτε [] ] ή ] ] ] .

# Σάρωση για εύρεση άλλου διαθέσιμου σταθμού

Χτυπήστε την οθόνη επάνω ή κάτω. Εναλλακτικά, επιλέξτε και κρατήστε το 🖂 ή το

# Ακρόαση ραδιοφώνου με χρήση του μεγαφώνου

Επιλέξτε Επιλογές > Ενεργοπ. μεγαφώνου. Θα χρειαστεί επίσης να συνδέσετε ακουστικά.

Είναι δυνατή η πραγματοποίηση ή η απάντηση κλήσεων κατά τη διάρκεια της ακρόασης ραδιοφώνου. Ο ήχος του ραδιοφώνου απενεργοποιείται αυτόματα κατά τη διάρκεια μιας ενεργής κλήσης.

**Συμβουλή:** Για να αναζητήσετε και να αγοράσετε μουσική από τη Μουσική Ονί, στη γραμμή εργαλείων επιλέξτε => 🚖.

Η ποιότητα της ραδιοφωνικής μετάδοσης εξαρτάται από την κάλυψη του ραδιοφωνικού σταθμού στην περιοχή.

### Αναδιάταξη της λίστας αποθηκευμένων σταθμών

Μπορείτε να αναδιατάξετε τη λίστα αποθηκευμένων σταθμών, έτσι ώστε οι αγαπημένοι σας σταθμοί να βρίσκονται στην κορυφή.

Επιλέξτε Μενού > Μουσική > Ραδιόφωνο.

Οι σταθμοί που έχετε αποθηκεύσει εμφανίζονται σε λίστα στην προβολή Σταθμοί.

# Μετακίνηση σταθμού στη λίστα

- 1 Από τη γραμμή εργαλείων, επιλέξτε 🚍 > 🚎.
- 2 Επιλέξτε και κρατήστε επιλεγμένο τον τίτλο του σταθμού και, από το αναδυόμενο μενού, επιλέξτε Μετακίνηση.
- **3** Επιλέξτε τη νέα θέση στη λίστα.

### Ακρόαση σταθμού ραδιοφώνου Διαδικτύου

Μπορείτε να ακούσετε μια μεγάλη γκάμα δωρεάν ραδιοφωνικών σταθμών από όλο τον κόσμο, είτε στο σπίτι είτε ενώ μετακινείστε.

Επιλέξτε Μενού > Μουσική > Ραδιόφ. Δ/δ.

Για να ακούσετε ένα ραδιοφωνικό σταθμό στο Διαδίκτυο, επιλέξτε το σταθμό που θέλετε από τη λίστα. Μπορείτε να περιηγηθείτε στους διαθέσιμους σταθμούς κάνοντας αναζήτηση κατά περιοχή ή γλώσσα.

# Μη αυτόματη προσθήκη σταθμού

Επιλέξτε **Επιλογές > Μετάβαση σε σταθμό** και εισαγάγετε τη διεύθυνση του σταθμού. Μπορείτε επίσης να αναζητήσετε συνδέσμους σταθμών στο Διαδίκτυο. Οι συμβατοί σύνδεσμοι ανοίγουν αυτόματα στην εφαρμογή Internet radio.

# Παύση αναπαραγωγής

Επιλέξτε 🛄. Για συνέχιση της αναπαραγωγής, επιλέξτε 🔀.

# Αλλαγή της έντασης

Χρησιμοποιήστε τα πλήκτρα έντασης ήχου.

# Προβολή πληροφοριών σταθμού

Επιλέξτε Επιλογές > Στοιχεία. Ορισμένες πληροφορίες σταθμού ενδέχεται να μην είναι διαθέσιμες, εάν έχετε αποθηκεύσει το σταθμό μη αυτόματα.

Εάν πραγματοποιήσετε ή απαντήσετε σε μια κλήση ενώ ακούτε ραδιόφωνο Διαδικτύου, γίνεται αυτόματη σίγαση του ραδιοφώνου. **Συμβουλή:** Εάν βρείτε ένα σταθμό που σας φαίνεται ενδιαφέρων ή ακούτε συχνά τον ίδιο σταθμό, προσθέστε τον στη λίστα προτιμώμενων σταθμών σας.

# Χάρτες

### Πλοήγηση σε έναν προορισμό

Επιλέξτε Μενού > Χάρτες.

Η εφαρμογή Χάρτες σας δείχνει τι υπάρχει κοντά σας, σας βοηθά να σχεδιάσετε τη διαδρομή σας και σας καθοδηγεί μέχρι να φτάσετε στον προορισμό σας - και όλα αυτά χωρίς χρέωση. Μπορείτε:

- Να βρίσκετε πόλεις, οδούς και υπηρεσίες
- Να βρίσκετε το δρόμο σας με αναλυτικές οδηγίες
- Να συγχρονίζετε τις αγαπημένες σας θέσεις και διαδρομές μεταξύ του τηλεφώνου σας και της υπηρεσίας Διαδικτύου "Χάρτες Ονi"
- Να βλέπετε δελτία καιρού και άλλες τοπικές πληροφορίες, εφόσον διατίθενται

**Συμβουλή:** Μπορείτε επίσης να σχεδιάζετε διαδρομές στον υπολογιστή σας με την υπηρεσία Ιστού "Χάρτες Ονί" και, στη συνέχεια, να τις αντιγράφετε στο τηλέφωνό σας. Για περισσότερες πληροφορίες, μεταβείτε στη διεύθυνση www.ovi.com.

Ορισμένες υπηρεσίες ενδέχεται να μην είναι διαθέσιμες σε όλες τις χώρες, καθώς και να παρέχονται μόνο σε επιλεγμένες γλώσσες. Οι υπηρεσίες ενδέχεται να εξαρτώνται από δίκτυο. Για περισσότερες πληροφορίες, επικοινωνήστε με το φορέα παροχής δικτύου.

Η χρήση υπηρεσιών ή η λήψη περιεχομένου ενδέχεται να περιλαμβάνει τη μετάδοση μεγάλων όγκων δεδομένων, γεγονός που μπορεί να επιφέρει χρεώσεις κυκλοφορίας δεδομένων.

Τα περιεχόμενα των ψηφιακών χαρτών, μερικές φορές, ενδέχεται να είναι ανακριβή και ελλιπή. Μην βασίζεστε ποτέ αποκλειστικά στο περιεχόμενο ή τη λειτουργία της υπηρεσίας για την επικοινωνία σας σε κρίσιμες στιγμές, όπως σε επείγοντα ιατρικά περιστατικά.

Υπάρχει περιεχόμενο που προσφέρεται από τρίτους και όχι από τη Nokia. Αυτό το περιεχόμενο ενδέχεται να είναι ανακριβές και υπόκειται στις εκάστοτε συνθήκες διαθεσιμότητας.

#### Η θέση μου Ποοβολή της (

# Προβολή της θέσης σας και του χάρτη

Δείτε την τρέχουσα θέση σας στο χάρτη και αναζητήστε χάρτες διάφορων πόλεων και χωρών.

Επιλέξτε Μενού > Χάρτες και Χάρτης.

Το () δείχνει την τρέχουσα θέση σας, εφόσον διατίθεται αυτή η πληροφορία. Όταν πραγματοποιείτε αναζήτηση της θέσης σας, το a αναβοσβήνει. Εάν η θέση σας δεν είναι διαθέσιμη, το ) δείχνει την πιο πρόσφατη γνωστή θέση σας.

Εάν δεν διατίθεται ακριβής εντοπισμός θέσης, ένα κόκκινο στεφάνι γύρω από το εικονίδιο εντοπισμού δηλώνει την περιοχή στην οποία ενδεχομένως βρίσκεστε. Σε πυκνοκατοικημένες περιοχές, η ακρίβεια της προσέγγισης αυξάνεται και το κόκκινο στεφάνι γίνεται μικρότερο σε σχέση με αραιοκατοικημένες περιοχές.

### Περιήγηση στο χάρτη

Σύρετε το χάρτη με το δάχτυλό σας. Από προεπιλογή, ο χάρτης είναι προσανατολισμένος στο βορρά.

# Προβολή της τρέχουσας ή της τελευταίας γνωστής θέσης σας Επιλέξτε το 💿 .

Εάν αναζητάτε ή περιηγείστε σε μια τοποθεσία και προβάλετε λεπτομέρειες σχετικά με αυτήν την τοποθεσία χρησιμοποιώντας μια υπηρεσία, όπως π.χ. Καιρός, εμφανίζονται οι πληροφορίες για την τοποθεσία που προβάλλετε εκείνη τη στιγμή. Για να επιστρέψετε στην προβολή της τρέχουσας τοποθεσίας σας ή για να προβάλετε πληροφορίες για τοποθεσία σας, επιλέξτε ο.

### Μεγέθυνση ή σμίκρυνση

Επιλέξτε + ή -.

**Συμβουλή:** Για να κάνετε ζουμ, μπορείτε επίσης να τοποθετήσετε δύο δάχτυλα στο χάρτη και, στη συνέχεια, να απομακρύνετε τα δάχτυλα μεταξύ τους για μεγέθυνση ή να τα φέρετε κοντά το ένα στο άλλο για σμίκρυνση. Δεν υποστηρίζουν όλα τα τηλέφωνα αυτήν τη δυνατότητα.

Εάν περιηγείστε σε μια περιοχή που δεν καλύπτεται από τους οδικούς χάρτες που είναι αποθηκευμένοι στο τηλέφωνό σας και έχετε μια ενεργή σύνδεση δεδομένων, γίνεται αυτόματα λήψη νέων οδικών χαρτών.

# Αποτροπή αυτόματης λήψης νέων χαρτών οδών

Στο κύριο μενού, επιλέξτε 🔧 > Διαδίκτυο > Σύνδεση > Εκτός σύνδεσης.

Λήψη νέων οδικών χαρτών πραγματοποιείται και όταν κάνετε αναβάθμιση στην τελευταία έκδοση της εφαρμογής "Χάρτες". Την πρώτη φορά που θα χρησιμοποιήσετε την εφαρμογή "Χάρτες" μετά από αναβάθμιση, επιλέξτε Χρήση Χαρτών Ovi σε σύνδεση. Χρειάζεστε μια ενεργή σύνδεση δεδομένων. Η κάλυψη χαρτών διαφέρει ανάλογα με τη χώρα και την περιοχή.

# Προβολή χάρτη

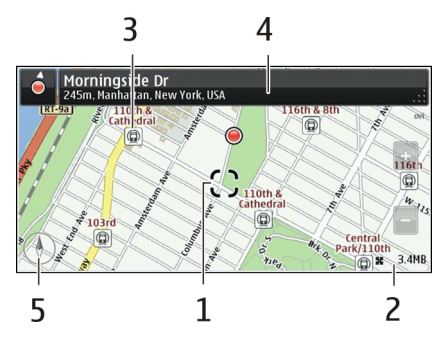

- 1 Επιλεγμένη τοποθεσία
- 2 Περιοχή ενδείξεων
- **3** Σημείο ενδιαφέροντος (π.χ., σιδηροδρομικός σταθμός ή μουσείο)
- 4 Περιοχή πληροφοριών
- 5 Πυξίδα

# Αλλαγή της εμφάνισης του χάρτη

Προβάλετε το χάρτη σε διάφορες λειτουργίες για να αναγνωρίζετε εύκολα πού βρίσκεστε.

Επιλέξτε Μενού > Χάρτες και Χάρτης.

Επιλέξτε το 🤯 και από τα παρακάτω:

**Προβολή χάρτη** — Στην τυπική προβολή χάρτη, είναι εύκολο να διαβάσετε λεπτομέρειες όπως ονόματα περιοχών ή αριθμούς αυτοκινητοδρόμων.

**Δορυφορική εικόνα** — Για μια πιο λεπτομερή προβολή, χρησιμοποιήστε δορυφορικές εικόνες.

**Προβολή εδάφους** — Προβάλετε αμέσως τον τύπο εδάφους, για παράδειγμα, όταν ταξιδεύετε εκτός οδικού δικτύου.

**Προβολή 3D** — Για μια πιο ρεαλιστική προβολή, αλλάξτε την προοπτική του χάρτη. **Ορόσημα** — Εμφανίστε περίοπτα κτίρια και αξιοθέατα στο χάρτη.

Νυχτερινή λειτουργία — Χαμηλώστε την ένταση των χρωμάτων του χάρτη. Όταν ταξιδεύετε νύχτα, η ανάγνωση του χάρτη είναι πιο εύκολη σε αυτή τη λειτουργία.

**Γραμμές μετάβασης** — Προβάλετε επιλεγμένες υπηρεσίες δημόσιας μεταφοράς, όπως διαδρομές μετρό και τραμ.

Οι διαθέσιμες επιλογές και λειτουργίες ενδέχεται να διαφέρουν ανάλογα με την περιοχή. Οι μη διαθέσιμες επιλογές εμφανίζονται αμυδρά.

#### Λήψη και ενημέρωση χαρτών

Αποθηκεύστε νέους οδικούς χάρτες στο τηλέφωνό σας πριν από ένα ταξίδι, έτσι ώστε να μπορείτε να περιηγηθείτε στους χάρτες χωρίς σύνδεση Διαδικτύου όταν ταξιδεύετε.

Για να κάνετε λήψη και ενημέρωση χαρτών στο τηλέφωνό σας, χρειάζεστε μια ενεργή σύνδεση WLAN.

### Λήψη χαρτών

- 1 Επιλέξτε Ενημέρωση > Προσθήκη νέων χαρτών.
- 2 Επιλέξτε μια ήπειρο και μια χώρα και κατόπιν Λήψη. Για να ολοκληρώσετε τη λήψη αργότερα, επιλέξτε Παύση ή Έξ. από λήψη.

**Συμβουλή:** Μπορείτε επίσης να χρησιμοποιήσετε την εφαρμογή υπολογιστή Nokia Ovi Suite για να κάνετε λήψη των τελευταίων οδικών χαρτών και αρχείων φωνητικής καθοδήγησης και, στη συνέχεια, να τα αντιγράψετε στο τηλέφωνό σας. Για να κάνετε λήψη και εγκατάσταση του Nokia Ovi Suite, μεταβείτε στη διεύθυνση www.ovi.com.

Κάθε φορά που εγκαθιστάτε μια νεότερη έκδοση της εφαρμογής "Χάρτες" στο τηλέφωνό σας, οι χάρτες χωρών ή περιοχών διαγράφονται. Προτού χρησιμοποιήσετε το Nokia Ovi Suite για τη λήψη νέων χαρτών χωρών ή περιοχών, ανοίξτε και κλείστε την εφαρμογή "Χάρτες" και βεβαιωθείτε ότι έχετε την τελευταία έκδοση του Nokia Ovi Suite εγκατεστημένη στον υπολογιστή σας.

### Ενημέρωση χαρτών

Επιλέξτε Ενημέρωση > Έλεγχος για ενημερώσεις.

### Χρήση της πυξίδας

Όταν η πυξίδα είναι ενεργοποιημένη, τόσο το βέλος της πυξίδας όσο και ο χάρτης περιστρέφονται αυτόματα στην κατεύθυνση προς την οποία είναι στραμμένο το επάνω μέρος του τηλεφώνου σας.

Επιλέξτε Μενού > Χάρτες και Χάρτης.

### Ενεργοποίηση της πυξίδας

Επιλέξτε το 🕚 .

### Απενεργοποίηση της πυξίδας

Επιλέξτε ξανά το 🚯. Ο χάρτης προσανατολίζεται στο βορρά.

Η πυξίδα είναι ενεργή όταν είναι πράσινη. Εάν η πυξίδα χρειάζεται βαθμονόμηση, η πυξίδα γίνεται κόκκινη.

### Ρύθμιση της πυξίδας

Περιστρέψτε το τηλέφωνο μέχρι να εκπέμψει ένα σύντομο ήχο ή να δονηθεί.

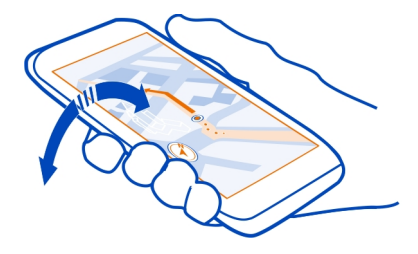

Η πυξίδα είναι περιορισμένης ακρίβειας. Τα ηλεκτρομαγνητικά πεδία, τα μεταλλικά αντικείμενα ή άλλοι εξωτερικοί παράγοντες ενδέχεται να επηρεάσουν την ακρίβεια της πυξίδας. Η πυξίδα πρέπει να είναι πάντα σωστά βαθμονομημένη.

### Σχετικά με τις μεθόδους εντοπισμού θέσης

Η εφαρμογή "Χάρτες" εμφανίζει τη θέση σας στο χάρτη χρησιμοποιώντας μεθόδους εντοπισμού μέσω GPS, A-GPS, SA-GPS, WLAN ή βάσει δικτύου (μέσω αναγνωριστικού κυψέλης).

Το παγκόσμιο σύστημα εντοπισμού (GPS) είναι ένα σύστημα πλοήγησης βασισμένο σε δορυφόρους, το οποίο χρησιμοποιείται για τον υπολογισμό της θέσης σας. Το A-GPS (Assisted GPS, Υποβοηθούμενο GPS) είναι μια υπηρεσία δικτύου που σάς αποστέλλει δεδομένα GPS, βελτιώνοντας την ταχύτητα και την ακρίβεια του εντοπισμού θέσης. Το αυτοϋποβοηθούμενο GPS (SA-GPS) παρέχει τον ταχύτερο δυνατό εντοπισμό χρησιμοποιώντας σύνδεση δικτύου.

Ο εντοπισμός μέσω WLAN βελτιώνει την ακρίβεια του εντοπισμού όταν δεν υπάρχει διαθέσιμο σήμα GPS, ειδικά όταν βρίσκεστε σε εσωτερικό χώρο ή ανάμεσα σε ψηλά κτήρια.

Με τη μέθοδο εντοπισμού βάσει δικτύου (μέσω αναγνωριστικού κυψέλης), η θέση προσδιορίζεται μέσω του συστήματος κεραίας με το οποίο είναι συνδεδεμένο το τηλέφωνό σας τη δεδομένη χρονική στιγμή.

Για να εξοικονομήσετε χρεώσεις δεδομένων, μπορείτε να απενεργοποιήσετε τον εντοπισμό μέσω A-GPS, WLAN και βάσει δικτύου (μέσω αναγνωριστικού κυψέλης) στις ρυθμίσεις εντοπισμού του τηλεφώνου σας, αλλά ο υπολογισμός της θέσης σας ενδέχεται να διαρκέσει πολύ περισσότερο. Η διαθεσιμότητα και η ποιότητα των σημάτων GPS μπορεί να επηρεαστεί από την τοποθεσία σας, τις θέσεις των δορυφόρων, κτήρια, φυσικά εμπόδια, τις καιρικές συνθήκες και προσαρμογές στους δορυφόρους GPS που πραγματοποιεί η κυβέρνηση των Ηνωμένων Πολιτειών. Τα σήματα GPS ενδέχεται να μην είναι διαθέσιμα στο εσωτερικό κτηρίων ή σε υπόγειους χώρους.

Μην χρησιμοποιείτε το GPS για ακριβείς μετρήσεις θέσης και ποτέ μην βασίζεστε αποκλειστικά στις πληροφορίες θέσης που παρέχονται από το GPS και τα κυψελοειδή δίκτυα.

Ο μετρητής ταξιδιού ενδέχεται να μην είναι ακριβής, ανάλογα με τη διαθεσιμότητα και την ποιότητα της σύνδεσης GPS.

Σημείωση: Σε ορισμένες χώρες ενδέχεται να υπάρχουν περιορισμοί στη χρήση του WLAN. Για παράδειγμα, στη Γαλλία, η χρήση του WLAN επιτρέπεται μόνο σε εσωτερικούς χώρους. Για περισσότερες πληροφορίες, απευθυνθείτε στις τοπικές αρχές.

Ανάλογα με τις μεθόδους εντοπισμού θέσης που είναι διαθέσιμες, η ακρίβεια του εντοπισμού θέσης μπορεί να ποικίλλει από λίγα μέτρα μέχρι μερικά χιλιόμετρα.

#### Εύρεση θέσεων Εύρεση θέσης

Η εφαρμογή 'Χάρτες' σάς βοηθά να βρείτε συγκεκριμένα σημεία και επιχειρήσεις.

Επιλέξτε Μενού > Χάρτες και Χάρτης > Αναζήτ..

- 1 Πληκτρολογήστε λέξεις αναζήτησης, όπως διεύθυνση ή όνομα θέσης.
- Επιλέξτε ένα στοιχείο από τη λίστα προτεινόμενων αποτελεσμάτων.
  Η θέση εμφανίζεται στο χάρτη.

# Επιστροφή στη λίστα προτεινόμενων αποτελεσμάτων

Επιλέξτε Αναζήτηση.

**Συμβουλή:** Στην προβολή αναζήτησης, μπορείτε επίσης να επιλέξετε από τη λίστα προηγούμενων λέξεων αναζήτησης.

### Αναζήτηση διαφορετικών τύπων κοντινών θέσεων

Επιλέξτε Κατηγορίες και μια κατηγορία, όπως αγορά, στέγαση ή μεταφορά.

Εάν δεν βρεθούν αποτελέσματα αναζήτησης, βεβαιωθείτε ότι πληκτρολογήσατε σωστά τις λέξεις αναζήτησης. Τυχόν προβλήματα με τη σύνδεσή σας στο Διαδίκτυο ενδέχεται επίσης να επηρεάζουν τα αποτελέσματα, όταν πραγματοποιείτε αναζήτηση μέσω Διαδικτύου. Εάν έχετε χάρτες της περιοχής στην οποία κάνετε αναζήτηση αποθηκευμένους στο τηλέφωνό σας, για να αποφύγετε τις χρεώσεις δεδομένων, μπορείτε επίσης να λάβετε αποτελέσματα αναζήτησης χωρίς ενεργή σύνδεση Διαδικτύου, ωστόσο, στην περίπτωση αυτή, τα αποτελέσματα αναζήτησης ενδέχεται να είναι περιορισμένα.

### Προβολή στοιχείων τοποθεσίας

Βρείτε περισσότερες πληροφορίες σχετικά με μια συγκεκριμένη τοποθεσία ή σημείο, όπως ένα ξενοδοχείο ή εστιατόριο, εάν υπάρχουν.

Επιλέξτε Μενού > Χάρτες και Χάρτης > Αναζήτηση.

Οι διαθέσιμες επιλογές ενδέχεται να διαφέρουν ανάλογα με την περιοχή. Για να προβάλετε όλα τα διαθέσιμα στοιχεία για μια θέση, χρειάζεστε ενεργή σύνδεση Διαδικτύου.

#### Προβολή των λεπτομερειών μιας θέσης

Αναζητήστε μια θέση. Επιλέξτε τη θέση και την περιοχή πληροφοριών της.

#### Βαθμολόγηση θέσης

Αναζητήστε μια θέση. Επιλέξτε τη θέση, την περιοχή πληροφοριών της, **Βαθμολογία** και τη βαθμολογία με αστέρια. Για παράδειγμα, για να βαθμολογήσετε μια θέση με 3 αστέρια (με άριστα τα 5), επιλέξτε το τρίτο αστέρι.

Εάν βρείτε μια θέση που δεν υπάρχει ή που περιέχει ακατάλληλες πληροφορίες ή εσφαλμένες λεπτομέρειες, όπως εσφαλμένη διεύθυνση ή στοιχεία επικοινωνίας, συνιστάται να το αναφέρετε στη Nokia.

#### Αναφορά εσφαλμένων πληροφοριών θέσης

Επιλέξτε τη θέση, την περιοχή πληροφοριών της, Αναφορά και την κατάλληλη επιλογή.

#### Αγαπημένα

### Αποθήκευση ή προβολή θέσης ή διαδρομής

Αποθηκεύστε διευθύνσεις, σημεία ενδιαφέροντος ή διαδρομές, ώστε αργότερα να μπορείτε να τα βρείτε γρήγορα και να τα χρησιμοποιήσετε.

Επιλέξτε Μενού > Χάρτες.

# Αποθήκευση θέσης

- 1 Επιλέξτε Χάρτης.
- 2 Αγγίξτε τη θέση. Για να αναζητήσετε μια διεύθυνση ή θέση, επιλέξτε Αναζήτηση.
- **3** Αγγίξτε την περιοχή πληροφοριών θέσης.

4 Επιλέξτε **Αποθήκευση**.

# Αποθήκευση διαδρομής

- 1 Επιλέξτε **Χάρτης**.
- 2 Αγγίξτε τη θέση. Για να αναζητήσετε μια διεύθυνση ή θέση, επιλέξτε Αναζήτηση.
- 3 Αγγίξτε την περιοχή πληροφοριών θέσης.
- 4 Για να προσθέσετε άλλο σημείο διαδρομής, επιλέξτε Πλοήγηση > Προσθήκη στη διαδρομή.
- 5 Επιλέξτε Προσθήκη νέου σημείου διαδρομής και την κατάλληλη επιλογή.
- 6 Επιλέξτε Εμφ. διαδ. > Επιλογές > Αποθήκευση διαδρομής.

# Προβολή αποθηκευμένης θέσης

Στην κύρια προβολή, επιλέξτε Αγαπημένα > Θέσεις, τη θέση και Εμφάνιση στον χάρτη.

# Προβολή αποθηκευμένης διαδρομής

Στην κύρια προβολή, επιλέξτε Αγαπημένα > Διαδρομές και τη διαδρομή.

# Προβολή και οργάνωση τοποθεσιών και διαδρομών

Χρησιμοποιήστε τα Αγαπημένα σας για να ανοίγετε γρήγορα τις τοποθεσίες και τις διαδρομές που έχετε αποθηκεύσει.

Ομαδοποιήστε τις τοποθεσίες και τις διαδρομές σε μια συλλογή, για παράδειγμα, όταν σχεδιάζετε ένα ταξίδι.

Επιλέξτε Μενού > Χάρτες και Αγαπημένα.

# Προβολή αποθηκευμένης θέσης στο χάρτη

- 1 Επιλέξτε Θέσεις.
- 2 Μεταβείτε στη θέση.
- **3** Επιλέξτε Εμφάνιση στον χάρτη.

Για να επιστρέψετε στη λίστα αποθηκευμένων θέσεων, επιλέξτε **Λίστα**.

# Δημιουργία συλλογής

Επιλέξτε Δημιουργία νέας συλλογής και εισαγάγετε ένα όνομα για τη συλλογή.

# Προσθήκη αποθηκευμένης θέσης σε συλλογή

- 1 Επιλέξτε **Θέσεις** και τη θέση.
- 2 Επιλέξτε Οργάνωση συλλογών.
- 3 Επιλέξτε Νέα συλλογή ή μια υπάρχουσα συλλογή.

# Μετονομασία ή διαγραφή αποθηκευμένης θέσης σε συλλογή

- 1 Επιλέξτε Θέσεις.
- 2 Επιλέξτε την τοποθεσία και, από το αναδυόμενο μενού, επιλέξτε την κατάλληλη επιλογή.

# Μετονομασία ή διαγραφή διαδρομής σε συλλογή

- 1 Επιλέξτε Διαδρομές.
- 2 Πατήστε παρατεταμένα τη διαδρομή και, από το αναδυόμενο μενού, επιλέξτε την κατάλληλη επιλογή.

# Αποστολή θέσης σε φίλο

Όταν θέλετε να δείξετε στους φίλους σας πού βρίσκεται μια θέση στο χάρτη, μπορείτε να τους στείλετε αυτήν τη θέση.

Επιλέξτε Μενού > Χάρτες και Χάρτης.

Για να προβάλουν τη θέση στο χάρτη, οι φίλοι σας δεν χρειάζεται να έχουν τηλέφωνο Nokia, ωστόσο είναι απαραίτητο να έχουν ενεργή σύνδεση Διαδικτύου.

- 1 Επιλέξτε μια θέση και την περιοχή πληροφοριών της.
- 2 Επιλέξτε Κοινή χρήση > Κοινή χρήση μέσω SMS ή Κοινή χρήση μέσω Email.

θα σταλεί στον φίλο σας ένα e-mail ή μήνυμα κειμένου που θα περιέχει έναν σύνδεσμο για τη θέση στον χάρτη. Για το άνοιγμα του συνδέσμου απαιτείται σύνδεση δικτύου.

# Συγχρονισμός των Αγαπημένων σας

Σχεδιάστε ένα ταξίδι από τον υπολογιστή σας στην τοποθεσία Ιστού της υπηρεσίας "Χάρτες Ονi", συγχρονίστε τις αποθηκευμένες θέσεις και διαδρομές με το τηλέφωνό σας και αποκτήστε πρόσβαση στο σχέδιό σας ενώ είστε στο δρόμο.

Για να συγχρονίσετε θέσεις ή διαδρομές μεταξύ του τηλεφώνου σας και της υπηρεσίας Διαδικτύου "Χάρτες Ονi", θα πρέπει να έχετε συνδεθεί στο λογαριασμό σας Nokia.

# Συγχρονισμός αποθηκευμένων θέσεων και διαδρομών

Επιλέξτε **Αγαπημένα > Συγχρονισμός με το Ονί**. Εάν δεν έχετε λογαριασμό Nokia, θα σας ζητηθεί να δημιουργήσετε έναν.

Μπορείτε να ρυθμίσετε το τηλέφωνό σας να συγχρονίζει αυτόματα τα Αγαπημένα σας, όταν ανοίγετε ή κλείνετε την εφαρμογή "Χάρτες".

# Αυτόματος συγχρονισμός Αγαπημένων

Επιλέξτε 📉 > Συγχρονισμός > Στην έναρξη & τερμ..

#### 94 Χάρτες

Ο συγχρονισμός απαιτεί ενεργή σύνδεση Διαδικτύου και ενδέχεται να περιλαμβάνει τη μετάδοση μεγάλης ποσότητας δεδομένων μέσω του δικτύου του φορέα παροχής υπηρεσιών. Για πληροφορίες σχετικά με τις χρεώσεις μετάδοσης δεδομένων, επικοινωνήστε με το φορέα παροχής υπηρεσιών.

Για να χρησιμοποιήσετε την υπηρεσία Διαδικτύου 'Χάρτες Ονi', μεταβείτε στη διεύθυνση www.ovi.com.

#### **Check in**

Με τη λειτουργία Check in, μπορείτε να διατηρήσετε ένα ιδιωτικό αρχείο με τους τόπους που έχετε επισκεφθεί. Ενημερώστε τους φίλους σας στα κοινωνικά δίκτυα και τις επαφές σας με ό,τι κάνετε και μοιραστείτε τη θέση σας στις αγαπημένες σας υπηρεσίες κοινωνικής δικτύωσης.

Επιλέξτε Μενού > Χάρτες και Check in.

Για να κάνετε check in, χρειάζεστε λογαριασμό Nokia. Για να μοιραστείτε τη θέση σας, χρειάζεστε επίσης λογαριασμό σε υπηρεσία κοινωνικής δικτύωσης. Οι υποστηριζόμενες υπηρεσίες κοινωνικής δικτύωσης ποικίλλουν ανάλογα με τη χώρα ή την περιοχή.

- 1 Συνδεθείτε στο λογαριασμό σας Nokia ή, εάν δεν έχετε, δημιουργήστε τον.
- 2 Έχετε τη δυνατότητα να μοιραστείτε τη θέση σας στις υπηρεσίες κοινωνικής δικτύωσης που χρησιμοποιείτε. Όταν χρησιμοποιείτε το Check in για πρώτη φορά, μπορείτε να ρυθμίσετε τα διαπιστευτήρια του λογαριασμού σας για τις υπηρεσίες που χρησιμοποιείτε. Για να ρυθμίσετε λογαριασμούς αργότερα, επιλέξτε .
- 3 Επιλέξτε την τρέχουσα θέση σας.
- 4 Γράψτε την ενημέρωση κατάστασής σας. Μπορείτε να δημοσιεύετε μόνο σε επιλεγμένες υπηρεσίες που έχετε ρυθμίσει. Για να αποκλείσετε μια υπηρεσία, επιλέξτε το λογότυπο της υπηρεσίας. Για να αποκλείσετε όλες τις υπηρεσίες, κρατώντας απόρρητη τη θέση και την ενημέρωση κατάστασής σας, καταργήστε την επιλογή του πλαισίου ελέγχου και δημοσ. στο.
- 5 Επιλέξτε **Check in**.

Επίσης, είναι δυνατό να επισυνάψετε μια φωτογραφία στη δημοσίευσή σας, ανάλογα με την υπηρεσία κοινωνικής δικτύωσης.

# Προβολή ιστορικού Check in

Επιλέξτε 🔳 .

Η πραγματοποίηση check in και η κοινή χρήση της θέσης σας απαιτεί σύνδεση διαδικτύου. Αυτό ενδέχεται να περιλαμβάνει τη μετάδοση μεγάλης ποσότητας δεδομένων και τις σχετικές χρεώσεις μεταφοράς δεδομένων.

Οι υπηρεσίες κοινωνικής δικτύωσης είναι υπηρεσίες που παρέχονται από τρίτους και όχι από τη Nokia. Ελέγξτε τις ρυθμίσεις απορρήτου της υπηρεσίας κοινωνικής δικτύωσης που σκοπεύετε να χρησιμοποιήσετε, καθώς ενδέχεται να κάνετε κοινή χρήση πληροφοριών με μια μεγάλη ομάδα ατόμων. Οι όροι χρήσης μιας υπηρεσίας κοινωνικής δικτύωσης διέπουν την κοινή χρήση πληροφοριών μέσω της συγκεκριμένης υπηρεσίας. Εξοικειωθείτε με τους όρους χρήσης και τις πρακτικές προστασίας απορρήτου αυτής της υπηρεσίας.

Σημαντικό: Προτού κάνετε κοινή χρήση της θέσης σας, πάντα να προσέχετε με ποιους πρόκειται να μοιραστείτε αυτήν την πληροφορία. Ελέγξτε τις ρυθμίσεις απορρήτου της υπηρεσίας κοινωνικής δικτύωσης που σκοπεύετε να χρησιμοποιήσετε, καθώς ενδέχεται να κάνετε κοινή χρήση της θέσης σας με μια μεγάλη ομάδα ατόμων.

#### Οδήγηση και πεζοπορία Λήψη φωνητικής καθοδήγησης

Η φωνητική καθοδήγηση, εάν είναι διαθέσιμη στη γλώσσα σας, σάς βοηθά να βρείτε το δρόμο σας προς τον προορισμό σας, αφήνοντάς σας να απολαύσετε το ταξίδι.

Επιλέξτε Μενού > Χάρτες και Οδήγηση ή Πεζοπορία.

Όταν χρησιμοποιείτε την πλοήγηση οδήγησης ή πεζοπορίας για πρώτη φορά, σας ζητείται να επιλέξετε τη γλώσσα της φωνητικής καθοδήγησης και να κάνετε λήψη των κατάλληλων αρχείων.

Εάν επιλέξετε μια γλώσσα που περιλαμβάνει ονόματα οδών, τα ονόματα οδών εκφωνούνται επίσης.

# Αλλαγή της γλώσσας φωνητικής καθοδήγησης

Στην κύρια προβολή, επιλέξτε 📉 > Πλοήγηση > Καθοδήγηση κατά την οδήγηση ή Καθοδήγηση πεζοπορίας και την κατάλληλη επιλογή.

# Απενεργοποίηση φωνητικής καθοδήγησης

Στην κύρια προβολή, επιλέξτε 📉 > Πλοήγηση > Καθοδήγηση κατά την οδήγηση ή Καθοδήγηση πεζοπορίας και κατόπιν επιλέξτεΚαμία.

# Επανάληψη της φωνητικής καθοδήγησης για την πλοήγηση αυτοκινήτου

Στην προβολή πλοήγησης, πατήστε Επιλογές > Επανάληψη.

#### 96 Χάρτες

# Αλλαγή της έντασης της φωνητικής καθοδήγησης για την πλοήγηση αυτοκινήτου

Στην προβολή πλοήγησης, πατήστε Επιλογές > Ένταση.

#### Οδήγηση προς τον προορισμό σας

Όταν χρειάζεστε αναλυτικές οδηγίες κατά την οδήγηση, οι Χάρτες σάς βοηθούν να φτάσετε στον προορισμό σας.

Επιλέξτε Μενού > Χάρτες και Οδήγηση.

#### Οδήγηση προς έναν προορισμό

Πιέστε Προορισμός και την κατάλληλη επιλογή.

#### Οδήγηση προς το σπίτι σας

Επιλέξτε Με οδήγηση στο σπίτι.

Μπορείτε να ξεκινήσετε να οδηγείτε χωρίς να έχετε ορίσει προορισμό. Ο χάρτης ακολουθεί τη θέση σας και εμφανίζονται αυτόματα πληροφορίες κυκλοφοριακής κίνησης, εάν υπάρχουν. Για να καθορίσετε τον προορισμό αργότερα, επιλέξτε **Προορισμός**.

Από προεπιλογή, ο χάρτης περιστρέφεται προς την κατεύθυνση οδήγησής σας.

#### Προσανατολισμός του χάρτη στο βορρά

Επιλέξτε 🚯. Για να επαναφέρετε το χάρτη στην κατεύθυνση οδήγησής σας, επιλέξτε 🚯.

Όταν επιλέγετε <mark>Με οδήγηση στο σπίτι ή Στο σπίτι με τα πόδια</mark> για πρώτη φορά, σάς ζητείται να καθορίσετε τη θέση του σπιτιού σας.

### Αλλαγή της θέσης του σπιτιού σας

- 1 Στην κύρια προβολή, επιλέξτε 🔧.
- 2 Επιλέξτε Πλοήγηση > Αρχική τοποθεσία > Επαναπροσδ..
- 3 Καθορίστε την κατάλληλη επιλογή.

### Αλλαγή προβολών κατά την πλοήγηση

Σαρώστε με το δάχτυλο την οθόνη προς τα αριστερά για να επιλέξετε Προβολή 2D, Προβολή 3D, Προβολή βέλους ή Επισκόπηση διαδρομής. Να συμμορφώνεστε με την εγχώρια νομοθεσία. Κατά την οδήγηση, τα χέρια σας πρέπει να είναι πάντα ελεύθερα για το χειρισμό του οχήματος. Η πρώτη σας προτεραιότητα ενώ οδηγείτε πρέπει να είναι η οδική ασφάλεια.

### Προβολή πλοήγησης

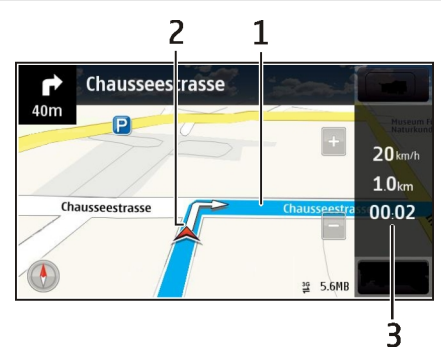

- 1 Διαδρομή
- 2 Η θέση και η κατεύθυνσή σας
- 3 Γραμμή πληροφοριών (ταχύτητα, απόσταση, χρόνος)

# Λήψη πληροφοριών κυκλοφορίας και ασφάλειας

Βελτιώστε την εμπειρία οδήγησης με πληροφορίες πραγματικού χρόνου για κυκλοφοριακά συμβάντα, βοήθεια οδικών λωρίδων και προειδοποιήσεις ορίου ταχύτητας, εάν υπάρχουν για την χώρα ή την περιοχή σας.

Επιλέξτε Μενού > Χάρτες και Οδήγηση.

# Προβολή κυκλοφοριακών συμβάντων στο χάρτη

Κατά τη διάρκεια της πλοήγησης, πατήστε Επιλογές > Πληρ. κίνησης. Τα συμβάντα εμφανίζονται ως τρίγωνα και γραμμές.

# Ενημέρωση πληροφοριών κυκλοφορίας

Επιλέξτε Επιλογές > Πληρ. κίνησης > Ενημ/ση πληρ. κίνησης.

Κατά το σχεδιασμό μιας διαδρομής, μπορείτε να ρυθμίσετε το τηλέφωνό σας να αποφεύγει συμβάντα κίνησης, όπως κυκλοφοριακές συμφορήσεις ή οδικά έργα.

### Αποφυγή κυκλοφοριακών συμβάντων

Στην κύρια προβολή, επιλέξτε 🔧 > Πλοήγηση > Νέα διαδρ. λόγω κίνησης.

Τα σημεία στα οποία υπάρχουν κάμερες καταγραφής ταχύτητας μπορεί να εμφανίζονται στο δρομολόγιό σας κατά την πλοήγηση, εάν έχετε ενεργοποιήσει αυτή τη δυνατότητα. Η νομοθεσία ορισμένων περιοχών απαγορεύει ή περιορίζει με σχετικές διατάξεις τη χρήση δεδομένων εντοπισμού από κάμερες καταγραφής ταχύτητας. Η Nokia δεν φέρει καμία ευθύνη για την ακρίβεια του περιεχομένου ή τις συνέπειες που θα επέλθουν από τη χρήση δεδομένων εντοπισμού από κάμερες καταγραφής ταχύτητας.

### Πεζή μετάβαση προς τον προορισμό σας

Όταν χρειάζεστε οδηγίες για να ακολουθήσετε μια διαδρομή με τα πόδια, οι Χάρτες σάς καθοδηγούν μέσα από πλατείες, πάρκα, ζώνες πεζοπορίας, ακόμη και εμπορικά κέντρα.

Επιλέξτε Μενού > Χάρτες και Πεζοπορία.

### Πεζή μετάβαση σε προορισμό

Επιλέξτε Προορισμός και την κατάλληλη επιλογή.

# Πεζή μετάβαση στο σπίτι σας

Επιλέξτε Στο σπίτι με τα πόδια.

Μπορείτε να ξεκινήσετε να περπατάτε χωρίς να έχετε ορίσει προορισμό.

Από προεπιλογή, ο χάρτης είναι προσανατολισμένος στο βορρά.

### Περιστροφή του χάρτη προς την κατεύθυνση της πορείας σας

Επιλέξτε 🚯. Για να επαναφέρετε το χάρτη στο βορρά, επιλέξτε 🚯.

Όταν επιλέγετε <mark>Με οδήγηση στο σπίτι ή Στο σπίτι με τα πόδια</mark> για πρώτη φορά, σάς ζητείται να καθορίσετε τη θέση του σπιτιού σας.

# Αλλαγή της θέσης του σπιτιού σας

- 1 Στην κύρια προβολή, επιλέξτε 🔧.
- 2 Επιλέξτε Πλοήγηση > Αρχική τοποθεσία > Επαναπροσδ..
- 3 Καθορίστε την κατάλληλη επιλογή.

# Σχεδιασμός διαδρομής

Σχεδιάστε το ταξίδι σας, δημιουργήστε τη διαδρομή σας και προβάλετέ τη στο χάρτη πριν να ξεκινήσετε.

Επιλέξτε Μενού > Χάρτες και Χάρτης.

# Δημιουργία διαδρομής

- Αγγίξτε τη θέση του σημείου αφετηρίας σας. Για να αναζητήσετε μια διεύθυνση ή θέση, επιλέξτε Αναζήτηση.
- 2 Αγγίξτε την περιοχή πληροφοριών θέσης.
- 3 Επιλέξτε Πλοήγηση > Προσθήκη στη διαδρομή.
- 4 Για να προσθέσετε άλλο σημείο διαδρομής, επιλέξτε Προσθήκη νέου σημείου διαδρομής και την κατάλληλη επιλογή.

**Συμβουλή:** Εάν θέλετε να σχεδιάσετε μια διαδρομή από την άνεση του υπολογιστή σας και, στη συνέχεια, να την αντιγράψετε στο τηλέφωνό σας, μεταβείτε στην υπηρεσία Ιστού "Χάρτες Ονι", στη διεύθυνση www.ovi.com.

# Αλλαγή της σειράς των σημείων διαδρομής

- 1 Επιλέξτε ένα σημείο διαδρομής.
- 2 Επιλέξτε Μετακίνηση.
- **3** Αγγίξτε τη θέση στην οποία θέλετε να μεταφέρετε το σημείο διαδρομής.

# Επεξεργασία της θέσης ενός σημείου διαδρομής

Αγγίξτε το σημείο διαδρομής και επιλέξτε Επεξεργασία και την κατάλληλη επιλογή.

# Προβολή της διαδρομής στο χάρτη

Επιλέξτε Εμφ. διαδ..

# Πλοήγηση στον προορισμό

Πατήστε Εμφ. διαδ. > Επιλογές > Έναρξη οδήγησης ή Έναρξη πεζοπορίας.

Οι ρυθμίσεις διαδρομής επηρεάζουν τις οδηγίες πλοήγησης και τον τρόπο με τον οποίο η διαδρομή εμφανίζεται στο χάρτη.

# Αλλαγή των ρυθμίσεων μιας διαδρομής

- Στην προβολή σχεδιασμού διαδρομής, ανοίξτε την καρτέλα Ρυθμίσεις. Για να μεταβείτε στην προβολή σχεδιασμού διαδρομής από την προβολή πλοήγησης, πατήστε Επιλογές > Σημεία ή Λίστα σημείων διαδρομής.
- 2 Ρυθμίστε τη λειτουργία μετακίνησης σε Οδήγηση ή Πεζοπορία. Εάν επιλέξετε Πεζοπορία, οι μονόδρομοι θεωρούνται κανονικοί δρόμοι και μπορούν να χρησιμοποιηθούν πεζόδρομοι και διαδρομές, για παράδειγμα, σε πάρκα και εμπορικά κέντρα.
- 3 Καθορίστε την επιλογή που θέλετε.

# Επιλογή της λειτουργίας πεζοπορίας

Ανοίξτε την καρτέλα Ρυθμίσεις, ρυθμίστε τη λειτουργία μετακίνησης σε Πεζοπορία και επιλέξτε Προτιμώμενη διαδρομή > Οδοί ή Ευθεία γραμμή. Η επιλογή Ευθεία γραμμή είναι χρήσιμη σε έδαφος εκτός δρόμου, καθώς υποδεικνύει την κατεύθυνση.

# Χρήση της ταχύτερης ή της συντομότερης διαδρομής οδήγησης

Ανοίξτε την καρτέλα Ρυθμίσεις, ρυθμίστε τη λειτουργία μετακίνησης σε Οδήγηση και επιλέξτε Επιλογή διαδρομής > Ταχύτερη διαδρομή ή Συντομότερη.

# Χρήση της βελτιστοποιημένης διαδρομής οδήγησης

Ανοίξτε την καρτέλα Ρυθμίσεις, ρυθμίστε τη λειτουργία μετακίνησης σε **Οδήγηση** και επιλέξτε **Επιλογή διαδρομής > Βέλτιστη**. Η βελτιστοποιημένη διαδρομή οδήγησης συνδυάζει τα πλεονεκτήματα της συντομότερης και της ταχύτερης διαδρομής.

Μπορείτε επίσης να επιλέξετε να χρησιμοποιούνται ή να αποφεύγονται, για παράδειγμα, αυτοκινητόδρομοι, διόδια ή πορθμεία.

#### Υποβολή σχολίων για τους Χάρτες

Συμμετάσχετε στη βελτίωση της εφαρμογής "Χάρτες", στέλνοντάς μας τα σχόλιά σας.

Επιλέξτε Μενού > Χάρτες.

- 1 Επιλέξτε ? > Σχόλια.
- 2 Επιλέξτε πόσο πιθανό είναι να συστήσετε τους Χάρτες σε άλλα άτομα. Μπορείτε επίσης να εξηγήσετε τους λόγους.

Τα σχόλια είναι ανώνυμα.

3 Επιλέξτε Υποβολή.

Για να υποβάλετε σχόλια, θα πρέπει να έχετε ενεργή σύνδεση Διαδικτύου.

Αφού στείλετε τα σχόλιά σας για την τρέχουσα έκδοση των Χαρτών, η επιλογή δεν θα είναι πλέον διαθέσιμη.

# Office

#### Πραγματοποίηση υπολογισμού

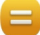

Επιλέξτε Μενού > Εφαρμογές > Γραφείο > Αριθμομηχ..

- 1 Πληκτρολογήστε τον πρώτο αριθμό για υπολογισμό.
- 2 Επιλέξτε μια πράξη, όπως πρόσθεση ή αφαίρεση.
- 3 Πληκτρολογήστε τον δεύτερο αριθμό για τον υπολογισμό.

### 4 Επιλέξτε **=**.

# Αποθήκευση ή ανάκτηση του αποτελέσματος ενός υπολογισμού

Πατήστε Επιλογές > Μνήμη > Αποθήκευση ή Ανάκληση.

#### Σύνταξη σημειώσεων Σχετικά με τις Σημειώσεις

💛 Επιλέξτε Μενού > Εφαρμογές > Γραφείο > Σημειώσεις.

Μπορείτε να γράψετε σημειώσεις, όπως υπομνήματα συσκέψεων, και να αποθηκεύσετε ληφθέντα αρχεία κειμένου (αρχεία ΤΧΤ) στην εφαρμογή Σημειώσεις.

### Δημιουργία λίστας αγορών

Οι λίστες αγορών είναι εύκολο να χαθούν. Αντί να τις γράφετε σε χαρτί, μπορείτε να φτιάξετε λίστες αγορών με την εφαρμογή Σημειώσεις. Με αυτό τον τρόπο, θα έχετε τη λίστα πάντοτε μαζί σας! Μπορείτε επίσης να στείλετε τη λίστα, για παράδειγμα, σε κάποιο μέλος της οικογένειάς σας.

Επιλέξτε Μενού > Εφαρμογές > Γραφείο > Σημειώσεις.

- 1 Πατήστε Επιλογές > Νέα σημείωση.
- 2 Πληκτρολογήστε κείμενο στο πεδίο σημείωσης.

# Αποστολή της λίστας

Ανοίξτε τη σημείωση, πατήστε Επιλογές > Αποστολή και επιλέξτε τη μέθοδο αποστολής.

### Μετάφραση λέξεων από μια γλώσσα σε άλλη

ΔΒΟ Μπορείτε να μεταφράσετε λέξεις από μία γλώσσα σε άλλη. Ενδέχεται να μην υποστηρίζονται όλες οι γλώσσες.

Επιλέξτε Μενού > Εφαρμογές > Γραφείο > Λεξικό.

- Πληκτρολογήστε κείμενο στο πεδίο αναζήτησης. Εμφανίζονται προτάσεις λέξεων προς μετάφραση.
- 2 Επιλέξτε τη λέξη από τη λίστα.

# Αλλαγή της γλώσσας προέλευσης ή προορισμού

Πατήστε Επιλογές > Γλώσσες > Πηγή ή Στόχος.

# Λήψη περισσότερων γλωσσών από το Διαδίκτυο

Πατήστε Επιλογές > Γλώσσες > Λήψη γλωσσών.

Τα αγγλικά είναι προεγκατεστημένα και μπορείτε να προσθέσετε δύο επιπλέον γλώσσες.

### Άνοιγμα ή δημιουργία αρχείων zip

Μπορείτε να ανοίξετε και να εξαγάγετε αρχεία από αρχειοθήκες zip. Μπορείτε επίσης να δημιουργήσετε νέα αρχεία zip, για να αποθηκεύσετε και να συμπιέσετε αρχεία.

Επιλέξτε Μενού > Εφαρμογές > Γραφείο > Zip manager.

# Διαχείριση χρόνου

#### Ρολόι

### Πληροφορίες για το ρολόι

🞽 Επιλέξτε Μενού > Εφαρμογές > Ρολόι.

Ρυθμίστε και διαχειριστείτε αφυπνίσεις και δείτε την τοπική ώρα σε διάφορες χώρες και πόλεις.

### Ρύθμιση της ώρας και της ημερομηνίας

Στην αρχική οθόνη, επιλέξτε το ρολόι και, κατόπιν, Επιλογές > Ρυθμίσεις > Ώρα ή Ημερομηνία.

**Συμβουλή:** Για να προβάλετε την ημερομηνία και την ώρα όταν η οθόνη και τα πλήκτρα είναι κλειδωμένα, πιέστε και κρατήστε πατημένο το πλήκτρο μενού.

### Ρύθμιση ειδοποίησης

Μπορείτε να χρησιμοποιήσετε το τηλέφωνό σας ως ξυπνητήρι.

Στην αρχική οθόνη, επιλέξτε το ρολόι.

- 1 Επιλέξτε Νέα αφύπνιση.
- 2 Ρυθμίστε την ώρα αφύπνισης και πληκτρολογήστε μια περιγραφή.
- 3 Για να ρυθμίσετε την αφύπνιση ώστε να ηχεί, για παράδειγμα, την ίδια ώρα κάθε μέρα, επιλέξτε Επανάληψη.

### Διαγραφή αφύπνισης

Επιλέξτε και κρατήστε την αφύπνιση και, από το αναδυόμενο μενού, επιλέξτε Αφαίρεση αφύπνισης.

### Αναβολή αφύπνισης

Όταν ηχήσει μια αφύπνιση, μπορείτε να την αναβάλετε. Με τον τρόπο αυτό γίνεται παύση της αφύπνισης για ένα ορισμένο χρονικό διάστημα.

Όταν ηχήσει η αφύπνιση, επιλέξτε Αναβολή.

### Ρύθμιση του χρονικού διαστήματος αναβολής

- 1 Στην αρχική οθόνη, επιλέξτε το ρολόι.
- 2 Επιλέξτε Επιλογές > Ρυθμίσεις > Χρόνος αναβολ. αφύπν. και ορίστε τη χρονική διάρκεια.

**Συμβουλή:** Μπορείτε επίσης να αναβάλετε αφυπνίσεις γυρίζοντας το τηλέφωνό σας ανάποδα, δηλαδή με την οθόνη προς τα κάτω.

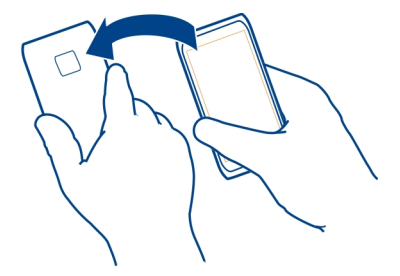

### Ενεργοποίηση ελέγχου αναστροφής για αναβολή

Επιλέξτε Μενού > Ρυθμίσεις και Τηλέφωνο > Ρυθμ. αισθητήρα > Σίγαση ειδοποιήσ. > Ενεργοποιημένη.

### Αυτόματη ενημέρωση ώρας και ημερομηνίας.

Μπορείτε να ρυθμίσετε το τηλέφωνό σας να ενημερώνει αυτόματα την ώρα, την ημερομηνία και τη ζώνη ώρας.

Στην αρχική οθόνη, επιλέξτε το ρολόι και Επιλογές > Ρυθμίσεις > Αυτόμ. ενημέρωση ώρας > Ενεργοποιημένη.

Η αυτόματη ενημέρωση είναι υπηρεσία δικτύου.

# Αλλαγή της ζώνης ώρας όταν ταξιδεύετε

Μπορείτε να ρυθμίσετε το ρολόι στην τοπική ώρα όταν ταξιδεύετε στο εξωτερικό.

Στην αρχική οθόνη, επιλέξτε το ρολόι και ανοίξτε την καρτέλα του παγκόσμιου ρολογιού.

# Προσθήκη τοποθεσίας

Επιλέξτε Επιλογές > Προσθήκη τοποθεσίας και κατόπιν επιλέξτε μια τοποθεσία.

# Ρύθμιση της τρέχουσας θέσης σας

Επιλέξτε και κρατήστε μια θέση και, από το αναδυόμενο μενού, επιλέξτε **Ορισμός ως** τρέχ. τοποθ..

Η ώρα στο τηλέφωνό σας αλλάζει ανάλογα με την επιλεγμένη τοποθεσία. Βεβαιωθείτε ότι η ώρα είναι σωστή.

# Έλεγχος της ώρας σε διάφορες πόλεις

Για να βλέπετε την ώρα σε διάφορες τοποθεσίες, προσθέστε τις στην καρτέλα παγκόσμιου ρολογιού. Μπορείτε επίσης να προσθέσετε εικόνες για τις τοποθεσίες, για παράδειγμα, μια φωτογραφία ενός φίλου σας που ζει στη συγκεκριμένη πόλη ή μια άποψη ενός δημοφιλούς τουριστικού αξιοθέατου.

Στην αρχική οθόνη, επιλέξτε το ρολόι και ανοίξτε την καρτέλα του παγκόσμιου ρολογιού.

# Προσθήκη τοποθεσίας

Επιλέξτε Επιλογές > Προσθήκη τοποθεσίας και προσθέστε μια τοποθεσία. Μπορείτε να προσθέσετε έως 15 τοποθεσίες.

# Προσθήκη εικόνας για μια τοποθεσία

Επιλέξτε και κρατήστε επιλεγμένη μια τοποθεσία και, κατόπιν, από το αναδυόμενο μενού, επιλέξτε **Αλλαγή εικόνας** και μια εικόνα.

#### Ημερολόγιο Πληροφορίες για το ημερολόγιο

12 Επιλέξτε Μενού > Ημερολόγιο.

Με το ημερολόγιο του τηλεφώνου σας, μπορείτε να διατηρείτε οργανωμένα τα χρονοδιαγράμματά σας.

# Προσθήκη καταχώρισης ημερολογίου

Αποθηκεύστε τις σημαντικές σας συναντήσεις στο ημερολόγιό σας ως καταχωρίσεις ημερολογίου.

Στην αρχική οθόνη, επιλέξτε την ημερομηνία.

- 1 Επιλέξτε (πατήστε για νέα καταχώριση) ή, εάν υπάρχουν ήδη καταχωρίσεις, πατήστε την οθόνη στην περιοχή κάτω από μια καταχώριση. Ο προεπιλεγμένος τύπος καταχώρισης ημερολογίου είναι σύσκεψη.
- 2 Συμπληρώστε τα πεδία.
- 3 Εάν θέλετε η καταχώριση ημερολογίου να επαναλαμβάνεται ανά τακτά χρονικά διαστήματα, επιλέξτε () και το χρονικό διάστημα. Επιλέξτε Επανάληψη έως και πληκτρολογήστε την ημερομηνία λήξης.
- 4 Επιλέξτε το  $\sqrt{}$ .

**Συμβουλή:** Μπορείτε επίσης να προσθέσετε μια καταχώριση ημερολογίου στην προβολή ημέρας. Επιλέξτε και κρατήστε επιλεγμένη την ώρα έναρξης και, στη συνέχεια, σύρετε τα βέλη για να ορίσετε τη διάρκεια.

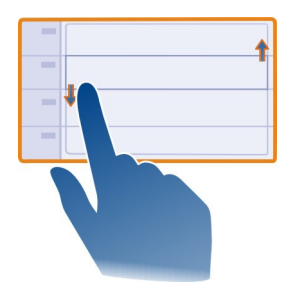

# Προβολή του προγράμματος σας για την εβδομάδα

Μπορείτε να περιηγηθείτε στις καταχωρίσεις ημερολογίου σε διάφορες προβολές. Για να ελέγξετε εύκολα όλες τις καταχωρίσεις για μια συγκεκριμένη εβδομάδα, χρησιμοποιήστε την προβολή εβδομάδας.

Στην αρχική οθόνη, επιλέξτε την ημερομηνία.

Επιλέξτε τον αριθμό της εβδομάδας που θέλετε.

**Συμβουλή:** Για να αυξήσετε ή να μειώσετε το μέγεθος της προβαλλόμενης περιοχής, τοποθετήστε δύο δάχτυλα στην οθόνη και απομακρύνετέ τα μεταξύ τους ή φέρτε τα κοντά το ένα στο άλλο, αντίστοιχα.

# Περιήγηση στο ημερολόγιο σε διάφορες προβολές

θέλετε να δείτε όλες τις καταχωρίσεις του ημερολογίου σας για μια συγκεκριμένη ημέρα; Μπορείτε να περιηγηθείτε στις καταχωρίσεις ημερολογίου σε διάφορες προβολές.

Στην αρχική οθόνη, επιλέξτε την ημερομηνία.

Επιλέξτε Επιλογές > Αλλαγή προβολής και την προβολή που θέλετε.

**Συμβουλή:** Για να μεταβείτε στην προηγούμενη ή την επόμενη ημέρα, εβδομάδα ή μήνα, στην αντίστοιχη προβολή, σαρώστε με το δάχτυλο την οθόνη προς τα αριστερά ή προς τα δεξιά.

### Προσθήκη εργασίας στη λίστα υποχρεώσεών σας

Έχετε σημαντικές εργασίες στη δουλειά σας, έχετε να επιστρέψετε βιβλία στη βιβλιοθήκη ή ίσως κάποια εκδήλωση που θέλετε να παρακολουθήσετε; Μπορείτε να προσθέσετε εργασίες (σημειώσεις υποχρεώσεων) στο ημερολόγιό σας. Εάν έχετε κάποια συγκεκριμένη προθεσμία, ρυθμίστε μια υπενθύμιση.

Στην αρχική οθόνη, επιλέξτε την ημερομηνία.

- Επιλέξτε (πατήστε για νέα καταχώριση) ή, εάν υπάρχουν ήδη καταχωρίσεις, πατήστε την οθόνη στην περιοχή κάτω από μια καταχώριση.
- 2 Επιλέξτε το πεδίο τύπου καταχώρισης & και, στη συνέχεια, επιλέξτε Υποχρεώσεις ως τύπο καταχώρισης.
- 3 Συμπληρώστε τα πεδία.
- 4 Για να προσθέσετε μια υπενθύμιση για την εργασία, επιλέξτε 🜏.
- 5 Επιλέξτε **Εντάξει**.

# Αποστολή αιτήματος σύσκεψης

Μπορείτε να δημιουργήσετε προσκλήσεις σε σύσκεψη μπορούν να αποσταλούν στους συμμετέχοντες.

Στην αρχική οθόνη, επιλέξτε την ημερομηνία.

Για να μπορέσετε να δημιουργήσετε και να στείλετε ένα νέο αίτημα σύσκεψης, πρέπει να έχετε ρυθμίσει ένα γραμματοκιβώτιο.

- Σε μια προβολή ημερολογίου, επιλέξτε και κρατήστε επιλεγμένη μια καταχώριση ημερολογίου και, από το αναδυόμενο μενού, επιλέξτε Αποστολή > Μέσω email.
- 2 Προσθέστε τους συμμετέχοντες στη σύσκεψη ως παραλήπτες του e-mail πρόσκλησης.
- 3 Για να στείλετε την πρόσκληση, επιλέξτε 🖂.

### Απομνημόνευση γενεθλίων

Μπορείτε να προσθέσετε υπενθύμιση για γενέθλια και άλλες σημαντικές ημερομηνίες. Οι υπενθυμίσεις επαναλαμβάνονται κάθε χρόνο.

Στην αρχική οθόνη, επιλέξτε την ημερομηνία.

- 1 Μεταβείτε στην ημερομηνία που θέλετε και επιλέξτε (πατήστε για νέα καταχώριση) ή, εάν υπάρχουν ήδη καταχωρίσεις, πατήστε την οθόνη στην περιοχή κάτω από μια καταχώριση.
- 2 Επιλέξτε το πεδίο τύπου καταχώρισης 4 και, στη συνέχεια, επιλέξτε Επέτειος ως τύπο καταχώρισης.
- 3 Συμπληρώστε τα πεδία και επιλέξτε Εντάξει.

# Χρήση ξεχωριστών ημερολογίων για την εργασία και τον ελεύθερο χρόνο

Μπορείτε να έχετε περισσότερα από ένα ημερολόγια. Δημιουργήστε ένα για την εργασία και ένα άλλο για τον ελεύθερο χρόνο σας.

Στην αρχική οθόνη, επιλέξτε την ημερομηνία.

# Δημιουργία νέου ημερολογίου

- 1 Επιλέξτε Επιλογές > Διαχείριση ημερ/γίων.
- 2 Επιλέξτε Επιλογές > Δημ. νέου ημερολογίου.
- 3 Πληκτρολογήστε ένα όνομα και ρυθμίστε χρωματικό κωδικό για το ημερολόγιό σας.
- 4 Καθορίστε την ορατότητα για το ημερολόγιο. Όταν ένα ημερολόγιο είναι κρυφό, οι καταχωρίσεις και οι υπενθυμίσεις ημερολογίου δεν εμφανίζονται στις διάφορες προβολές ημερολογίου ή στην αρχική οθόνη.
- 5 Επιλέξτε Εντάξει.

# Τροποποίηση των ρυθμίσεων για ένα ημερολόγιο

- 1 Στην προβολή **Διαχείριση ημερ/γίων**, επιλέξτε το ημερολόγιο που θέλετε.
- 2 Αλλάξτε το όνομα, το χρώμα και την ορατότητα.
- 3 Επιλέξτε Εντάξει.

# Προσθήκη καταχώρισης σε ένα συγκεκριμένο ημερολόγιο

- Κατά την προσθήκη μιας καταχώρισης ημερολογίου, επιλέξτε 12 και το ημερολόγιο.
- 2 Επιλέξτε **Εντάξει**.

Οι χρωματικοί κωδικοί δηλώνουν σε ποιο ημερολόγιο ανήκει μια καταχώριση.

# Προσθήκη θέσης σε μια καταχώριση ημερολογίου

Έχετε ραντεβού σε ένα μέρος όπου δεν έχετε ξαναπάει ποτέ; Μπορείτε να προσθέσετε τις πληροφορίες θέσης στην καταχώριση ημερολογίου σας.

Στην αρχική οθόνη, επιλέξτε την ημερομηνία.

- Επιλέξτε (πατήστε για νέα καταχώριση) ή, εάν υπάρχουν ήδη καταχωρίσεις, πατήστε την οθόνη στην περιοχή κάτω από μια καταχώριση.
- 2 Επιλέξτε Προσθήκη τοποθεσίας και, στη συνέχεια, επιλέξτε τη θέση στην εφαρμογή "Χάρτες". Μπορείτε επίσης να εισαγάγετε μη αυτόματα τις πληροφορίες θέσης, εσείς οι ίδιοι, στο πεδίο κειμένου.
- 3 Επιλέξτε Εντάξει.

# Διαχείριση τηλεφώνου

Ενημέρωση του λογισμικού και των εφαρμογών του τηλεφώνου σας Σχετικά με τις ενημερώσεις λογισμικού τηλεφώνου και τις ενημερώσεις εφαρμογών

Με τις ενημερώσεις λογισμικού του τηλεφώνου και τις ενημερώσεις εφαρμογών, μπορείτε να αποκτήσετε νέες δυνατότητες και βελτιωμένες λειτουργίες για το τηλέφωνό σας. Η ενημέρωση του λογισμικού μπορεί επίσης να βελτιώσει την απόδοση του τηλεφώνου σας.

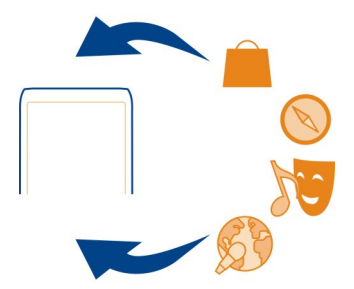

Συνιστάται να δημιουργήσετε αντίγραφα ασφαλείας των προσωπικών σας δεδομένων προτού ενημερώσετε το λογισμικό του τηλεφώνου σας.

# 🛕 Προειδοποίηση:

Εάν εγκαταστήσετε μια ενημέρωση λογισμικού, δεν μπορείτε να χρησιμοποιήσετε τη συσκευή, ακόμα και για πραγματοποίηση επειγουσών κλήσεων, μέχρι να ολοκληρωθεί η εγκατάσταση και να επανεκκινηθεί η συσκευή.
Η χρήση υπηρεσιών ή η λήψη περιεχομένου ενδέχεται να περιλαμβάνει τη μετάδοση μεγάλων όγκων δεδομένων, γεγονός που μπορεί να επιφέρει χρεώσεις κυκλοφορίας δεδομένων.

Προτού ξεκινήσετε τη διαδικασία ενημέρωσης, συνδέστε ένα φορτιστή ή βεβαιωθείτε ότι η μπαταρία της συσκευής διαθέτει αρκετή ισχύ.

Μετά την ενημέρωση, το περιεχόμενο των οδηγιών χρήσης της συσκευής ενδέχεται να μην είναι πλέον ενημερωμένο.

# Ενημέρωση λογισμικού και εφαρμογών τηλεφώνου με χρήση του τηλεφώνου σας

Μπορείτε να ελέγξετε εάν υπάρχουν διαθέσιμες ενημερώσεις για το λογισμικό ή τις εφαρμογές του τηλεφώνου σας και κατόπιν να τις λάβετε και να τις εγκαταστήσετε στο τηλέφωνό σας (υπηρεσία δικτύου). Μπορείτε επίσης να ρυθμίσετε το τηλέφωνό σας να πραγματοποιεί αυτόματο έλεγχο για ενημερώσεις και να σας ειδοποιεί όταν υπάρχουν διαθέσιμες σημαντικές ή συνιστώμενες ενημερώσεις.

Πατήστε Μενού > Εφαρμογές > Εργαλεία > Ενημ. λογ..

Εάν υπάρχουν διαθέσιμες ενημερώσεις, επιλέξτε ποιες ενημερώσεις θέλετε να λάβετε και να εγκαταστήσετε και επιλέξτε 🕟 .

#### Ρύθμιση του τηλεφώνου σας για αυτόματο έλεγχο ενημερώσεων

Πατήστε Επιλογές > Ρυθμίσεις > Αυτόμ. έλεγχος ενημερώσ.

#### Ενημέρωση λογισμικού τηλεφώνου με χρήση του υπολογιστή σας

Μπορείτε να χρησιμοποιήσετε την εφαρμογή υπολογιστή Nokia Ovi Suite για να ενημερώνετε το λογισμικό του τηλεφώνου σας. Για να συνδέσετε το τηλέφωνό σας με τον υπολογιστή, χρειάζεστε ένα συμβατό υπολογιστή, σύνδεση Διαδικτύου υψηλής ταχύτητας και ένα συμβατό καλώδιο δεδομένων USB.

Για να βρείτε περισσότερες πληροφορίες και να κάνετε λήψη της εφαρμογής Nokia Ovi Suite, μεταβείτε στην τοποθεσία www.ovi.com/suite.

#### Διαχείριση αρχείων Σχετικά με τη Διαχείριση αρχείων

Επιλέξτε Μενού > Εφαρμογές > Γραφείο > Διαχ. αρχ..

Μπορείτε να εξερευνήσετε, να διαχειριστείτε και να ανοίξετε αρχεία που έχετε στο τηλέφωνό σας. Μπορείτε επίσης να προβάλετε και να διαχειριστείτε αρχεία σε μια συμβατή κάρτα μνήμης που έχετε τοποθετήσει στη συσκευή.

## Προβολή των αρχείων που είναι αποθηκευμένα στο τηλέφωνό σας

Επιλέξτε Μενού > Εφαρμογές > Γραφείο > Διαχ. αρχ. και τη μνήμη που θέλετε.

Εμφανίζονται τα αρχεία και οι φάκελοι που βρίσκονται στο ανώτερο επίπεδο της θέσης αυτής της μνήμης.

### Προβολή των περιεχομένων ενός φακέλου

Επιλέξτε τον φάκελο.

## Οργάνωση αρχείων

Μπορείτε να δημιουργήσετε νέους φακέλους για να οργανώσετε καλύτερα τα αρχεία σας. Αυτό μπορεί να διευκολύνει τη δημιουργία αντιγράφων ασφαλείας του περιεχομένου σας ή την αποστολή του. Μέσα στους φακέλους, μπορείτε να αντιγράψετε, να μετακινήσετε ή να διαγράψετε αρχεία και υποφακέλους.

Επιλέξτε Μενού > Εφαρμογές > Γραφείο > Διαχ. αρχ..

## Δημιουργία νέου φακέλου

Στο φάκελο στον οποίο θέλετε να δημιουργήσετε έναν υποφάκελο, επιλέξτε Επιλογές > Νέος φάκελος.

## Αντιγραφή ή μετακίνηση αρχείου σε φάκελο

Επιλέξτε και κρατήστε το αρχείο και, από το αναδυόμενο μενού, επιλέξτε την κατάλληλη ενέργεια.

## Διαγραφή αρχείου από φάκελο

Επιλέξτε και κρατήστε το αρχείο και, από το αναδυόμενο μενού, επιλέξτε την κατάλληλη ενέργεια.

**Συμβουλή:** Για να αντιγράψετε, να μετακινήσετε ή να διαγράψετε πολλά αρχεία ταυτόχρονα, επιλέξτε **Επιλογές > Επιλ. πολλαπλών στοιχ.** 

## Δημιουργία αντιγράφων ασφαλείας αρχείων

θέλετε να είστε βέβαιοι ότι δεν θα χάσετε κανένα σημαντικό αρχείο; Μπορείτε να δημιουργήσετε αντίγραφα ασφαλείας της μνήμης του τηλεφώνου σας.

Επιλέξτε Μενού > Εφαρμογές > Γραφείο > Διαχ. αρχ. και Αντίγ. ασφ. & επαν..

Συνιστάται να δημιουργείτε τακτικά αντίγραφα ασφαλείας της μνήμης του τηλεφώνου.

Συμβουλή: Για να δημιουργήσετε αντίγραφα ασφαλείας του περιεχομένου σας σε ένα συμβατό υπολογιστή, χρησιμοποιήστε το Nokia Ovi Suite. Έτσι, εάν η συσκευή σας

κλαπεί ή υποστεί βλάβη, θα εξακολουθήσετε να έχετε στη διάθεσή σας όλα τα σημαντικά σας αρχεία.

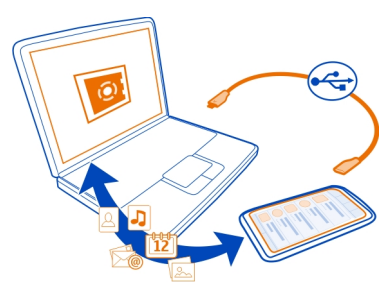

#### Διαμόρφωση της μνήμης μαζικής αποθήκευσης

θέλετε να διαγράψετε όλο το περιεχόμενο από τη μνήμη μαζικής αποθήκευσης του τηλεφώνου σας; Μπορείτε να μορφοποιήσετε τη μνήμη μαζικής αποθήκευσης.

Δημιουργήστε αντίγραφο ασφαλείας όλου του περιεχομένου που θέλετε να κρατήσετε, προτού μορφοποιήσετε τη μνήμη μαζικής αποθήκευσης. Όλα το περιεχόμενο της μνήμης αυτής διαγράφεται οριστικά.

- 1 Επιλέξτε Μενού > Εφαρμογές > Γραφείο > Διαχ. αρχ..
- 2 Επιλέξτε και κρατήστε τη μνήμη μαζικής αποθήκευσης και, από το αναδυόμενο μενού, επιλέξτε Μορφοποίηση.

Μην μορφοποιείτε τη μνήμη μαζικής αποθήκευσης χρησιμοποιώντας λογισμικό υπολογιστή, επειδή μπορεί να έχει ως αποτέλεσμα μειωμένη απόδοση.

Μπορείτε να χρησιμοποιήσετε το Nokia Ovi Suite για τη δημιουργία αντιγράφων ασφαλείας του περιεχομένου σας σε ένα συμβατό υπολογιστή. Οι τεχνολογίες διαχείρισης ψηφιακών δικαιωμάτων (DRM) ενδέχεται να εμποδίζουν την ανάκτηση ορισμένων τύπων περιεχομένου από τα αντίγραφα ασφαλείας. Επικοινωνήστε με τον παροχέα υπηρεσιών σας για περισσότερες πληροφορίες σχετικά με το DRM που χρησιμοποιείται για το περιεχόμενό σας.

### Μορφοποίηση κάρτας μνήμης

θέλετε να διαγράψετε όλο το περιεχόμενο από την κάρτα μνήμης; Όταν μορφοποιείτε μια κάρτα μνήμης, όλα τα δεδομένα της μνήμης διαγράφονται.

- 1 Επιλέξτε Μενού > Εφαρμογές > Γραφείο > Διαχ. αρχ..
- 2 Επιλέξτε και κρατήστε την κάρτα μνήμης και, από το αναδυόμενο μενού, επιλέξτε Μορφοποίηση.

# Προστασία της κάρτας μνήμης με κωδικό πρόσβασης

θέλετε να προστατέψετε την κάρτα μνήμης από μη εξουσιοδοτημένη πρόσβαση; Μπορείτε να ορίσετε κωδικό πρόσβασης για να προστατέψετε τα δεδομένα.

- 1 Επιλέξτε Μενού > Εφαρμογές > Γραφείο > Διαχ. αρχ..
- 2 Επιλέξτε και κρατήστε την κάρτα μνήμης.
- 3 Από το αναδυόμενο μενού, επιλέξτε Ορισμ. κωδ. πρόσβ. και πληκτρολογήστε έναν κωδικό πρόσβασης.

Διατηρείτε τον κωδικό πρόσβασης μυστικό και σε ασφαλές μέρος, χωριστά από την κάρτα μνήμης.

### Αύξηση της διαθέσιμης μνήμης για προσθήκη περισσότερου περιεχομένου

θέλετε να αυξήσετε τη διαθέσιμη μνήμη του τηλεφώνου σας, έτσι ώστε να μπορείτε να εγκαταστήσετε και άλλες εφαρμογές ή να προσθέσετε περισσότερο περιεχόμενο;

Μπορείτε να διαγράψετε τα παρακάτω στοιχεία, εάν δεν τα χρειάζεστε πλέον:

- Μηνύματα κειμένου, multimedia και e-mail
- Καταχωρίσεις και στοιχεία επαφών
- Εφαρμογές
- Αρχεία εγκατάστασης (.sis ή .sisx) για εγκατεστημένες εφαρμογές
- Μουσική, φωτογραφίες ή βίντεο

Αντιγράψτε το περιεχόμενο που θέλετε να κρατήσετε στη μνήμη μαζικής αποθήκευσης, σε μια συμβατή κάρτα μνήμης (εάν διατίθεται) ή σε ένα συμβατό υπολογιστή.

#### Διαχείριση εφαρμογών

#### Πληροφορίες για τη Διαχείριση εφαρμογών

Επιλέξτε Μενού > Ρυθμίσεις και Διαχείριση εφαρμ..

Μπορείτε να προβάλετε στοιχεία εγκατεστημένων εφαρμογών, να αφαιρείτε εφαρμογές και να ορίζετε ρυθμίσεις εγκατάστασης.

Μπορείτε να εγκαταστήσετε τους εξής τύπους εφαρμογών:

- Εφαρμογές Java™ ΜΕ που έχουν επέκταση αρχείου .jad ή .jar
- Εφαρμογές συμβατές με το λειτουργικό σύστημα Symbian που έχουν επέκταση αρχείου .sis ή .sisx
- Widget που έχουν επέκταση αρχείου .wgz

Εγκαθιστάτε μόνο εφαρμογές συμβατές με το τηλέφωνό σας.

### Διαγραφή εφαρμογής από το τηλέφωνό σας

Μπορείτε να καταργήσετε εγκατεστημένες εφαρμογές που δεν θέλετε να έχετε ή να χρησιμοποιείτε πλέον, για να αυξήσετε τη διαθέσιμη μνήμη.

Επιλέξτε Μενού > Ρυθμίσεις και Διαχείριση εφαρμ.

- 1 Επιλέξτε Εγκατεστημ. εφαρμ..
- 2 Επιλέξτε και κρατήστε πατημένη την εφαρμογή που θέλετε να διαγράψετε και, από το αναδυόμενο μενού, επιλέξτε Απεγκατάσταση.

Εάν διαγράψετε μια εφαρμογή, μπορείτε να την εγκαταστήσετε ξανά μόνο εάν έχετε το αρχικό αρχείο εγκατάστασης ή ένα πλήρες αντίγραφο ασφαλείας της εφαρμογής που διαγράψατε. Ίσως να μην μπορείτε να ανοίξετε αρχεία που δημιουργήθηκαν με μια εφαρμογή που διαγράψατε.

Εάν μια εγκατεστημένη εφαρμογή εξαρτάται από μια εφαρμογή που έχει διαγραφεί, η εγκατεστημένη εφαρμογή ενδέχεται να σταματήσει να λειτουργεί. Για λεπτομέρειες, ανατρέξτε στην τεκμηρίωση της εγκατεστημένης εφαρμογής.

Τα αρχεία εγκατάστασης ενδέχεται να χρησιμοποιούν μεγάλο μέρος της μνήμης και να μην επιτρέπουν την αποθήκευση άλλων αρχείων. Χρησιμοποιήστε το Nokia Ovi Suite για να δημιουργήσετε αντίγραφο ασφαλείας των αρχείων εγκατάστασης σε ένα συμβατό υπολογιστή και, στη συνέχεια, χρησιμοποιήστε τη Διαχείριση αρχείων για να καταργήσετε τα αρχεία εγκατάστασης από τη μνήμη του τηλεφώνου.

#### Συγχρονισμός περιεχομένου Πληροφορίες για το Συγχρονισμό

Επιλέξτε Μενού > Ρυθμίσεις > Συνδεσιμότητα > Μεταφορά δεδομ. > Συγχρονισμός.

θέλετε να διατηρείτε ασφαλές το ημερολόγιο, τις σημειώσεις και άλλο περιεχόμενό σας και να το έχετε συνεχώς στη διάθεσή σας, είτε στον υπολογιστή σας όταν είστε στο σπίτι είτε στο τηλέφωνό σας όταν μετακινείστε; Μπορείτε να συγχρονίσετε επαφές, σημειώσεις και άλλο περιεχόμενο μεταξύ του τηλεφώνου σας και ενός απομακρυσμένου διακομιστή. Μετά το συγχρονισμό, θα έχετε ένα αντίγραφο ασφαλείας των σημαντικών δεδομένων σας στο διακομιστή.

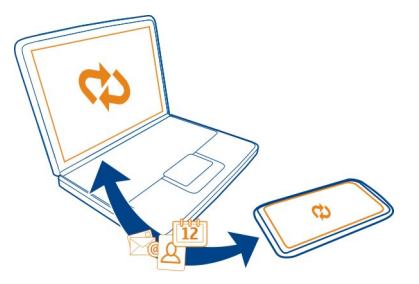

#### Συγχρονισμός περιεχομένου μεταξύ του τηλεφώνου σας και ενός απομακρυσμένου διακομιστή

θέλετε να διατηρείτε ασφαλές το ημερολόγιο, τις σημειώσεις και άλλο περιεχόμενό σας και να το έχετε συνεχώς στη διάθεσή σας, είτε στον υπολογιστή σας όταν είστε στο σπίτι είτε στο τηλέφωνό σας όταν μετακινείστε; Με την εφαρμογή "Συγχρονισμός", μπορείτε να συγχρονίζετε το σημαντικό σας περιεχόμενο μεταξύ του τηλεφώνου σας και ενός απομακρυσμένου διακομιστή.

Επιλέξτε Μενού > Ρυθμίσεις και Συνδεσιμότητα > Μεταφορά δεδομ. > Συγχρονισμός.

Μπορεί να λάβετε ρυθμίσεις συγχρονισμού ως μήνυμα διαμόρφωσης από το φορέα παροχής υπηρεσιών. Οι ρυθμίσεις συγχρονισμού αποθηκεύονται ως προφίλ συγχρονισμού. Όταν ανοίξετε την εφαρμογή, εμφανίζεται το προκαθορισμένο προφίλ συγχρονισμού ή αυτό που χρησιμοποιήθηκε προηγουμένως.

#### Συμπερίληψη ή εξαίρεση τύπων περιεχομένου

Επιλέξτε τύπο περιεχομένου.

## Συγχρονισμός δεδομένων

Πατήστε Επιλογές > Συγχρονισμός.

**Συμβουλή:** Για να συγχρονίσετε περιεχόμενο μεταξύ του τηλεφώνου σας και του Ονi by Nokia, μπορείτε να χρησιμοποιήσετε την εφαρμογή "Συγχρονισμός Ονi".

## Σχετικά με το Συγχρονισμό Ονί

😸 Επιλέξτε Μενού > Εφαρμογές > Εργαλεία > Συγχρον. Ονί.

Με την εφαρμογή "Συγχρονισμός Ονί", μπορείτε να συγχρονίζετε επαφές, καταχωρίσεις ημερολογίου και σημειώσεις μεταξύ του τηλεφώνου σας και του Ονi by Nokia. Με αυτόν τον τρόπο, θα έχετε πάντα αντίγραφα ασφαλείας του σημαντικού περιεχομένου σας. Για να χρησιμοποιήσετε το Συγχρονισμό Ονi, χρειάζεστε λογαριασμό Nokia. Εάν δεν έχετε λογαριασμό Nokia, δημιουργήστε έναν στη διεύθυνση www.ovi.com.

Εάν χρησιμοποιείτε το Συγχρονισμό Ονί για να συγχρονίζετε αυτόματα τις επαφές σας με το Ονί, μην επιτρέπετε συγχρονισμό με οποιαδήποτε άλλη συσκευή, όπως το Mail for Exchange, επειδή ενδέχεται να υπάρξουν διενέξεις.

#### Δημιουργία αντιγράφων ασφαλείας περιεχομένου στο Οvi

θέλετε να έχετε αντίγραφα ασφαλείας για τις καταχωρίσεις ημερολογίου, τις σημειώσεις και άλλο περιεχόμενο του τηλεφώνου σας στο Ονi; Με την εφαρμογή "Συγχρονισμός Ονi", μπορείτε να συγχρονίζετε περιεχόμενο μεταξύ του τηλεφώνου σας και του Ονi, αυτόματα ή μη αυτόματα.

Επιλέξτε Μενού > Εφαρμογές > Εργαλεία > Συγχρον. Ονί.

Όταν ξεκινάτε την εφαρμογή για πρώτη φορά, ο οδηγός συγχρονισμού σάς βοηθά να καθορίσετε τις ρυθμίσεις και να επιλέξετε το περιεχόμενο που θέλετε να συγχρονίσετε.

### Ορισμός του περιεχομένου που θα συγχρονιστεί

Πατήστε Επιλογές > Ρυθμίσεις συγχρ/σμού > Αντικείμενα συγχρ/σμού.

#### Μη αυτόματος συγχρονισμός

Επιλέξτε Συγχρονισμός.

## Αυτόματος συγχρονισμός

- Για να ενεργοποιήσετε τον αυτόματο συγχρονισμό, πατήστε Επιλογές > Ρυθμίσεις συγχρ/σμού > Αυτόματος συγχρ/σμός.
- 2 Για να καθορίσετε τη συχνότητα του συγχρονισμού, πατήστε Επιλογές > Ρυθμίσεις συγχρ/σμού > Διάστ. προγρ/νου συγχρ..

#### Αντιγραφή επαφών ή εικόνων μεταξύ τηλεφώνων

Μπορείτε να συγχρονίζετε και να αντιγράφετε επαφές, φωτογραφίες και άλλο περιεχόμενο μεταξύ δύο συμβατών τηλεφώνων Nokia, δωρεάν, χρησιμοποιώντας Bluetooth.

Επιλέξτε Μενού > Ρυθμίσεις > Συνδεσιμότητα > Μεταφορά δεδομ. > Μεταφορά.

- 1 Επιλέξτε από τα παρακάτω:
  - 🔢 Συγχρονισμός περιεχομένου μεταξύ δυο τηλεφώνων.
  - 🔢 Αντιγραφή περιεχομένου από άλλο τηλέφωνο.

🔢 — Αντιγραφή περιεχομένου σε άλλο τηλέφωνο.

- 2 Επιλέξτε το τηλέφωνο με το οποίο θέλετε να συνδεθείτε και ορίστε τα τηλέφωνα ως αξιόπιστα μεταξύ τους. Το Bluetooth πρέπει να είναι ενεργοποιημένο και στα δύο τηλέφωνα.
- 3 Εάν το άλλο τηλέφωνο απαιτεί κωδικό πρόσβασης, εισαγάγετε τον κωδικό. Ο κωδικός πρόσβασης, τον οποίο μπορείτε να ορίσετε εσείς, πρέπει να εισαχθεί και στα δύο τηλέφωνα. Σε ορισμένα τηλέφωνα, ο κωδικός πρόσβασης είναι συγκεκριμένος και δεν αλλάζει. Για λεπτομέρειες, ανατρέξτε στις οδηγίες χρήσης του τηλεφώνου.

Ο κωδικός ισχύει μόνο για την τρέχουσα σύνδεση.

4 Επιλέξτε το περιεχόμενο και πατήστε Εντάξει.

**Συμβουλή:** Εάν αποθηκεύσετε τα στοιχεία, είναι πιο εύκολο να αντιγράψετε αργότερα το ίδιο περιεχόμενο από και προς το ίδιο τηλέφωνο.

#### Προστασία του τηλεφώνου σας Ενεργοποίηση του αυτόματου κλειδώματος τηλεφώνου

θέλετε να προστατέψετε το τηλέφωνό σας από μη εξουσιοδοτημένη χρήση; Ορίστε έναν κωδικό κλειδώματος και ρυθμίστε το τηλέφωνό σας να κλειδώνει αυτόματα όταν δεν το χρησιμοποιείτε.

- Επιλέξτε Μενού > Ρυθμίσεις και Τηλέφωνο > Διαχείριση τηλ. > Ρυθμ. ασφαλείας > Τηλέφωνο και κάρτα SIM.
- 2 Επιλέξτε Κωδικός κλειδώματος και πληκτρολογήστε έναν κωδικό κλειδώματος. Απαιτούνται τουλάχιστον 4 χαρακτήρες και μπορείτε να χρησιμοποιήσετε αριθμούς, σύμβολα, κεφαλαία και πεζά γράμματα.

Κρατήστε τον κωδικό κλειδώματος μυστικό και σε ασφαλές μέρος, χωριστά από το τηλέφωνό σας. Εάν ξεχάσετε τον κωδικό κλειδώματος και το τηλέφωνό σας κλειδωθεί, θα πρέπει να παραδώσετε το τηλέφωνό σας για σέρβις. Ενδέχεται να ισχύουν πρόσθετες χρεώσεις, ενώ επίσης όλα τα προσωπικά δεδομένα στο τηλέφωνό σας ενδέχεται να διαγραφούν. Για περισσότερες πληροφορίες, επικοινωνήστε με κάποιο σημείο Nokia Care ή με τον εξουσιοδοτημένο αντιπρόσωπο του τηλεφώνου σας.

3 Επιλέξτε Περίοδος αυτόμ. κλειδώμ. και καθορίστε το χρονικό διάστημα μετά το οποίο το τηλέφωνο κλειδώνει αυτόματα.

# Μη αυτόματο κλείδωμα του τηλεφώνου σας

Στην αρχική οθόνη, πατήστε το πλήκτρο λειτουργίας **()**, επιλέξτε Κλείδωμα τηλεφώνου και εισαγάγετε τον κωδικό κλειδώματος.

# Ξεκλείδωμα του τηλεφώνου σας

Σύρετε το διακόπτη κλειδώματος πλήκτρων, εισαγάγετε τον κωδικό κλειδώματος και επιλέξτε Εντάξει.

Εάν ο διακόπτης κλειδώματος πλήκτρων δεν είναι προσβάσιμος, πατήστε το πλήκτρο μενού και επιλέξτε Ξεκλείδωμα.

#### Απομακρυσμένο κλείδωμα του τηλεφώνου σας

Ξεχάσατε το τηλέφωνό σας στη δουλειά και θέλετε να την κλειδώσετε για να αποφύγετε μη εξουσιοδοτημένη χρήση; Μπορείτε να κλειδώσετε το τηλέφωνό σας εξ αποστάσεως, χρησιμοποιώντας ένα προκαθορισμένο μήνυμα κειμένου. Μπορείτε επίσης να κλειδώσετε την κάρτα μνήμης εξ αποστάσεως.

#### Ενεργοποίηση απομακρυσμένου κλειδώματος

- 1 Επιλέξτε Μενού > Ρυθμίσεις και Τηλέφωνο > Διαχείριση τηλ. > Ρυθμ. ασφαλείας > Τηλέφωνο και κάρτα SIM > Απομακρ. κλείδωμα τηλ. > Ενεργοποιημένο.
- 2 Πληκτρολογήστε το περιεχόμενο του μηνύματος. Μπορείτε να χρησιμοποιήσετε 5-20 χαρακτήρες, πεζά και κεφαλαία γράμματα.
- **3** Πληκτρολογήστε το ίδιο κείμενο ξανά, για να το επιβεβαιώσετε.
- 4 Εισαγάγετε τον κωδικό κλειδώματος.

### Αποστολή του μηνύματος κλειδώματος

Για να κλειδώσετε το τηλέφωνό σας εξ αποστάσεως, γράψτε το προκαθορισμένο μήνυμα και στείλτε το στο τηλέφωνο ως μήνυμα κειμένου.

Για να ξεκλειδώσετε το τηλέφωνό σας, χρειάζεστε τον κωδικό κλειδώματος.

#### Κρυπτογράφηση των δεδομένων σας

θέλετε να προστατέψετε τα δεδομένα σας από μη εξουσιοδοτημένη χρήση; Μπορείτε να κρυπτογραφήσετε τα δεδομένα που έχετε στο τηλέφωνό σας χρησιμοποιώντας ένα κλειδί κρυπτογράφησης.

Επιλέξτε Μενού > Ρυθμίσεις > Τηλέφωνο > Διαχείριση τηλ. > Ρυθμ. ασφαλείας > Κρυπτογράφηση.

Ενδέχεται να χρειαστούν αρκετά λεπτά για την κρυπτογράφηση ή την αποκρυπτογράφηση των δεδομένων σας. Κατά τη διάρκεια της διαδικασίας κρυπτογράφησης, μην:

- Χρησιμοποιήσετε το τηλέφωνό σας, εάν αυτό δεν είναι απαραίτητο
- Απενεργοποιήσετε το τηλέφωνό σας
- Αφαίρεση της μπαταρίας

Εάν δεν έχετε ρυθμίσει το τηλέφωνό σας να κλειδώνεται αυτόματα όταν δεν χρησιμοποιείται, θα σας ζητηθεί να το κάνετε όταν κρυπτογραφήσετε τα δεδομένα σας για πρώτη φορά.

#### Κρυπτογράφηση μνήμης τηλεφώνου

Επιλέξτε Κρυπτογρ. απενεργ..

### Αποκρυπτογράφηση μνήμης τηλεφώνου

Επιλέξτε Κρυπτογρ. απενεργ.

#### Προετοιμασία του τηλεφώνου σας για ανακύκλωση

Εάν αγοράσετε ένα νέο τηλέφωνο ή θέλετε για οποιονδήποτε λόγο να απορρίψετε το τηλέφωνό σας, η Nokia σάς συνιστά να ανακυκλώσετε το τηλέφωνό σας. Πριν από αυτό, διαγράψτε όλες τις προσωπικές πληροφορίες και το περιεχόμενο από το τηλέφωνό σας.

#### Διαγραφή όλου του περιεχομένου και επαναφορά ρυθμίσεων στις προεπιλεγμένες τιμές

- Δημιουργήστε αντίγραφο ασφαλείας του περιεχομένου που θέλετε να διατηρήσετε σε συμβατή κάρτα μνήμης (εάν υπάρχει) ή σε συμβατό υπολογιστή.
- 2 Τερματίστε όλες τις ενεργές συνδέσεις και κλήσεις.
- 3 Επιλέξτε Μενού > Ρυθμίσεις και Τηλέφωνο > Διαχείριση τηλ. > Εργοστασ. ρυθμ. > Διαγρ. δεδ. και επαναφ.
- 4 Εάν σας ζητηθεί, εισαγάγετε τον κωδικό κλειδώματος.
- 5 Το τηλέφωνό σας απενεργοποιείται και ενεργοποιείται ξανά. Ελέγξτε προσεκτικά εάν έχει διαγραφεί όλο το προσωπικό σας περιεχόμενο, όπως επαφές, εικόνες, μουσική, βίντεο, σημειώσεις, μηνύματα e-mail, παρουσιάσεις, παιχνίδια και άλλες εγκατεστημένες εφαρμογές.

Το περιεχόμενο και οι πληροφορίες που υπάρχουν αποθηκευμένες στην κάρτα μνήμης ή στην κάρτα SIM δεν διαγράφονται.

# Συνδεσιμότητα

#### Συνδέσεις Διαδικτύου

### Ορισμός του τρόπου σύνδεσης του τηλεφώνου σας στο Διαδίκτυο

Το τηλέφωνό σας πραγματοποιεί αυτόματα έλεγχο και σύνδεση σε ένα διαθέσιμο γνωστό δίκτυο όταν απαιτείται σύνδεση δικτύου. Η επιλογή βασίζεται στις ρυθμίσεις σύνδεσης, εκτός εάν ισχύουν ειδικές ρυθμίσεις ανάλογα με την εκάστοτε εφαρμογή.

Επιλέξτε Μενού > Ρυθμίσεις και Συνδεσιμότητα > Ρυθμίσεις.

# Αυτόματη μεταγωγή σε γνωστή σύνδεση WLAN όποτε διατίθεται

Επιλέξτε Αλλαγή σε WLAN > Μόνον γνωστά WLAN.

Μπορείτε επίσης να συνδεθείτε σε δίκτυα WLAN μη αυτόματα, χρησιμοποιώντας την εφαρμογή Οδηγός WLAN.

### Χρήση μόνο σύνδεσης WLAN

Για συνδέσεις WLAN όταν βρίσκεστε στο οικείο σας δίκτυο, επιλέξτε **Χρ. δεδομ. σε** χώρα προέλ. > Móvo WLAN. Για συνδέσεις WLAN όταν βρίσκεστε εκτός του οικείου σας δικτύου, επιλέξτε **Χρήση δεδ. στο εξωτερικό** > Móvo WLAN.

# Αυτόματη χρήση σύνδεσης πακέτων δεδομένων όταν βρίσκεστε στο οικείο δίκτυο

Επιλέξτε Χρ. δεδομ. σε χώρα προέλ. > Αυτόματα.

Για να ρυθμίσετε το τηλέφωνό σας να ζητά επιβεβαίωση προτού συνδεθεί, επιλέξτε Χρ. δεδομ. σε χώρα προέλ. > Ερώτηση πάντα.

# Αίτηση επιβεβαίωσης πριν από τη χρήση σύνδεσης πακέτων δεδομένων όταν βρίσκεστε εκτός του οικείου δικτύου σας

Επιλέξτε Χρήση δεδ. στο εξωτερικό > Ερώτηση πάντα.

Για να ρυθμίσετε το τηλέφωνο να συνδέεται αυτόματα, επιλέξτε Χρήση δεδ. στο εξωτερικό > Αυτόματα. Το άνοιγμα συνδέσεων στο εξωτερικό είναι δυνατό να αυξήσει σημαντικά τις χρεώσεις μετάδοσης δεδομένων.

# Δημιουργία νέου σημείου πρόσβασης

Επιλέξτε Προορισμοί > Σημείο πρόσβασης.

# Αλλαγή προτεραιότητας σημείου πρόσβασης για τη σύνδεση Διαδικτύου

- 1 Επιλέξτε Προορισμοί > Διαδίκτυο.
- 2 Πατήστε παρατεταμένα ένα σημείο πρόσβασης και, από το αναδυόμενο μενού, επιλέξτε Αλλαγή προτεραιότ..
- 3 Πατήστε τη θέση στη λίστα στην οποία θέλετε να μετακινήσετε το σημείο πρόσβασης.

Παράδειγμα: Εάν ένα σημείο πρόσβασης WLAN βρίσκεται σε υψηλότερη θέση στη λίστα από ένα σημείο πρόσβασης μέσω πακέτων δεδομένων, το τηλέφωνο θα προσπαθεί πάντα να συνδεθεί πρώτα με το σημείο πρόσβασης WLAN και θα συνδέεται σημείο πρόσβασης μέσω πακέτων δεδομένων μόνο όταν δεν διατίθεται δίκτυο WLAN.

#### Ασύρματο LAN

## Σχετικά με τις συνδέσεις WLAN

🛜 Επιλέξτε Μενού > Ρυθμίσεις και Συνδεσιμότητα > WLAN.

### 120 Συνδεσιμότητα

Η εφαρμογή Οδηγός WLAN σάς βοηθά στη σύνδεση με ένα ασύρματο τοπικό δίκτυο (WLAN) και στη διαχείριση των συνδέσεών σας WLAN.

Σημαντικό: Χρησιμοποιείτε κρυπτογράφηση για να αυξήσετε την ασφάλεια της σύνδεσης WLAN. Η χρήση κρυπτογράφησης μειώνει τον κίνδυνο πρόσβασης άλλων ατόμων στα δεδομένα σας.

Σημείωση: Σε ορισμένες χώρες ενδέχεται να υπάρχουν περιορισμοί στη χρήση του WLAN. Για παράδειγμα, στη Γαλλία, η χρήση του WLAN επιτρέπεται μόνο σε εσωτερικούς χώρους. Για περισσότερες πληροφορίες, απευθυνθείτε στις τοπικές αρχές.

### Σύνδεση WLAN στο σπίτι

Για να εξοικονομήσετε χρεώσεις δεδομένων, συνδεθείτε στο οικείο σας δίκτυο WLAN όταν βρίσκεστε στο σπίτι και θέλετε να περιηγηθείτε στον Ιστό με το τηλέφωνό σας.

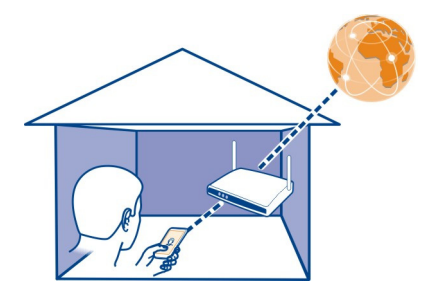

- 1 Επιλέξτε Μενού > Ρυθμίσεις και Συνδεσιμότητα > WLAN.
- 2 Επιλέξτε και κρατήστε το δίκτυο WLAN και, από το αναδυόμενο μενού, επιλέξτε Έναρξη περιήγ. στον Ιστό.

Εάν το WLAN του σπιτιού σας έχει κωδικό ασφαλείας, εισαγάγετε τον κωδικό. Εάν το δίκτυο WLAN του σπιτιού σας είναι κρυφό, επιλέξτε **Άλλο (κρυφό δίκτυο)** και πληκτρολογήστε το όνομα του δικτύου (αναγνωριστικό συνόλου υπηρεσιών, SSID).

# Κλείσιμο της σύνδεσης WLAN

Επιλέξτε και κρατήστε μια σύνδεση και, από το αναδυόμενο μενού, επιλέξτε Αποσύνδεση WLAN.

#### Σύνδεση σε WLAN εν κινήσει

Η σύνδεση σε WLAN είναι ένας εύκολος τρόπος πρόσβασης στο Διαδίκτυο όταν δεν βρίσκεστε στο σπίτι. Συνδεθείτε σε δημόσιο δίκτυο WLAN σε δημόσιους χώρους, όπως βιβλιοθήκες ή internet café.

- 1 Επιλέξτε Μενού > Ρυθμίσεις και Συνδεσιμότητα > WLAN.
- 2 Επιλέξτε και κρατήστε τη σύνδεση WLAN που θέλετε και, από το αναδυόμενο μενού, επιλέξτε Έναρξη περιήγ. στον Ιστό.

#### Bluetooth

#### Σχετικά με τη συνδεσιμότητα Bluetooth

🕑 Επιλέξτε Μενού 🛛 Ρυθμίσεις και Συνδεσιμότητα 🕞 Bluetooth.

Με τη συνδεσιμότητα Bluetooth, μπορείτε να πραγματοποιείτε ασύρματες συνδέσεις με άλλες συμβατές συσκευές, όπως τηλέφωνα, υπολογιστές, ακουστικά με μικρόφωνο και κιτ αυτοκινήτου.

Μπορείτε να χρησιμοποιήσετε τη σύνδεση για να στέλνετε στοιχεία από το τηλέφωνό σας, να μεταφέρετε αρχεία από τον συμβατό υπολογιστή σας και να εκτυπώνετε αρχεία με έναν συμβατό εκτυπωτή.

Εφόσον οι συσκευές με ασύρματη τεχνολογία Bluetooth επικοινωνούν χρησιμοποιώντας ραδιοκύματα δεν χρειάζεται να βρίσκονται σε απευθείας οπτική επαφή. Ωστόσο, πρέπει να βρίσκονται σε μεταξύ τους απόσταση μικρότερη από 10 μέτρα, παρόλο που η σύνδεση μπορεί να υφίσταται παρεμβολές ή να εμποδίζεται από τοίχους ή άλλες ηλεκτρονικές συσκευές.

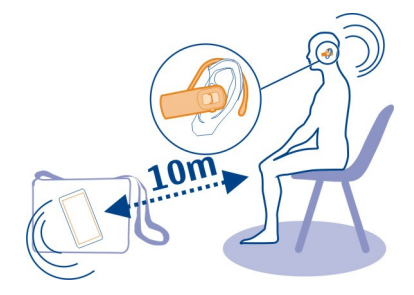

Όταν το τηλέφωνο είναι κλειδωμένο, είναι δυνατές μόνο οι συνδέσεις με εξουσιοδοτημένες συσκευές.

### Σύνδεση ασύρματου σετ μικροφώνου-ακουστικού

Με μια συσκευή ασύρματων ακουστικών με μικρόφωνο, μπορείτε να απαντάτε κλήσεις ακόμη κι αν το τηλέφωνό σας δεν βρίσκεται δίπλα σας. Έτσι, μπορείτε να έχετε τα χέρια σας ελεύθερα, για παράδειγμα, για να συνεχίσετε να εργάζεστε στον υπολογιστή σας κατά τη διάρκεια της κλήσης.

- Επιλέξτε Μενού > Ρυθμίσεις και Συνδεσιμότητα > Bluetooth > Ενεργοποιημένο.
- 2 Ενεργοποιήστε το σετ μικροφώνου-ακουστικού.
- 3 Για να ορίσετε τα ακουστικά με μικρόφωνο ως αξιόπιστα για το τηλέφωνό σας, ανοίξτε την καρτέλα Αξιόπιστες συσκευές.
- 4 Επιλέξτε το σετ μικροφώνου-ακουστικού. Εάν το σετ δεν εμφανίζεται στη λίστα, για να το αναζητήσετε, επιλέξτε Επιλογές > Νέα αξιόπιστη συσκευή.
- 5 Ίσως χρειαστεί να πληκτρολογήσετε κωδικό πρόσβασης. Για λεπτομέρειες, ανατρέξτε στον οδηγό χρήσης του σετ μικροφώνου-ακουστικού.

# Αποστολή εικόνας ή άλλου περιεχομένου σε άλλη συσκευή με χρήση Bluetooth

Μπορείτε να χρησιμοποιήσετε σύνδεση Bluetooth για να στείλετε φωτογραφίες, προσωπικά στοιχεία, καταχωρίσεις ημερολογίου και άλλο περιεχόμενο στις συμβατές συσκευές των φίλων σας και στον υπολογιστή σας.

Μπορείτε να έχετε ενεργές πολλές συνδέσεις Bluetooth ταυτόχρονα. Για παράδειγμα, εάν έχετε συνδεδεμένα συμβατά ακουστικά, μπορείτε ταυτόχρονα να αποστείλετε αρχεία σε άλλη συμβατή συσκευή.

- 1 Επιλέξτε και κρατήστε το στοιχείο, για παράδειγμα, μια φωτογραφία. Από το αναδυόμενο μενού, επιλέξτε Αποστολή > Μέσω Bluetooth.
- 2 Επιλέξτε τη συσκευή με την οποία θέλετε να συνδεθείτε. Εάν δεν εμφανίζεται η συσκευή που θέλετε, για να την αναζητήσετε, επιλέξτε Άλλες συσκευές. Κατά την αναζήτηση, εμφανίζονται συσκευές Bluetooth εντός εμβέλειας.
- 3 Εάν η άλλη συσκευή απαιτεί κωδικό πρόσβασης, πληκτρολογήστε τον κωδικό. Ο κωδικός πρόσβασης, τον οποίο μπορείτε να καθορίσετε εσείς, πρέπει να πληκτρολογηθεί και στις δυο συσκευές. Σε ορισμένες συσκευές ο κωδικός είναι συγκεκριμένος και δεν αλλάζει. Για λεπτομέρειες, ανατρέξτε στον οδηγό χρήσης της άλλης συσκευής.

Ο κωδικός ισχύει μόνο για την τρέχουσα σύνδεση.

4 Εάν συνδέεστε συχνά σε μια συσκευή, για να την ορίσετε ως εξουσιοδοτημένη, αποδεχθείτε το αίτημα εξουσιοδότησης Να επιτρέπεται στη συσκευή η αυτόματη δημιουργία σύνδεσης; κατά την αντιστοίχιση. Όταν μια συσκευή είναι εξουσιοδοτημένη, δεν χρειάζεται να πληκτρολογείτε κάθε φορά τον κωδικό πρόσβασης.

#### Σύνδεση σε car kit με χρήση λειτουργίας απομακρυσμένης SIM

Με τη λειτουργία απομακρυσμένης SIM, η κάρτα SIM του τηλεφώνου σας μπορεί να χρησιμοποιηθεί σε ένα συμβατό κιτ αυτοκινήτου.

Επιλέξτε Μενού > Ρυθμίσεις και Συνδεσιμότητα > Bluetooth.

Για να μπορείτε να ενεργοποιήσετε τη λειτουργία απομακρυσμένης SIM, το τηλέφωνό σας και το εξάρτημα πρέπει να έχουν οριστεί ως αξιόπιστα μεταξύ τους. Ξεκινήστε τη διαδικασία ορισμού αξιοπιστίας από το κιτ αυτοκινήτου.

- Για να ενεργοποιήσετε τη σύνδεση Bluetooth, επιλέξτε Bluetooth > Ενεργοποιημένο.
- 2 Για να ενεργοποιήσετε τη λειτουργία απομακρυσμένης SIM στο τηλέφωνό σας, επιλέξτε Απομακρ. πρόσβ. σε SIM > Ενεργοποιημένη.
- 3 Ενεργοποιήστε τη σύνδεση Bluetooth στο εξάρτημα car kit.

Όταν είναι ενεργή η λειτουργία απομακρυσμένης SIM, εμφανίζεται η ένδειξη Απομακρ. πρόσβ. σε SIM στην αρχική οθόνη. Η σύνδεση στο ασύρματο δίκτυο κλείνει και δεν μπορείτε να χρησιμοποιήσετε υπηρεσίες ή δυνατότητες της κάρτας SIM που απαιτούν κάλυψη κυψελικού δικτύου.

Για να πραγματοποιήσετε ή να λάβετε κλήσεις στην κατάσταση απομακρυσμένης λειτουργίας κάρτας SIM, θα πρέπει να έχετε ένα συμβατό αξεσουάρ, όπως car kit, συνδεδεμένο με τη συσκευή σας.

Σε αυτήν την κατάσταση λειτουργίας, η συσκευή σας επιτρέπει μόνο τις επείγουσες κλήσεις.

#### Απενεργοποίηση λειτουργίας απομακρυσμένης SIM

Πιέστε το πλήκτρο λειτουργίας και επιλέξτε Έξοδος απομ. προσπ. SIM.

#### Φραγή συσκευής

Μπορείτε να ορίσετε να μην επιτρέπεται η δημιουργία σύνδεσης Bluetooth με το τηλέφωνό σας από άλλες συσκευές.

Επιλέξτε Μενού > Ρυθμίσεις και Συνδεσιμότητα > Bluetooth.

Ανοίξτε την καρτέλα Αξιόπιστες συσκευές, επιλέξτε και πατήστε παρατεταμένα τη συσκευή που θέλετε να αποκλείσετε και, από το αναδυόμενο μενού, επιλέξτε Φραγή.

## Αφαίρεση συσκευής από τη λίστα αποκλεισμένων συσκευών

Ανοίξτε την καρτέλα Συσκευές σε φραγή επιλέξτε και πατήστε παρατεταμένα τη συσκευή που θέλετε να αφαιρέσετε από τη λίστα και, από το αναδυόμενο μενού, επιλέξτε **Διαγραφή**.

#### 124 Συνδεσιμότητα

Εάν απορρίψετε μια αίτηση ορισμού αξιοπιστίας από μια άλλη συσκευή, θα σας ζητηθεί να επιλέξετε εάν θέλετε να προσθέσετε τη συσκευή στη λίστα αποκλεισμένων συσκευών.

#### Προστασία του τηλεφώνου σας

Όταν είναι ενεργοποιημένο το Bluetooth στο τηλέφωνό σας, μπορείτε να ελέγχετε ποιες συσκευές θα μπορούν να εντοπίζουν το τηλέφωνό σας και να συνδέονται με αυτό.

Επιλέξτε Μενού > Ρυθμίσεις και Συνδεσιμότητα > Bluetooth.

### Αποτροπή εντοπισμού του τηλεφώνου σας από άλλες συσκευές

Επιλέξτε Ορατότ. τηλεφώνου μου > Να μην εμφανίζεται.

Όταν το τηλέφωνό σας είναι κρυφό, οι άλλες συσκευές δεν μπορούν να το εντοπίσουν. Ωστόσο, οι αξιόπιστες συσκευές μπορούν να συνδέονται με το τηλέφωνό σας.

### Απενεργοποίηση Bluetooth

Επιλέξτε Bluetooth > Απενεργοποιημένο.

Μην ορίζετε άγνωστες συσκευές ως αξιόπιστες και μην αποδέχεστε αιτήματα σύνδεσης από αυτές. Αυτό συμβάλλει στην προστασία του τηλεφώνου σας από επιβλαβές περιεχόμενο.

#### καλώδιο δεδομένων USB

# Αντιγραφή φωτογραφίας ή άλλου περιεχομένου μεταξύ του τηλεφώνου σας και ενός υπολογιστή

Μπορείτε να χρησιμοποιήσετε ένα καλώδιο δεδομένων USB για να αντιγράψετε φωτογραφίες και άλλο περιεχόμενο μεταξύ του τηλεφώνου σας και ενός υπολογιστή.

- Για να βεβαιωθείτε ότι είναι ενεργοποιημένη η επιλογή Μεταφ. πολυμ. ως λειτουργία USB, επιλέξτε Μενού > Ρυθμίσεις και Συνδεσιμότητα > USB > Μεταφ. πολυμ..
- 2 Χρησιμοποιήστε ένα συμβατό καλώδιο δεδομένων USB για να συνδέσετε το τηλέφωνό σας με έναν υπολογιστή.

Το τηλέφωνο εμφανίζεται στον υπολογιστή σας ως φορητή συσκευή. Εάν η λειτουργία Μεταφ. πολυμ. δεν μπορεί να χρησιμοποιηθεί στον υπολογιστή σας, χρησιμοποιήστε τη λειτουργία Μον. μαζ. αποθ..

3 Χρησιμοποιήστε τη διαχείριση αρχείων του υπολογιστή για να αντιγράψετε το περιεχόμενο.

### Αλλαγή της λειτουργίας USB

Για καλύτερα αποτελέσματα κατά την αντιγραφή περιεχομένου ή το συγχρονισμό του τηλεφώνου σας με τον υπολογιστή σας, ενεργοποιήστε την κατάλληλη λειτουργία USB όταν χρησιμοποιείτε καλώδιο δεδομένων USB για να συνδεθείτε με διάφορες συσκευές.

Επιλέξτε Μενού > Ρυθμίσεις και Συνδεσιμότητα > USB και από τα παρακάτω:

Νοkia Ovi Suite — Συνδέστε το τηλέφωνό σας σε ένα συμβατό υπολογιστή που έχει εγκατεστημένο το Nokia Ovi Suite. Σε αυτήν τη λειτουργία, μπορείτε να συγχρονίσετε το τηλέφωνό σας με το Ovi Suite και να χρησιμοποιήσετε και άλλες δυνατότητες του Ovi Suite.

Αυτή η λειτουργία ενεργοποιείται αυτόματα όταν ανοίγετε την εφαρμογή Ovi Suite.

Μον. μαζ. αποθ. — Συνδέστε το τηλέφωνό σας σε ένα συμβατό υπολογιστή που δεν έχει εγκατεστημένο το Ovi Suite. Το τηλέφωνό σας αναγνωρίζεται ως μνήμη flash USB. Μπορείτε επίσης να συνδέσετε το τηλέφωνό σας με άλλες συσκευές, όπως οικιακό στερεοφωνικό συγκρότημα ή ηχοσύστημα αυτοκινήτου, στις οποίες μπορείτε να συνδέσετε μονάδα δίσκου USB.

Όταν το τηλέφωνό σας είναι συνδεδεμένο με έναν υπολογιστή χρησιμοποιώντας αυτήν τη λειτουργία, ενδέχεται να μην είναι δυνατή η χρήση ορισμένων εφαρμογών του τηλεφώνου.

Η πρόσβαση στην κάρτα μνήμης και στη μνήμη μαζικής αποθήκευσης του τηλεφώνου σας δεν είναι δυνατή από την άλλη συσκευή.

Μεταφ. πολυμ. — Συνδέστε το τηλέφωνό σας σε ένα συμβατό υπολογιστή που δεν έχει εγκατεστημένο το Ovi Suite. Με αυτήν τη λειτουργία, πρέπει να μεταφέρεται η μουσική που προστατεύεται από την τεχνολογία διαχείρισης ψηφιακών δικαιωμάτων (DRM). Επίσης, με αυτήν τη λειτουργία, μπορούν να χρησιμοποιηθούν ορισμένα συστήματα οικιακής ψυχαγωγίας και εκτυπωτές.

**Σύνδ. ΡC στο Δ/δ** — Συνδέστε το τηλέφωνό σας σε ένα συμβατό υπολογιστή και χρησιμοποιήστε το τηλέφωνο ως ασύρματο μόντεμ. Ο υπολογιστής συνδέεται αυτόματα στο Internet.

#### Αποθήκευση των αρχείων σας σε απομακρυσμένο δίσκο

Εάν θέλετε να δημιουργήσετε αντίγραφα ασφαλείας των δεδομένων σας ή να εξοικονομήσετε χώρο στο τηλέφωνό σας, μπορείτε να χρησιμοποιήσετε έναν απομακρυσμένο δίσκο για την αποθήκευση και τη διαχείριση των αρχείων σας.

Επιλέξτε Μενού > Ρυθμίσεις και Συνδεσιμότητα > Απομακρ. δίσκοι.

Μπορεί να λάβετε ρυθμίσεις απομακρυσμένου δίσκου ως μήνυμα διαμόρφωσης από το φορέα παροχής υπηρεσιών σας. Ανοίξτε το μήνυμα και αποθηκεύστε τις ρυθμίσεις.

Η χρήση της υπηρεσίας μπορεί να χρεώνεται. Για πληροφορίες σχετικά με τη διαθεσιμότητα και τις πιθανές χρεώσεις, επικοινωνήστε με το φορέα παροχής υπηρεσιών σας.

## Σύνδεση σε απομακρυσμένο δίσκο

Επιλέξτε και κρατήστε επιλεγμένο τον απομακρυσμένο δίσκο και, από το αναδυόμενο μενού, επιλέξτε **Σύνδεση**.

# Προσθήκη νέου απομακρυσμένου δίσκου

- 1 Επιλέξτε Επιλογές > Νέα μονάδα δίσκου.
- 2 Εισαγάγετε το όνομα του απομακρυσμένου δίσκου.
- 3 Εισαγάγετε τη διεύθυνση web του απομακρυσμένου διακομιστή, συμπεριλαμβανομένου του αριθμού θύρας.
- 4 Για να επιλέξετε το σημείο πρόσβασης που θα χρησιμοποιείται για τη σύνδεση στον απομακρυσμένο δίσκο, επιλέξτε Σημείο πρόσβασης > Ορίζεται από χρήστη. Εάν επιλέξετε Ερώτ. αν χρειάζεται, θα σας ζητείται ο προορισμός ή το σημείο πρόσβασης κάθε φορά που η εφαρμογή θα συνδέεται στο δίκτυο.
- 5 Εισαγάγετε το όνομα χρήστη και τον κωδικό πρόσβασής σας, εάν απαιτούνται από την υπηρεσία απομακρυσμένου δίσκου.

## **Τροποποίηση των ρυθμίσεων ενός υπάρχοντος απομακρυσμένου δίσκου** Επιλέξτε **Απομ. μονάδες δίσκου** και το δίσκο που θέλετε.

Χρησιμοποιήστε την εφαρμογή **Διαχείριση αρχείων** για να αποκτήσετε πρόσβαση στους αποθηκευμένους δίσκους σας και να διαχειριστείτε τα αποθηκευμένα αρχεία.

## Κλείσιμο σύνδεσης δικτύου

Εάν πολλές εφαρμογές χρησιμοποιούν σύνδεση στο Διαδίκτυο, μπορείτε να χρησιμοποιήσετε την εφαρμογή Διαχείριση συνδέσεων, για να κλείσετε κάποιες ή όλες τις συνδέσεις δικτύου.

Επιλέξτε Μενού > Ρυθμίσεις και Συνδεσιμότητα > Διαχείρ. συνδέσεων.

Επιλέξτε και κρατήστε μια σύνδεση και, από το αναδυόμενο μενού, επιλέξτε Αποσύνδεση.

Στην προβολή ενεργών συνδέσεων, μπορείτε να δείτε τις τρέχουσες συνδέσεις δικτύου. Η ένδειξη 🖨 δηλώνει σύνδεση πακέτων δεδομένων, ενώ η ένδειξη 宗 δηλώνει σύνδεση ασύρματου τοπικού δικτύου (WLAN).

## Προβολή λεπτομερειών σύνδεσης

Επιλέξτε και κρατήστε μια σύνδεση και, από το αναδυόμενο μενού, επιλέξτε **Στοιχεία**.

Εμφανίζονται λεπτομέρειες όπως η ποσότητα των δεδομένων που μεταδίδονται και η διάρκεια της σύνδεσης.

**Συμβουλή:** Στις περισσότερες προβολές, για να ανοίξετε την εφαρμογή Διαχείριση συνδέσεων, επιλέξτε την περιοχή ειδοποιήσεων στην επάνω δεξιά γωνία και επιλέξτε **Διαχείρ. συνδέσεων**.

# Εύρεση περισσότερης βοήθειας

#### Υποστήριξη

Εάν θέλετε να μάθετε περισσότερα σχετικά με τους τρόπους χρήσης του προϊόντος σας ή εάν δεν είστε σίγουροι για το πώς πρέπει να λειτουργεί το τηλέφωνό σας, διαβάστε τις οδηγίες χρήσης στο τηλέφωνό σας. Επιλέξτε Μενού > Εφαρμογές > Οδηγίες χρ.

Εάν το πρόβλημά σας δεν επιλυθεί, κάντε ένα από τα εξής:

- Επανεκκινήστε το τηλέφωνό σας. Απενεργοποιήστε το τηλέφωνο και αφαιρέστε την μπαταρία. Μετά από ένα λεπτό περίπου, τοποθετήστε ξανά την μπαταρία και ενεργοποιήστε το τηλέφωνο.
- Ενημέρωση του λογισμικού του τηλεφώνου σας
- Επαναφορά των αρχικών εργοστασιακών ρυθμίσεων

Εάν το πρόβλημα παραμένει, επικοινωνήστε με τη Nokia για τις διαθέσιμες επιλογές επισκευής. Μεταβείτε στη διεύθυνση www.nokia.com/repair. Προτού στείλετε το τηλέφωνό σας για επισκευή, δημιουργείτε πάντα αντίγραφα ασφαλείας των δεδομένων σας.

# Κωδικοί πρόσβασης

| Κωδικός ΡΙΝ ή ΡΙΝ2<br>(4-8 μηφία) | Προστατεύουν την κάρτα SIM από μη εξουσιοδοτημένη χρήσr<br>ή απαιτούνται για την πρόσβαση σε ορισμένες λειτουργίες. |
|-----------------------------------|----------------------------------------------------------------------------------------------------|
| (10 \$1]                          | Μπορείτε να ρυθμίσετε τη συσκευή σας ώστε να σας ζητά τον<br>κωδικό ΡΙΝ κάθε φορά που ενεργοποιείτε τη συσκευή.     |
|                                   | Εάν δεν παρέχονται με την κάρτα SIM ή εάν ξεχάσατε τους<br>κωδικούς, επικοινωνήστε με τον φορέα παροχής υπηρεσιών.  |

|                                                                                              | Εάν εισαγάγετε εσφαλμένο κωδικό τρεις φορές στη σειρά, θα<br>πρέπει να ξεμπλοκάρετε τον κωδικό χρησιμοποιώντας τον<br>κωδικό PUK ή PUK2.                                                                             |
|----------------------------------------------------------------------------------------------|----------------------------------------------------------------------------------------------------|
| Κωδικός ΡUK ή ΡUK2                                                                           | Απαιτούνται για το ξεμπλοκάρισμα του κωδικού ΡΙΝ ή ΡΙΝ2.                                                                                                    |
| (8 ψηφία)                                                                                    | Εάν δεν παρέχονται με την κάρτα SIM, επικοινωνήστε με τον<br>φορέα παροχής υπηρεσιών.                                                                                                    |
| Αριθμός IMEI                                                                                 | Χρησιμοποιείται για την αναγνώριση έγκυρων συσκευών στο                                                                                                    |
| (15 ψηφία)                                                                                   | τη φραγή, για παράδειγμα, κλεμμένων συσκευών.                                                                                                    |
|                                                                                              | Για να προβάλετε τον αριθμό ΙΜΕΙ, πληκτρολογήστε *# <b>06#</b> .                                                                                                    |
| Κωδικός<br>κλειδώματος<br>(κωδικός<br>ασφαλείας)<br>(τουλάχιστον 4<br>ψηφία ή<br>χαρακτήρες) | Προστατεύει τη συσκευή σας από μη εξουσιοδοτημένη χρήση.                                                                                                    |
|                                                                                              | Μπορείτε να ρυθμίσετε τη συσκευή σας ώστε να σας ζητά τον<br>κωδικό κλειδώματος που καθορίζετε.                                                                                                    |
|                                                                                              | Κρατήστε τον νέο κωδικό μυστικό και σε ασφαλές μέρος,<br>χωριστά από τη συσκευή σας.                                                                                                    |
|                                                                                              | Εάν ξεχάσετε τον κωδικό και η συσκευή σας κλειδωθεί, θα<br>πρέπει να παραδώσετε τη συσκευή για σέρβις. Ενδέχεται να<br>ισχύουν πρόσθετες χρεώσεις και να διαγραφούν όλα τα<br>προσωπικά δεδομένα από τη συσκευή σας. |
|                                                                                              | Για περισσότερες πληροφορίες, επικοινωνήστε με ένα Σημείο<br>Nokia Care ή με τον εξουσιοδοτημένο αντιπρόσωπο της<br>συσκευής σας.                                                                                    |

# Προστασία του περιβάλλοντος

## Εξοικονόμηση ενέργειας

Δεν θα χρειάζεται να φορτίζετε την μπαταρία σας πολύ συχνά, εάν κάνετε τα εξής:

- Κλείνετε εφαρμογές και συνδέσεις δεδομένων, όπως π.χ. τη σύνδεση WLAN ή Bluetooth, όταν δεν τις χρησιμοποιείτε.
- Απενεργοποιήστε περιττούς ήχους, όπως τους ήχους της οθόνης αφής και των πλήκτρων.

#### Ανακύκλωση

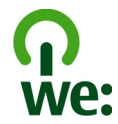

Όταν αυτό το τηλέφωνο φτάσει στο τέλος του κύκλου ζωής του, όλα τα υλικά του μπορούν να ανακτηθούν είτε ως υλικά είτε ως ενέργεια. Για τη διασφάλιση της σωστής απόρριψης και επαναχρησιμοποίησης, η Nokia συνεργάζεται με τους εταίρους της μέσω ενός προγράμματος που ονομάζεται We:recycle.Για πληροφορίες σχετικά με τον τρόπο ανακύκλωσης των παλιών σας προϊόντων Nokia και την εύρεση σημείων περισυλλογής, μεταβείτε στη διεύθυνση www.nokia.com/werecycle ή, χρησιμοποιώντας το κινητό σας τηλέφωνο, στη διεύθυνση nokia.mobi/werecycle ή καλέστε το Κέντρο επικοινωνίας Nokia.

Ανακυκλώστε τη συσκευασία και τους οδηγούς χρήσης στο τοπικό σας σύστημα ανακύκλωσης.

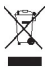

Το σύμβολο διαγραμμένου κάδου απορριμμάτων που εμφανίζεται στο προϊόν, την μπαταρία, τα έγγραφα ή τη συσκευασία σάς υπενθυμίζει ότι όλα τα ηλεκτρικά και ηλεκτρονικά προϊόντα, οι μπαταρίες και οι συσσωρευτές πρέπει να απορρίπτονται σε ειδικούς κάδους στο τέλος της διάρκειας ζωής τους. Η απαίτηση αυτή εφαρμόζεται στην Ευρωπαϊκή Ένωση. Μην απορρίπτετε αυτά τα προϊόντα στα απορρίμματα του δήμου. Για περισσότερες πληροφορίες σχετικά με τα περιβαλλοντικά χαρακτηριστικά του τηλεφώνου σας, ανατρέξτε στη διεύθυνση www.nokia.com/ecodeclaration.

# Πληροφορίες σχετικά με το προϊόν και την ασφάλεια

#### Υπηρεσίες και χρεώσεις δικτύου

Η συσκευή σας έχει εγκριθεί για χρήση στο δίκτυα GSM 850, 900, 1800, 1900 MHz και δίκτυα WCDMA 850, 900, 1700, 1900, 2100 MHz.

Για να χρησιμοποιήσετε τη συσκευή, πρέπει να είστε συνδρομητές σε ένα φορέα παροχής υπηρεσιών δικτύου.

Η χρήση υπηρεσιών δικτύου και η λήψη περιεχομένου στη συσκευή σας απαιτεί σύνδεση δικτύου και ενδέχεται να επιφέρει χρεώσεις κυκλοφορίας δεδομένων. Ορισμένες δυνατότητες του προϊόντος απαιτούν υποστήριξη από το δίκτυο και μπορεί να χρειαστεί να εγγραφείτε συνδρομητές σε αυτές.

#### Φροντίδα της συσκευής σας

Να μεταχειρίζεστε με προσοχή τη συσκευή, την μπαταρία, το φορτιστή και τα αξεσουάρ. Οι παρακάτω υποδείξεις θα σας βοηθήσουν να προστατέψετε την κάλυψη που σας παρέχει η εγγύηση.

### 130 Πληροφορίες σχετικά με το προϊόν και την ασφάλεια

- Διατηρείτε τη συσκευή στεγνή. Το νερό της βροχής, η υγρασία και όλοι οι τύποι υγρών ενδέχεται να περιέχουν μεταλλικά άλατα που διαβρώνουν τα ηλεκτρονικά κυκλώματα. Εάν η συσκευή βραχεί, αφαιρέστε την μπαταρία και αφήστε τη συσκευή να στεγνώσει.
- Μην αποθηκεύετε τη συσκευή σε χώρους με χαμηλές θερμοκρασίες.
- Μην επιχειρείτε να ανοίξετε τη συσκευή με άλλο τρόπο εκτός από αυτόν που περιγράφεται στον οδηγό χρήσης.
- Οι μη εξουσιοδοτημένες τροποποιήσεις μπορεί να προκαλέσουν βλάβες στη συσκευή και να παραβιάσουν κανονισμούς που διέπουν τις ασύρματες συσκευές.
- Μην ρίχνετε κάτω, μην χτυπάτε και μην ανακινείτε τη συσκευή.
- Για τον καθαρισμό της επιφάνειας της συσκευής να χρησιμοποιείτε αποκλειστικά ένα μαλακό, καθαρό και στεγνό ύφασμα.
- Για να εξασφαλίσετε τη βέλτιστη απόδοση, απενεργοποιείτε τη συσκευή και αφαιρείτε την μπαταρία κατά διαστήματα.
- Διατηρείτε τη συσκευή σας μακριά από μαγνήτες ή μαγνητικά πεδία.
- Για να διατηρήσετε ασφαλή τα σημαντικά δεδομένα σας, φροντίστε να τα αποθηκεύετε σε δύο τουλάχιστον διαφορετικά μέρη, όπως στη συσκευή σας, σε μια κάρτα μνήμης ή σε έναν υπολογιστή, ή να τηρείτε σε έγγραφη μορφή τις σημαντικές πληροφορίες σας.

Κατά τη διάρκεια παρατεταμένης λειτουργίας, η συσκευή μπορεί να ζεσταθεί. Στις περισσότερες περιπτώσεις, αυτό είναι φυσιολογικό. Εάν υποπτεύεστε ότι η συσκευή δεν λειτουργεί σωστά, παραδώστε την στο πλησιέστερο εξουσιοδοτημένο κέντρο τεχνικής εξυπηρέτησης.

#### Ανακύκλωση

Πάντα να επιστρέφετε τα χρησιμοποιημένα ηλεκτρονικά προϊόντα, μπαταρίες και υλικά συσκευασίας σε ειδικά σημεία περισυλλογής. Με αυτό τον τρόπο συμβάλλετε στην παρεμπόδιση της ανεξέλεγκτης απόρριψης και προωθείτε την ανακύκλωση των υλικών. Για πληροφορίες σχετικά με τους διαθέσιμους τρόπους ανακύκλωσης των προϊόντων Nokia, επισκεφτείτε τη διεύθυνση www.nokia.com/werecycle ή, χρησιμοποιώντας κινητή συσκευή, στη διεύθυνση nokia.mobi/ werecycle.

#### Σχετικά με τη διαχείριση ψηφιακών δικαιωμάτων

Όταν χρησημοποιείτε αυτή τη συσκευή, να τηρείτε όλους τους νόμους και να σέβεστε τα τοπικά ήθη, το απόρρητο και τα νόμιμα δικαιώματα τρίτων, συμπεριλαμβανομένων των πνευματικών δικαιωμάτων. Η προστασία με πινευματικά δικαιώματα ενδέχεται να εμποδίζει την αντιγραφή, την τροποποίηση ή τη μεταφορά εικόνων, μουσικής και άλλου περιεχομένου.

Οι κάτοχοι περιεχομένου ενδέχεται να χρησιμοποιούν διάφορους τύπους τεχνολογιών διαχείρισης ψηφιακών δικαιωμάτων (DRM) για την προστασία της πνευματικής του ιδιοκτησίας, συμπεριλαμβανομένων των δικαιωμάτων αναπαραγωγής (copyright). Αυτή η συσκευή χρησιμοποιεί διάφορους τύπους λογισμικού DRM για την πρόσβαση σε περιεχόμενο με προστασία DRM. Με αυτήν τη συσκευή, μπορείτε να αποκτήσετε πρόσβαση σε περιεχόμενο που προστατεύεται με WM DRM 10 και OMA DRM 2.0. Εάν κάποιο λογισμικό DRM αδυνατεί να προστατεύσει το περιεχόμενο, οι κάτοχοι περιεχομένου μπορούν να ζητήσουν να ανακληθεί η ικανότητα του εν λόγω λογισμικού DRM για ποροχή πρόσβασης σε νέο περιεχόμενο με προστασία DRM. Η ανάκληση μπορεί επίσης να εμποδίσει την ανανέωση τέτοιου περιεχομένου με προστασία DRM που υπάρχει ήδη στη συσκευή σας. Η ανάκληση του εν λόγω λογισμικού DRM δει επιρεάζει τη χρήση περιεχομένου που προστατεύεται με άλλους τόπους DRM ή τη χρήση περιεχομένου βΩRM σαι α Tor το το χορίς προστασία DRM.

Το περιεχόμενο που προστατεύεται με διαχείριση ψηφιακών δικαιωμάτων (DRM) συνοδεύεται από την αντίστοιχη άδεια που καθορίζει τα δικαιώματά σας για τη χρήση του περιεχομένου.

Αν η συσκευή σας έχει περιεχόμενο που προστατεύεται με OMA DRM, για να δημιουργήσετε αντίγραφο ασφαλείας των αδειών και του περιεχομένου, χρησιμοποιήστε τη λειτουργία δημιουργίας αντιγράφου ασφαλείας του Nokia Ovi Suite.

Άλλες μέθοδοι μεταφοράς ενδέχεται να μην μεταφέρουν τις άδειες που πρέπει να αποκατασταθούν μαζί με το περιεχόμενο για να μπορέσετε να συνεχίσετε να χρησιμοποιείτε το περιεχόμενο που προστατεύεται με OMA DRM, μετά από τη μορφοποίηση της μνήμης της συσκευής. Ενδέχεται να πρέπει να αποκαταστήσετε τις άδειες στην περίπτωση που καταστραφούν τα αρχεία στη συσκευή. Αν η συσκευή έχει περιεχόμενο που προστατεύεται με WMDRM, οι άδειες και το περιεχόμενο θα χαθούν αν γίνει μορφοποίηση στη μνήμη της συσκευής. Ενδέχεται επίσης να χαθούν οι άδειες και το περιεχόμενο αν καταστραφούν τα αρχεία στη συσκευή. Η απώλεια των αδειών ή του περιεχομένου ενδέχεται να περιορίσει τη δυνατότητά σας να χρησιμοποιήσετε το ίδιο περιεχόμενο πάλι στη συσκευή σας. Για περισσότερες πληροφορίες, επικοινωνήστε με το φορέα παροχής υπηρεσιών δικτόου.

Ορισμένες άδειες ενδέχεται να συνδέονται με μία συγκεκριμένη κάρτα SIM και η πρόσβαση στο προστατευμένο περιεχόμενο είναι δυνατή μόνο εάν έχει τοποθετηθεί η κάρτα SIM στη συσκευή.

#### Μπαταρίες και φορτιστές

#### Πληροφορίες για την μπαταρία και το φορτιστή

Η συσκευή σας προορίζεται για χρήση με επαναφορτιζόμενη μπαταρία BL-4U. Η Nokia ενδέχεται να κυκλοφορήσει περισσότερα μοντέλα μπαταριών κατάλληλα για χρήση με αυτή τη συσκευή. Χρησιμοποιείτε πάντα αυθεντικές μπαταρίες Nokia.

Η συσκευή αυτή προορίζεται για χρήση με παροχή ρεύματος από τους ακόλουθους φορτιστές: AC-8 ή AC-15. Ο ακριβής αριθμός μοντέλου του φορτιστή ενδέχεται να διαφέρει ανάλογα με τον τύπο του βύσματος, ο οποίος προσδιορίζεται από το γράμμα Ε, Χ, AR, U, A, C, K ή B.

Η μπαταρία μπορεί να φορτιστεί και να αποφορτιστεί εκατοντάδες φορές, κάποτε όμως θα εξαντληθεί. Όταν ο χρόνος συνομιλίας και ο χρόνος αναμονής περιοριστούν σημαντικά σε σχέση με το σύνηθες, αντικαταστήστε την μπαταρία.

#### Ασφάλεια της μπαταρίας

Απενεργοποιείτε πάντα τη συσκευή και αποσυνδέετε το φορτιστή πριν αφαιρέσετε την μπαταρία. Όταν αποσυνδέετε ένα φορτιστή ή ένα αξεσουάρ, κρατήστε και τραβήξτε το φις του καλωδίου και όχι το ίδιο το καλώδιο.

Όταν ο φορτιστής δεν χρησιμοποιείται, να τον αποσυνδέετε από την πρίζα και τη συσκευή. Μην αφήνετε μια πλήρως φορτισμένη μπαταρία συνδεδεμένη στο φορτιστή, καθώς η υπερφόρτιση μπορεί να ελαττώσει τη διάρκεια ζωής της. Μια πλήρως φορτισμένη μπαταρία, αν μείνει αχρησιμοποίητη, εκφορτίζεται από μόνη της με την πάροδο του χρόνου.

Φυλάσσετε πάντα την μπαταρία σε θερμοκρασία μεταξύ 15°C και 25°C (59°F και 77°F). Οι υπερβολικές θερμοκρασίες μειώνουν τη χωρητικότητα και τη διάρκεια ζωής της μπαταρίας. Η συσκευή μπορεί να μη λειτουργεί προσωρινά αν η μπαταρία της είναι πολύ ζεστή ή κρύα.

Εάν ένα μεταλλικό αντικείμενο έρθει σε επαφή με τους μεταλλικούς ακροδέκτες της μπαταρίας, για παράδειγμα, όταν έχετε μια εφεδρική μπαταρία στην τσέπη σας, υπάρχει κίνδυνος να προκληθεί τυχαίο βραχυκύκλωμα. Το βραχυκύκλωμα μπορεί να καταστρέψει την μπαταρία ή το μεταλλικά αντικείμενο που προκάλεσε το βραχυκύκλωμα.

Μην πετάτε τις μπαταρίες στη φωτιά καθώς μπορεί να εκραγούν. Απορρίπτετε τις μπαταρίες σύμφωνα με τους τοπικούς κανονισμούς. Ανακυκλώνετε τις μπαταρίες, όποτε αυτό είναι εφικτό. Μην απορρίπτετε τις μπαταρίες στα απορρίμματα του δήμου.

Μην αποσυναρμολογείτε, κόβετε, ανοίγετε, συνθλίβετε, λυγίζετε, τρυπάτε ή καταστρέφετε τις κυψέλες ή τις μπαταρίες. Εάν μια μπαταρία παρουσιάσει διαρροή, μην αφήσετε το υγρό της μπαταρίας να έρθει σε επαφή με το δέρμα ή τα μάτια σας. Σε περίπτωση που συμβεί κάτι τέτοιο, ξεπλύνετε αμέσως τις περιοχές μυ ενρό ή αναζητήστε ιατρική βοήθεια.

Μην τροποποιείτε, ανακατασκευάζετε, προσπαθείτε να εισαγάγετε ξένα αντικείμενα στην μπαταρία, ή να την βυθίσετε ή εκθέσετε σε νερό ή άλλα υγρά. Οι μπαταρίες ενδέχεται να εκραγούν αν υποστούν βλάβη.

Χρησιμοποιείτε την μπαταρία και το φορτιστή μόνο για τους σκοπούς για τους οποίους προορίζονται. Η μη ενδεδειγμένη χρήση ή η χρήση μη εγκεκριμένων μπαταριών ή μη συμβατών φορτιστών ενδέχεται να δημιουργήσει κίνδυνο πυρκαγιάς, έκρηξης ή άλλου είδους κινόδυνο και μπορεί να ακυρώσει οποιαδήποτε έγκριση ή εγνύηση. Εάν υποτεύετε ότι η μπαταρία ή ο φορτιστής έχει υποστεί βλάβη, παραδώστε το αξεσουάρ σε ένα κέντρο τεχνικής εξυπηρέτησης Νοκία για έλεγχο, πριν συνεχίσετε να το χρησιμοποιείτε. Μην χρησιμοποιείτε ποτέ μπαταρία ή φορτιστή που έχει υποστεί βλάβη. Χρησιμοποιείτε το φορτιστή μόνο σε εσωτερικούς χώρους.

#### Πρόσθετες πληροφορίες ασφαλείας Πρανματοποίηση επείνουσας κλήσης

- Βεβαιωθείτε ότι η συσκευή είναι ενεργοποιημένη.
- 2 Ελέγξτε αν η ισχύς του σήματος είναι επαρκής. Μπορεί επίσης να χρειαστεί να κάνετε τα εξής:
  - Να τοποθετήσετε μια κάρτα SIM.
  - Απενεργοποιήστε λειτουργίες περιορισμού κλήσεων που έχετε ενεργοποιήσει για τη συσκευή σας, όπως είναι η φραγή κλήσεων, οι επιτρεπτές κλήσεις ή η κλειστή ομάδα χρηστών.
  - Βεβαιωθείτε ότι το προφίλ εκτός σύνδεσης ή το προφίλ πτήσης δεν είναι ενεργοποιημένο.
  - Να ξεκλειδώσετε την οθόνη και τα πλήκτρα της συσκευής, εάν είναι κλειδωμένα.
- 3 Πατήστε πολλές φορές το πλήκτρο τερματισμού, μέχρι να εμφανιστεί η αρχική οθόνη.
- 4 Επιλέξτε "Κλήση".
- 5 Πληκτρολογήστε τον επίσημο αριθμό επείγουσας κλήσης που ισχύει για την περιοχή στην οποία βρίσκεστε. Οι αριθμοί επείγουσας κλήσης ποικίλλουν ανά περιοχή.
- 6 Πατήστε το πλήκτρο κλήσης.
- 7 Δώστε τις απαραίτητες πληροφορίες με όσο το δυνατόν μεγαλύτερη ακρίβεια. Μην τερματίσετε την κλήση προτού σας επιτραπεί.

Σημαντικό: Ενεργοποιήστε τόσο τις κλήσεις κυψελοειδούς τηλεφωνίας όσο και τις κλήσεις Διαδικτύου, εάν η συσκευή σας υποστηρίζει κλήσεις Διαδικτύου. Η συσκευή ενδέχεται να επιχειρήσει να πραγματοποιήσει επείγουσες κλήσεις τόσο μέσω των κυψελοειδών δικτώων όσο και μέσω του αρμόδιου φορέα παροχής υπηρεσιών κλήσεων Διαδικτύου. Η δυνατότητα σύνδεσης υπό οποιεσδήποτε συνθήκες δεν είναι εγγυημένη. Μην βασίζεστε ποτέ αποκλειστικά σε κήσια ασύρματη συσκευή για την επικοινωνία και εκρίσιμες στα επικοινωνία σε κρίσιμες στιγμές, όπως σε επείγονται ατημά παριχτά περιστατικά.

#### Μικρά παιδιά

Η συσκευή και τα αξεσουάρ της δεν είναι παιχνίδια. Ενδέχεται να αποτελούνται από μικρά μέρη. Κρατήστε τα μακριά από μικρά παιδιά.

#### Ιατρικές συσκευές

Η λειτουργία των συσκευών εκπομπής ραδιοκυμάτων, συμπεριλαμβανομένων των ασύρματων τηλεφώνων, μπορεί να επηρεάσει τη λειτουργία ανεπαρκώς προστατευμένων ιατρικών συσκευών. Συμβουλευτείτε έναν ιατρό ή τον κατασκευαστή της ιατρικής συσκευής, για να διαπιστώσετε αν αυτή προστατεύεται επαρκώς από εξωτερική ενέργεια ραδιοσυχνοτήτων. Απενεργοποιήστε τη συσκευή σας όταν αυτό επιβάλλεται από τους κανοισμούς, για παράδειγμα, σε νοσοκομεία.

#### Εμφυτευμένες ιατρικές συσκευές

Οι κατασκευαστές ιατρικών συσκευών προτείνουν να διατηρείται μία ελάχιστη απόσταση 15,3 εκατοστών (6 ιντσών) ανάμεσα σε μία ασύρματη συσκευή και σε μία εμφυτευμένη ιατρική συσκευή όπως βηματοδότη ή εμφυτευμένο καρδιακό απινιδωτή, προκειμένου να αποφευχθεί πιθανή παρεμβολή με την ιατρική συσκευή. Τα άτομα που φέρουν μία τέτοια συσκευή πρέπει:

- Να κρατούν πάντα την ασύρματη συσκευή σε απόσταση μεγαλύτερη από 15,3 εκατοστά (6 ίντσες) από την ιατρική συσκευή.
- Να μην μεταφέρουν την ασύρματη συσκευή σε τσέπη στήθους.
- Να κρατούν τη συσκευή στο αυτί που βρίσκεται στην αντίθετη πλευρά από την ιατρική συσκευή.
- Να απενεργοποιούν την ασύρματη συσκευή εάν υποπτευθούν ότι προκαλούνται παρεμβολές.
- Να ακολουθούν τις οδηγίες του κατασκευαστή σχετικά με την εμφυτευμένη ιατρική συσκευή.

Αν έχετε οποιαδήποτε απορία σχετικά με τη χρήση της ασύρματης συσκευής με μια εμφυτευμένη ιατρική συσκευή, συμβουλευτείτε τον γιατρό σας.

#### Ακοή

#### 🚹 Προειδοποίηση:

Όταν χρησιμοποιείτε το σετ μικροφώνου-ακουστικού, η ικανότητά σας να ακούτε τους εξωτερικούς ήχους μπορεί να επηρεαστεί. Μην χρησιμοποιείτε το σετ μικροφώνου-ακουστικού σε περιπτώσεις που μπορεί να τεθεί σε κίνδυνο η ασφάλειά σας.

Ορισμένες ασύρματες συσκευές ενδέχεται να προκαλούν παρεμβολές σε κάποια ακουστικά βοηθήματα.

#### Προστατεύστε τη συσκευή σας από επιβλαβές περιεχόμενο

Η συσκευή σας ενδέχεται να εκτεθεί σε ιούς και άλλο επιβλαβές περιεχόμενο. Λάβετε τις παρακάτω προφυλάξεις:

- Να είστε προσεκτικοί όταν ανοίγετε μηνύματα. Μπορεί να περιέχουν κακόβουλο λογισμικό ή να είναι επιβλαβή με οποιονδήποτε άλλο τρόπο για τη συσκευή ή τον υπολογιστή σας.
- Να είστε προσεκτικοί όταν αποδέχεστε αιτήματα σύνδεσης, περιηγείστε στο Διαδίκτυο ή κάνετε λήψη περιεχομένου.
   Μην αποδέχεστε συνδέσεις Bluetooth από πηγές που δεν εμπιστεύεστε.
- Να εγκαθιστάτε και να χρησιμοποιείτε υπηρεσίες και λογισμικό μόνο από πηγές που εμπιστεύεστε και που προσφέρουν επαρκή ασφάλεια και προστασία.
- Εγκαταστήστε λογισμικό προστασίας από ιούς (antivirus) και άλλο λογισμικό ασφαλείας στη συσκευή σας και σε κάθε συνδεδεμένο υπολογιστή. Χρησιμοποιείτε μόνο μία εφαρμογή προστασίας από ιούς κάθε φορά. Η χρήση περισσότερων μπορεί να επηρεάσει την απόδοση και τη λειτουργία της συσκευής ή/και του υπολογιστή.
- Εάν αποκτήσετε πρόσβαση στους προεγκατεστημένους σελιδοδείκτες και συνδέσμους για δικτυακές τοποθεσίες τρίτων, λάβετε τις κατάλληλες προφυλάξεις. Η Nokia δεν υποστηρίζει ούτε φέρει ευθύνη για αυτές τις τοποθεσίες.

#### Περιβάλλον λειτουργίας

Αυτή η συσκευή πληροί τις οδηγίες για την έκθεση σε ραδιοσυχνότητες όταν χρησιμοποιείται στη συνήθη θέση δίπλα στο αυτί ή σε απόσταση τουλάχιστον 1,5 εκατοστό (5/8 ίντσες) από το σώμα. Όταν χρησιμοποιείτε θήκη μεταφοράς κλιπ ζώνης ή άλλη θήκη, αυτά δεν θα πρέπει να έχουν μεταλλικά στοιχεία και θα πρέπει να τοποθετείτε τη συσκευή στην προαναφερόμενη απόσταση από το σώμα σας.

Για την αποστολή αρχείων δεδομένων ή μηνυμάτων απαιτεί ποιοτική σύνδεση στο δίκτυο. Η αποστολή αρχείων δεδομένων ή μηνυμάτων ενδέχεται να καθυστερήσει μέχρι να υπάρχει διαθέσιμη τέτοια σύνδεση. Ακολουθήστε τις οδηγίες σχετικά με τις αποστάσεις έως ότου ολοκληρωθεί η μετάδοση.

#### Οχήματα

Τα ραδιοσήματα μπορεί να επηρεάσουν τα ηλεκτρονικά συστήματα οχημάτων που είτε δεν έχουν εγκατασταθεί σωστά είτε δεν έχουν αρκετή προστασία, π.χ. συστήματα ηλεκτρονικής ανάφλεξης καυσίμων, ηλεκτρονικά συστήματα απεμπλοκής τροχών, ηλεκτρονικά συστήματα ελέγχου ταχύτητας και συστήματα αερόσακων. Για περισσότερες πληροφορίες απευθυνθείτε στον κατασκευαστή του οχήματός ή του εξοπλισμού του.

Η εγκατάσταση της συσκευής σε όχημα τρέπει να πραγματοποιείται μόνο από ειδικευμένο προσωπικό. Η λανθασμένη εγκατάσταση ή συντήρησή της μπορεί να αποβεί επικίνδυνη και να ακυρώσει κάθε εγγύηση. Διενεργείτε ελέγχους ανά τακτά χρονικά διαστήματα ότι όλος ο εξοπλισμός ασύρματης συσκευής στο όχημά σας είναι γερά τοποθετημένος και λειτουργεί σωστά. Μην αποθηκεύετε ή μεταφέρετε εύφλεκτα υγρά, αέρια ή εκρηκτικές ύλες στον ίδιο χώρο με τη συσκευή, τα μέρη της ή τα αξεσουάρ της. Να θυμάστε πως οι αερόσακοι διογκώνονται με μεγάλη δύναμη. Μην τοποθετειτε τη συσκευή σας ή εξαρτήματα στην περιοχή που καταλαμβάνει ο αερόσακος όταν διογκώνοται.

Απενεργοποιείτε τη συσκευή σας πριν επιβιβαστείτε σε αεροσκάφος. Η χρήση ασύρματων συσκευών μέσα στο αεροσκάφος μπορεί να αποβεί επικίνδυνη για τη λειτουργία του αεροσκάφους, ενώ ενδέχεται να είναι και παράνομη.

## 134 Πνευματικά δικαιώματα και άλλες προειδοποιήσεις

#### Περιοχές όπου υπάρχει κίνδυνος εκρήξεων

Απενεργοποιείτε τη συσκευή σας σε οποιαδήποτε περιοχή όπου υπάρχει κίνδυνος έκρηξης. Να ακολουθείτε όλες τις οδηγίες. Οι σπιθήρες σε τέτοιες περιοχές θα μπορούσαν να προκαλέσουν έκρηξη ή φωτιά και να προκληθούν τραυματισμοί ή ακόμη και θάνατος. Απενεργοποιείτε τη συσκευή σε σημεία ανεφοδιασμού καυσίμων, όπως κοντά σε αντλίες βενζίνης σε σταθμούς εξυπηρέτησης. Να τηρείτε τους περιορισμούς σε σταθμούς καυσίμων, περιοχές αποθήκευσης και διανομής καυσίμων, χημικές εγκαταστάσεις ή περιοχές όπου εκτελούνται ανατινάξεις. Συχνά, αν και όχι πάντα, υπάρχει σαφής σήμανση στις περιοχές όπου υπάρχει πιθανότητα έκρηξης. Στις περιοχές αυτές περιλαμβάνονται μέρη στα οποία θα σας γίνονταν σύσταση να σβήσετε τη μηχανή του οχήματός σας, οι χώροι κάτω από το κατάστρωμα των πλοίων, οι εγκαταστάσεις μεταφοράς ή αποθήκευσης χημικών και περιοχές όπου ο αέρας περιέχει χημικές ουσίες ή σωματίδια, όπως κόκκους, σκόνη ή σκόνη μετάλλων. θα πρέπει να συμβουλευτείτε τους κατασκευαστές οχημάτων που χρησιμοποιούν υγραέριο (όπως προπάνιο ή βουτάνιο) για να προσδιορίσετε εάν αυτή η συσκευή μπορεί να χρησιμοποιηθεί με ασφάλεια στην περιοχή τους,

#### Πληροφορίες πιστοποίησης (ΣΕΑ)

#### Η συγκεκριμένη κινητή συσκευή ανταποκρίνεται στις οδηγίες για την έκθεση σε εκπομπές ραδιοκυμάτων.

Η κινητή σας συσκευή είναι πομπός και δέκτης ραδιοκυμάτων. Έχει σχεδιαστεί ώστε να μην υπερβαίνει τα όρια εκπομπής για την έκθεση σε ραδιοσυχνότητες που προτείνονται από τις διεθνείς προδιαγραφές. Αυτές οι οδηγίες αναπτύχθηκαν από τον ανεξάρτητο επιστημονικό οργανισμό ICNIRP και περιλαμβάνουν περιθώρια ασφαλείας σχεδιασμένα έτσι ώστε να διασφαλίζουν την προστασία όλων των ατόμων, ανεξάρτητα από την ηλικία και την κατάσταση της υγείας τους.

Στις οδηγίες έκθεσης για κινητές συσκευές χρησιμοποιείται μια μονάδα μέτρησης η οποία είναι γνωστή ως Συντελεστής Ειδικής Απορρόφησης ή ΣΕΑ. Το όριο ΣΕΑ το οποίο καθορίζεται από τις οδηγίες του ΙCNIRP είναι 2,0 βατ/κλό (W/kg) για 10 γραμμάρια ιστού. Οι Ελεγχοι για τον ΣΕΑ Το δισξάγουται χρησιμοποιώντας τυπικές θέσεις χειρισμού, με τη συσκευή να εκπέμπει στο μέγιστο πιστοιοπιμένο επίπεδο ισχύος, σε όλες τις ελεγχόμενες ζώνες συχνοτήτων. Το πραγματικό επίπεδο ΣΕΑ μας συσκευής σε λειτουργία μπορεί να είναι χαμηλότερο από τη μέγιστη τιμή επειδή η συσκευή έχει σχεδιαστεί ώστε να χρησιμοποιείται μόνο η ισχύς που απαιτείται για τη σύνδεση με το δίκτυο. Οι τιμές αυτές εξαρτώνται από διάφορους παράγοντες όπως π.χ. πόσο κοντά βρίσκεστε σε σταθμό επικοινωνίας σύνδεσης στο δίκτυο.

Η υψηλότερη τιμή ΣΕΑ σύμφωνα με τις οδηγίες του ICNIRP για τη χρήση της συσκευής στο αυτί είναι 1,18 W/kg.

Η χρήση αξεσουάρ ενδέχεται να οδηγήσει σε διαφορετικές τιμές του ΣΕΑ. Οι τιμές του ΣΕΑ ενδέχεται να διαφέρουν ανάλογα με τις εθνικές προδιαγραφές αναφοράς, τις απαιτήσεις δοκιμών και το εύρος συχνοτήτων κάθε δικτύου. Για περισσότερες πληροφορίες σχετικά με το ΣΕΑ ανατρέξτε στις πληροφορίες σχετικά με τα προϊόντα στη διεύθυνση www.nokia.com.

# Πνευματικά δικαιώματα και άλλες προειδοποιήσεις

ΔΗΛΩΣΗ ΣΥΜΜΟΡΦΩΣΗΣ

# **€€**0434 ①

ΜΕ ΤΗΝ ΠΑΡΟΥΣΑ, Η ΝΟΚΙΑ CORPORATION ΔΗΛΩΝΕΙ ΟΤΙ ΤΟ RM-750 Συμμορφωνεται προσ τισ ουσιωδεισ απαιτησεισ και τισ λοιπεσ σχετικεσ διαταξεισ τησ οδηγιασ 1999/5/ΕΚ. Αντίγραφο της δήλωσης συμμόρφωσης είναι διαθέσιμο στη διεύθυνση http://www.nokia.com/phones/declaration\_of\_conformity/.

© 2011 Nokia. Με την επιφύλαξη παντός δικαιώματος.

Nokia, Nokia Connecting People, λογότυπο Nokia Original Accessories και Ονί είναι σήματα ή σήματα κατατεθέντα της Nokia Corporation. Το Nokia tune είναι ηχητικό σήμα της Nokia Corporation. Οι ονομασίες άλλων προϊόντων και εταιρειών που αναφέρονται στο παρόν ενδέχεται να αποτελούν σήματα ή εμπορικές επωνυμίες των αντίστοιχων δικαιούχων τους.

Απαγορεύεται η αναπαραγωγή, μεταφορά, διανομή ή αποθήκευση τμήματος ή του συνόλου των περιεχομένων του παρόντος εγγράφου σε οποιαδήποτε μορφή χωρίς την προηγούμενη έγγραφη συναίνεση της Nokia. Η Nokia ακολουθεί πολιτική συνεχούς ανάπτυξης. Η Nokia διατηρεί το δικαίωμα να επιφέρει αλλαγές και βελτιώσεις στα προϊόντα που περιγράφονται στο παρόν έγγραφο χωρίς προηγούμενη ειδοποίηση.

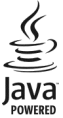

Java and all Java-based marks are trademarks or registered trademarks of Sun Microsystems, Inc.

The Bluetooth word mark and logos are owned by the Bluetooth SIG, Inc. and any use of such marks by Nokia is under license.

Η άδεια χρήσης MPEG-4 Visual Patent Portfolio License για αυτό το προϊόν χροηγείται (1) για προσωπική και μη εμπορική χρήση σε σχέση με πληροφορίες που κωδικοποιήθηκαν σύμφωνα με το πρότυπο εικόνας MPEG-4 από καταναλωτή που αναπτύσει προσωπική και όχι εμπορική δραστηριότητα, και (11) για χρήση σε συνδυασμό με εικόνα MPEG-4 που παρέχεται από εξουσιοδοτημένο φορέα παροχής εικόνας. Δεν χροηγείται ή συνάγεται άδεια για καμία άλλη χρήση. Για περισσότερες πληροφορίες, συμπεριλαμβανομένων εκείνων που σχετίζονται με εσωτερική και αρική χρήση ή χρήση στα πλαίσια διαφήμισης, από την MPEG LA, LLC Ανατρέξτε στη διεύθυνση http://www.mpegla.com.

Στο μέγιστο βαθμό που επτιρέπεται από την ισχύουσα νομοθεσία, σε καμία περίπτωση δεν ευθύνεται η Nokia ή οι δικαιοπάροχοί της για απώλεια δεδομένων ή εισοδήματος ή για οποιαδήποτε ειδική, αποθετική, παρεπόμενη ή έμμεση ζημιά τυχόν προκληθεί με οποιονδήποτε τρόπο.

Τα περιεχόμενο του παρόντος εγγράφου παρέχεται «ως έχει». Εκτός των περιπτώσεων που προβλέπονται από την ισχύουσα νομοθεσία, δεν παρέχονται οποιεσδήποτε εγγυήσεις, είτε ρητές είτε σιωπηρές, συμπεριλαμβανομένων ενδεικτικά, των σιωπηρών εγγυήσεων περί εμπορευσιμότητας και καταλληλότητας, όσον αφορά την ακρίβεια, την αξιοπιστία ή το περιεχόμενο του παρόντος εγγράφου. Η Νοκία διατηρεί το δικαίωμα να τροποποιήσει το παρόν έγγραφο ή να το αποσύρει ανά πάσα στιγμή χωρίς προηγούμενη ειδοποίηση.

Απαγορεύεται η αντίστροφη σχεδίαση του λογισμικού που περιέχεται στη συσκευή στο βαθμό που αυτό επιτρέπεται από την ισχύουσα νομοθεσία. Στο μέτρο που αυτός ο οδηγός χρήσης περιλαμβάνει οιοδήποτε περιορισμό αναφορικά με τις δηλώσεις, εγγυήσεις, ζημίες και υποχρεώσεις της Nokia, αυτοί οι περιορισμοί θα περιορίζουν παρομοίως οιαδήποτε υπόσχεση, εγγύηση, ζημία και υποχρέωση των δικαιοπαρόχων της Nokia.

Η διαθεσιμότητα προϊόντων, δυνατοτήτων, εφαρμογών και υπηρεσιών ενδέχεται να ποικίλλει ανάλογα με την περιοχή. Για περισσότερες πληροφορίες, επικοινωνήστε με τον αντιπρόσωπο της Νοκίa ή το φορέα παροχής υπηρεσιών. Η συγκεκριμένη συσκευή ενδέχεται να αποτελείται από αγαθά, τεχνολογία ή λογισμικό τα οποία υπόκεινται στη νομοθεσία και τους κανονισμούς περί εξαγωγών από τις Η.Π.Α. και άλλες χώρες. Η παρέκκλιση από τη νομοθεσία απαγορεύεται. Η Νοκίa δεν παρέχει καμία εγνύηση και δεν φέρει καμία ευθύνη για τη λειτουργικότητα, το περιεχόμενο ή την παροχή υποστήριξης του τελικό κρήστη αναφορικά με εφαρμογές τρίτων που παρέχονται με τη συσκεινή σας. Χρησιμοποιώντας μια εφαρμογή, αναγνωρίζετε ότι η εφαρμογή παρέχεται "ως έχει". Η Νοκίa δεν παρέχει καμία δήλωση ή εγγόηση και δεν φέρει καμία ευθύνη για τη λειτουργικότητα, το περιεχόμενο ή την παροχή υποστήριξης στον τελικό χρήστη αναφορικά με εφαρμογός τρίτων που παρέχοιται με τη συσκεινή σας.

#### ΠΡΟΕΙΔΟΠΟΙΗΣΗ FCC/INDUSTRY CANADA

Η συσκευή σας ενδέχεται να προκαλέσει παρεμβολές σε τηλεοπτικούς ή ραδιοφωνικούς δέκτες (για παράδειγμα, όταν χρησιμοποιείτε ένα τηλέφωνο πολύ κοντά στη συσκευή Λήψη.Ο. Ο σργανισμός FCC ή Industry Canada μπορεί να απαιτήσει να διακόψετε τη χρήση του τηλεφώνου σας, σε περίπτιαση που η εξάλειψη τέτοιων παρεμβολών δεν είναι διουνατή. Εάν χρειαστείτε υποστήριξη, επικοινωνήστε με το τοπικό κέντρο τεχνικής εξυπηρέτησης. Αυτή η συσκευή συμμορφώνεται με το Μέρος 15 των Κανονισμών FCC και τα απαλλασσόμενα απά χορήγηση άδειας πρότυπα RSS του οργανισμού Industry Canada. Η λειτουργία της συσκευής υπόκειται στους δύο παρακάτω όρους: (1) Αυτή η συσκευή δεν είναι δυναισμού Industry Canada. Η λειτουργία της συσκευής υπόκειται στους δύο παρακάτω όρους: (1) Αυτή η συσκευή δεν επιτρέπεται να δημιουργεί επιβλαβείς παρεμβολές, και (2) αυτή η συσκευή πρέπει να δέχεται οποιεσδήποτε παρεμβολών δαλαγές ή τροποποιήσεις σε αυτήν τη συσκευή που δεν εγκρίνονται ρητώς από τη Νοκία ενδέχεται να ακυρώσουν την εξουσιοδότηση του χρήστη να χειρίζεται αυτόν τον εξοπλισμό. Ορισμένες λειτουργίες και χαρακτηριστικά εξαρτώνται από την κάρτα SIM ή/και το δίκτυο, από το MMS, ή από τη συμβατότητα των συσκευών και από τις μορφές περιεχομένου που υποστηρίζονται. Ορισμένες υπηρεσίες υπόκεινται σε ξεχωριστές χρεώσεις.

/Τεύχος 1.1 EL

# Ευρετήριο

| 63  |
|-----|
| 124 |
|     |

| E                              |        |
|--------------------------------|--------|
| e-mail                         | 59, 61 |
| <u>— ανάγνωση και απάντηση</u> | 60     |
| — αποστολή                     | 61     |
| — δημιουργία                   | 61     |
| — συνημμένα                    | 61     |
| Βλέπε mail                     |        |
| E-mail Ovi                     | 59     |

| F              |    |
|----------------|----|
| feed, ειδήσεις | 63 |
| feed ειδήσεων  | 63 |

# G

GPS (Global Positioning System -Παγκόσμιο Σύστημα Εντοπισμού Θέσης)89

| M                                 |    |  |
|-----------------------------------|----|--|
| mail                              |    |  |
| — widget                          | 62 |  |
| — γραμματοκιβώτιο                 | 60 |  |
| — ρύθμιση                         | 60 |  |
| MMS (multimedia message service - |    |  |
| υπηρεσία μηνυμάτων πολυμέσων)     |    |  |

| N                |        |
|------------------|--------|
| Nokia Ovi Player | 80     |
| Nokia Ovi Suite  | 20, 80 |

| 0                     |    |
|-----------------------|----|
| Ovi by Nokia          | 54 |
| Ovi Store             | 19 |
| Ovi Suite             |    |
| Βλέπε Nokia Ovi Suite |    |

| R                                           |          |
|---------------------------------------------|----------|
| RDS (σύστημα ραδιοφωνικών                   | 02 04    |
| οεοομενων                                   | 02, 04   |
| S                                           |          |
| SMC (chool and compared and in              |          |
| SMS (short message service - $0\pi\eta\rho$ | εσια     |
| συντομων μηνυματων)                         | 55       |
| 14/                                         |          |
|                                             | 62       |
| widget                                      | 62       |
| widgets                                     | 39, 40   |
| WLAN (ασύρματο τοπικό δίκτυο)               | 119,     |
|                                             | 121      |
|                                             |          |
| A                                           |          |
| αγαπημένα                                   | 52       |
| άδειες                                      | 81       |
| αθόρυβο προφίλ                              | 36       |
| ακουστικά                                   | 19       |
| αναζήτηση                                   | 32       |
| — ραδιοφωνικοί σταθμοί                      | 82       |
| ανακύκλωση                                  | 128      |
| αναμονή κλήσης                              | 43       |
| αντιγραφή περιεχομένου 15, 16,              | 77,80,   |
| 115,                                        | 124      |
| αντιμετώπιση προβλημάτων                    | 65       |
| Απεριόριστη συνδρομή στη Μουσι              | κή Ovi80 |
| αποκρυπτογράφηση                            | 117      |
| απομακρυσμένοι δίσκοι                       | 125      |
| απομακρυσμένο κλείδωμα 12                   | 16, 117  |
| αριθμητικό πληκτρολόγιο                     | 28       |
| Αριθμομηχανή                                | 100      |
| Αριθμός ΙΜΕΙ                                | 127      |
|                                             |          |

| В             |                  |
|---------------|------------------|
| βίντεο        | 76               |
| — αναπαραγωγή | 77               |
| — αντιγραφή   | 16, 77, 115, 124 |
| — αποστολή    | 72, 122          |

102

25, 37, 38, 39, 40, 62

αρχεία zip

αρχική οθόνη

| —       | εγγραφή           | 70, 71 |
|---------|-------------------|--------|
| _       | επεξεργασία       | 75, 76 |
| _       | κοινή χρήση       | 67, 72 |
| _       | παρακολούθηση     | 73     |
| _       | πληροφορίες θέσης | 70     |
| βοήθεια |                   | 20     |
|         |                   |        |

| γραμματοκιβώτιο |    |
|-----------------|----|
| — ομιλία        | 48 |
|                 |    |

#### Δ

| δημιουργία αντιγράφων ασφαλείας   | για |
|-----------------------------------|-----|
| περιεχόμενο                       | 110 |
| δημιουργία αντιγράφων ασφαλείας   |     |
| περιεχομένου                      | 125 |
| Διαδίκτυο                         |     |
| Βλέπε πρόγραμμα περιήγησης Ιστ    | ού  |
| διαμόρφωση του τηλεφώνου σας      | 35, |
| 37,                               | 39  |
| διαχείριση αρχείων 109, 110, 111, | 112 |
| Διαχείριση ψηφιακών δικαιωμάτων   |     |
| (DRM)                             | 81  |
|                                   |     |

Ε

| εγγραφή                  |                   |
|--------------------------|-------------------|
| — βίντεο                 | 70                |
| — ήχοι                   | 81                |
| — κλήσεις                | 48                |
| εγκατάσταση εφαρμ.       | 112               |
| εικόνες                  |                   |
| — λήψη                   | 69, 71            |
| Βλέπε φωτογραφίες        |                   |
| εικονίδια                | 30                |
| εικονικό αριθμητικό πληκ | τρολόγιο 28       |
| εικονικό πληκτρολόγιο    | 26                |
| εισαγωγή κειμένου 20     | 5, 27, 28, 29, 30 |
| εισερχόμενα, μηνύματα    | 56                |
| εκτροπή κλήσεων          | 49                |
| εκτύπωση                 | 76                |
| Εναλλαγή τηλεφώνων       | 16, 115           |
| ενδείξεις                | 30                |

| ενεργοποίηση/απενεργοποίηση    | 14        |
|--------------------------------|-----------|
| ενημερώσεις                    |           |
| — εφαρμογές                    | 108, 109  |
| — λογισμικό τηλεφώνου          | 108, 109  |
| ενημερώσεις κατάστασης         | 66, 67    |
| ενημερώσεις λογισμικού         | 108, 109  |
| εξατομίκευση της συσκευής σας  | 38, 40    |
| επαναφορά ρυθμίσεων            | 35        |
| επαφές                         | 51        |
| — widgets                      | 40        |
| — αγαπημένα                    | 52        |
| <u> </u>                       | , 54, 115 |
| <u>— αποθήκευση</u>            | 51        |
| <u>— αποστολή</u>              | 53, 122   |
| — εικόνες                      | 52        |
| <u> </u>                       | 51        |
| <u> </u>                       | 53        |
| — ομάδες                       | 53, 54    |
| <u>— προσθήκη</u>              | 51        |
| — σε κοινωνικά δίκτυα          | 66, 68    |
| — συγχρονισμός                 | 54, 114   |
| επείγουσες κλήσεις             | 132       |
| εργασίες                       | 106       |
| εργοστασιακές ρυθμίσεις, επανα | ιφορά35   |
| <u>εφαρμογές</u> 26, 41, 109,  | 112, 113  |
| Εφαρμογές Java                 | 112       |
| εφαρμογή ανάγνωσης μηνυμάτα    | ων 58     |
| Εφαρμογή επεξεργασίας φωτογρ   | οαφιών74  |

#### Н

| Η Κάρτα μου                | 53           |
|----------------------------|--------------|
| ημερολόγιο 68, 104, 105, 1 | 06, 107, 108 |
| ημερομηνία και ώρα         | 103          |
| ηχητικά μηνύματα           | 55, 56       |
| ήχοι                       |              |
| — προσαρμογή               | 35           |
| ήχοι κλήσης                | 35, 44, 53   |
|                            |              |

| Θ      |    |
|--------|----|
| θέματα | 37 |
|        |    |

| 1                               |              |
|---------------------------------|--------------|
| ιμάντας καρπού                  | 18           |
| V                               |              |
| N<br>Káusog                     | 60           |
| κυμερα                          | 22           |
| <u>— αποστολή φωτογραφίων</u>   | 70           |
| <u>— εγγραφή ρίντεο κλίπ</u>    | 70           |
|                                 | <u>12</u>    |
| <u>— κοινη χρηση φωτογραφιά</u> | 60 71        |
| πληφη φωτογραφίων               | <u> </u>     |
| ιληροφορίες σεσης               | 54           |
|                                 | 10           |
| — τοποθέτηση                    | 10           |
| κάοτα μνήμης 1                  | 1 111 112    |
| Κατάστημα Ονί                   | .1, 111, 112 |
|                                 | 41           |
| $-\lambda$ ήψεις                | 41           |
| καταχωρίσεις γενεθλίων          | 107          |
| καταχωρίσεις επετείων           | 107          |
| καταχωρίσεις συσκέψεων          | 105.106      |
| κεραίες                         | 17           |
| κλείδωμα                        |              |
| — απομακρυσμένο                 | 117          |
| — οθόνη                         | 17           |
| — πλήκτρα                       | 17           |
| — τηλέφωνο                      | 116, 117     |
| κλείδωμα πλήκτρων               | 17           |
| κλείδωμα συσκευής               | 116, 117     |
| κλείδωμα τηλεφώνου              | 116, 117     |
| κλήσεις                         | 48           |
| — απάντηση                      | 42           |
| — απόρριψη                      | 42           |
| — εκτροπή                       | 49           |
| <u> </u>                        | 132          |
| <u>— κλήσεις Διαδικτύου</u>     | 46, 47       |
| — περιορισμός                   | 49, 50       |
| — πραγματοποίηση                | 42, 43       |
| <u> </u>                        | 44           |
| — τελευταία κλήση               | 47           |
| κλήσεις Διαδικτύου              | 46, 47       |

| 2  |
|----|
| 8  |
| 0  |
| .7 |
| 7  |
| 7  |
| 7  |
| 7  |
| 7  |
|    |

| ۸            |     |
|--------------|-----|
| λεξικό       | 101 |
| λήψεις       | 41  |
| — θέματα     | 37  |
| λίστες αναπ. | 79  |
| λογισμικό    | 112 |
|              |     |

| Y                                |                 |
|----------------------------------|-----------------|
| μεγάφωνο                         | 18              |
| μενού                            | 41              |
| μεταδόσεις Ιστού                 | 63              |
| μεταφορά περιεχομένου 1<br>124   | 6, 77, 80, 115, |
| μηνύματα                         | 55, 56          |
| <u> </u>                         | 55, 56          |
| <u> </u>                         | 56              |
| — συζητήσεις                     | 57              |
| μηνύματα multimedia              | 55              |
| μηνύματα κειμένου                | 55              |
| Μητρώο                           | 48              |
| μνήμη                            | 110, 118        |
| — σβήσιμο                        | 112             |
| μνήμη μαζικής αποθήκευσι         | ις 111          |
| μουσική                          | 77, 78, 79, 80  |
| <ul> <li>λίστες αναπ.</li> </ul> | 79              |
| Μουσική Ονί                      | 80              |
| μπαταρία                         | 131             |
| — εξοικονόμηση ισχύος            | 33              |
| — τοποθέτηση                     | 10              |
|                                  |                 |

# 140 Ευρετήριο

| — φόρτιση                   | 13.14           | ουθυίσεις                  |
|-----------------------------|-----------------|----------------------------|
| <b>.</b>                    |                 | — νλώσσ                    |
| 0                           |                 | - επανα                    |
| οδηνός χρήσης               | 20              | — σημείο                   |
| οθόνη αφής                  | 9, 22, 26, 28   | ουθμίσεις                  |
|                             |                 | ρυθμίσεις                  |
| Π                           |                 |                            |
| παγκόσμιο ρολόι             | 104             | Σ                          |
| πλήκτρα έντασης ήχου        | 18              | σελιδοδείκ                 |
| πλήκτρα και μέρη            | 8, 9            | Σημειώσεια                 |
| πληκτρολόγιο                | 26              | συγχρονισ                  |
| πληροφορίες εντοπισμού θέα  | σης 67, 89      | Συγχρονισ                  |
| πληροφορίες θέσης           | 70, 89, 108     | συμβουλέα                  |
| πληροφορίες τοποθεσίας      | 67              | συνδέσεις                  |
| Πληροφορίες υποστήριξης Να  | okia 127        | <ul> <li>Blueto</li> </ul> |
| πολλές ταυτόχρονες εργασίεα | <u>, 26</u>     | <u>σύνδεση ir</u>          |
| προβολή διαφανειών          | 76              | Σύνδεση U                  |
| πρόγραμμα περιήγησης        |                 | σύνδεση κ                  |
| Βλέπε πρόγραμμα περιήγη     | σης Ιστού       | σύνδεση σ                  |
| πρόγραμμα περιήγησης Ιστοι  | <u>ύ 62, 65</u> | συνδεσιμό                  |
| — περιήγηση σελίδων         | 62              | συντομεύσ                  |
| — προσωρινή μνήμη           | 62              |                            |
| — σελιδοδείκτες             | 63, 64          | Т                          |
| προσκλήσεις σε σύσκεψη      | 61              | ταινίες                    |
| προστασία πλήκτρων          | 17              | ταπετσαρί                  |
| προστασία πνευματικών δικο  | αωμάτων81       | ταχεία κλή                 |
| προσωπικά στοιχεία          | 53, 122         | τηλ. κατάλ                 |
| προσωρινή μνήμη             | 62              | Βλέπε <i>ε</i>             |
| προφίλ                      | 35, 36          | τηλέφωνο                   |
| <u> </u>                    | 36              | ρύθμια                     |
| — εκτός σύνδεσης            | 32              | τοπικές εκά                |
| <u>— προσαρμογή</u>         | 35, 36          |                            |
| προφίλ εκτός σύνδεσης       | 32              | Y                          |
|                             |                 |                            |

#### Р

| ραδιόφωνο            | 82, 83, 84    |
|----------------------|---------------|
| Ραδιόφωνο FM         | 82, 83, 84    |
| ραδιόφωνο Διαδικτύου | 84            |
| ρολόι                | 102, 103, 104 |
| ρολόι αφύπνισης      | 102, 103      |
|                      |               |

| ρυθμίσεις                            |     |
|--------------------------------------|-----|
| — γλώσσα                             | 58  |
| — επαναφορά                          | 35  |
| <ul> <li>σημεία πρόσβασης</li> </ul> | 118 |
| ρυθμίσεις αισθητήρα                  | 44  |
| ρυθμίσεις γλώσσας                    | 58  |
|                                      |     |

| σελιδοδείκτες                 | 63                |
|-------------------------------|-------------------|
| Σημειώσεις                    | 101               |
| συγχρονισμός                  | 54, 113, 114, 115 |
| Συγχρονισμός Ονί              | 114, 115          |
| συμβουλές για το περι(        | Βάλλον 128        |
| συνδέσεις δεδομένων           | 126               |
| <ul> <li>Bluetooth</li> </ul> | 121               |
| σύνδεση internet              | 118               |
| Σύνδεση USB                   | 124, 125          |
| σύνδεση καλωδίου              | 124, 125          |
| σύνδεση στον ιστό             | 118               |
| συνδεσιμότητα                 | 126               |
| συντομεύσεις                  | 25, 40            |
|                               |                   |

| T                                |       |
|----------------------------------|-------|
| ταινίες                          | 75    |
| ταπετσαρία                       | 38    |
| ταχεία κλήση                     | 45    |
| τηλ. κατάλ.                      |       |
| Βλέπε <i>επαφές</i>              |       |
| τηλέφωνο                         |       |
| ρύθμιση1                         | 5, 16 |
| τοπικές εκδηλώσεις και υπηρεσίες | 64    |
|                                  |       |

υποστήριξη 20, 127

| Φ                     |             |
|-----------------------|-------------|
| Φόρτιση USB           | 13, 14      |
| φόρτιση της μπαταρίας | 13, 14, 131 |
| φραγή                 |             |
| συσκευές              | 123         |
| φραγή κλήσεων         | 49          |

| φωνητικές εντολές                     | 46           |
|---------------------------------------|--------------|
| φωτισμός ειδοποίησης                  | 32           |
| φωτογραφίες                           |              |
| — αντιγραφή                           | 16, 115, 124 |
| — αποστολή                            | 72, 122      |
| — εκτύπωση                            | 76           |
| — επεξεργασία                         | 74           |
| — κοινή χρήση                         | 67, 72       |
| <ul> <li>πληροφορίες θέσης</li> </ul> | 70           |
| — προβολή                             | 73           |
| Βλέπε φωτογραφίες                     |              |
|                                       |              |

# Х

| Χάρτες                                     | 85     |
|--------------------------------------------|--------|
| — Check in                                 | 94     |
| — Αγαπημένα                                | 92     |
| — αλλαγή προβολών                          | 87     |
| — αποθήκευση διαδρομών                     | 91     |
| <ul> <li>— αποθήκευση θέσεων</li> </ul>    | 91     |
| <ul> <li>— διαδρομές οδήγησης</li> </ul>   | 96     |
| <ul> <li>— διαδρομές πεζοπορίας</li> </ul> | 98     |
| — εντοπισμός                               | 89     |
| — εύρεση θέσεων                            | 90     |
| — κοινή προβολή θέσεων                     | 93     |
| — κοινή χρήση θέσεων                       | 94     |
| — λήψη χαρτών                              | 88     |
| — οργάνωση διαδρομών                       | 92     |
| — οργάνωση θέσεων                          | 92     |
| — περιήγηση                                | 85     |
| <ul> <li>πληροφορίες κίνησης</li> </ul>    | 97     |
| — πλοήγηση                                 | 96, 98 |
| <ul> <li>προβολή αποθηκευμένων</li> </ul>  |        |
| διαδρομών                                  | 91     |
| — προβολή αποθηκευμένων θέσ                | εων 91 |
| — πυξίδα                                   | 88     |
| <u> </u>                                   | 87,97  |
| — στοιχεία τοποθεσίας                      | 91     |
| — συγχρονισμός                             | 93     |
| — σχεδιασμός διαδρομών                     | 98     |
| — σχόλια                                   | 100    |
| — φωνητική καθοδήνηση                      | 95     |

| Ω                  |     |
|--------------------|-----|
| ώρα και ημερομηνία | 103 |